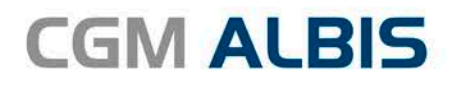

# UPDATE DOKU-MENTATION

Synchronizing Healthcare

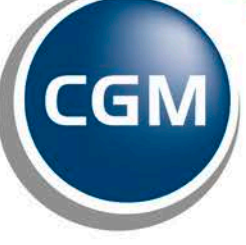

CompuGroup Medical

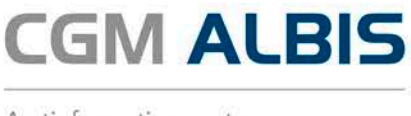

# Enthaltene Programmänderungen CGM ALBIS Version Q3/2016 (12.20)

Inhaltsverzeichnis

| 1 | ALBIS <b>v</b>     | vird CGM ALBIS                                                                 | 6      |
|---|--------------------|--------------------------------------------------------------------------------|--------|
| 2 | KBV-Är             | nderungen                                                                      | 6      |
|   | 2.1 Sta            | mmdaten / Softwaremodule der KBV                                               | 6      |
|   | 2.1 Sta<br>2.2 Frü | herkennungs-Koloskonie - Aktuelle Änderungen der KBV                           | 6      |
|   | 2.2 Hu             | terre ha Companing Altrialle Änderungen der KDV                                | 0      |
|   |                    | itkrebs-Screening - Aktuelle Anderungen der KBV                                |        |
|   | 2.4 Akt            | ualisierter EBM Stamm mit Stand 06.05.2016 für Quartal 3/2016                  | /      |
|   | 2.4.1              | Neuer Datenstand des EBM Stammes                                               | 7      |
|   | 2.4.2              | Aktualisierung EBM 2009                                                        | 7      |
|   | 2.4.3              | Aktualisierung Benutzerziffern                                                 | /<br>ح |
|   | 2.5 AN             | blick Durdessinheitlichen Mediketionenlen                                      |        |
|   | 2.6 Aus            | blick - Bundeseinnerliicher Medikauonspian                                     | 8      |
| 3 | Erinne             | ung - D2D wird zum 30.09.2016 abgestellt - jetzt auf KV-Connect umst           | eigen8 |
| 4 | Anwen              | derwünsche                                                                     | 9      |
|   | 4.1 CGI            | ALBIS                                                                          | 9      |
|   | 4.1.1              | Formular F3110 – Belastungserprobung – Ausdruck des Stempels                   | 9      |
|   | 4.1.2              | Formular Muster 10 – Über weisung Labor – LANR & BSNR auch bei Privatpatienten | 10     |
|   | 4.1.3              | Kürzungsdialog bei Eingabe eines zu langen Textes                              | 11     |
|   | 4.1.3.1            | l Hilfe bei Diagnosenvergabe                                                   | 11     |
|   | 4.1.3.2            | P Hilfe bei Texteingaben                                                       |        |
|   | 4.1.4              | CGM eARZTBRIEF                                                                 |        |
|   | 4.1.4.1            | l Word Arztbrief - Senden an eARZTBRIEF Empfänger                              |        |
|   | 4.1.4.2            | 2      Umwanalung von word Arztoriefen zu PDF aus der Karteikarte              | 15     |
|   | 4.2 (0)            |                                                                                |        |
|   | 4.2.1              | Wartezimmer - Kleine Patientenkacheln einstellbar                              |        |
|   | 4.Z.Z              |                                                                                | A / -  |
|   | 122                | Wartezimmer - Privatpatienten farbig markieren                                 |        |

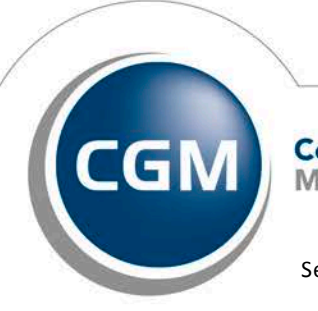

CompuGroup Medical

Seite 1 von 65

Synchronizing Healthcare

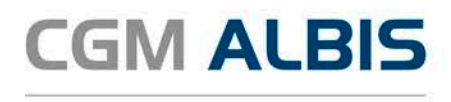

|              | 4.2. | 5 Aufgaben - Neue Aufgaben anlegen und direkt bearbeiten                    | 18<br>10 |
|--------------|------|-----------------------------------------------------------------------------|----------|
| -            | 4.2. |                                                                             | 20       |
| 5 Windows 10 |      |                                                                             | 20       |
|              | 5.1  | Windows 10 und Drucken mit CGM ALBIS                                        | 20       |
|              | 5.2  | CGM ALBIS Online-Update                                                     | 22       |
| 6            | Kas  | ssenabrechnung                                                              | 22       |
|              | 6.1  | Tagtrennung bei den Ziffern 01212 und 01218                                 | 22       |
|              | 6.2  | Führende Null der VKNR auf dem SADT Schein                                  | 22       |
|              | 6.3  | Eingabe Sachkosten auf Scheinrückseite                                      | 23       |
|              | 6.4  | Neue Felder von eGK                                                         | 24       |
|              | 6.5  | Änderungen zur Personengruppe 9 (AsylbLG)                                   | 25       |
| 7            | CGI  | M ALBIS.YOU                                                                 | 26       |
|              | 7.1  | Menü Suchen                                                                 | 26       |
|              | 7.2  | Praxis-Cockpit                                                              | 28       |
|              | 7.2. | 1 Honorarübersicht der heute erbrachten Leistungen – Arztkürzel im Diagramm | 28       |
|              | 7.2. | 2 Aktualisierung                                                            | 29       |
|              | 7.2. | 3 Automatische Größenanpassung                                              | 29       |
|              | 7.3  | Wartezimmer                                                                 | 30       |
|              | 7.3. | 1 Standard Wert für maximale Wartedauer                                     | 30       |
|              | 7.3. | 2 Schieberegler Smiley                                                      | 30       |
|              | 7.3. | 3 Verwendung des CGM ALBIS Datum anstatt des System Datum                   | 31       |
|              | 7.4  | Anmeldung                                                                   | 31       |
|              | 7.5  | Anmeldung – Kann nicht mehr gelöscht werden                                 | 31       |
|              | 7.6  | Aufgabenliste                                                               | 31       |
|              | 7.6. | 1 Löschen einer Aufgabe - Anzeige                                           | 31       |
|              | 7.6. | 2 Anlegedatum von neuen Aufgaben                                            | 31       |
|              | 7.6. | 3 Aktualisierung neu angelegter Aufgaben                                    | 32       |
|              | 7.6. | 4 Anzeige des Bereich Aufgaben                                              | 32       |
|              | 7.6. | 5 Filtereinstellungen                                                       | 32       |
|              | 7.6. | 6 Schnellzugriff Aufgaben                                                   | 33       |
|              | 7.6. | 7 Aufgaben – Einstellungen                                                  | 33       |
|              | 7.7  | Ansicht                                                                     | 34       |
|              | 7.7. | 1 Anzeige                                                                   | 34       |
|              | 7.7. | 2 Ausgedockte Ansichten & Kacheln werden auch ausgeblendet                  | 34       |

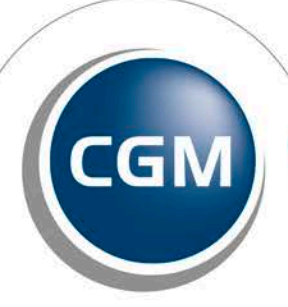

CompuGroup Medical

Seite 2 von 65

Synchronizing Healthcare

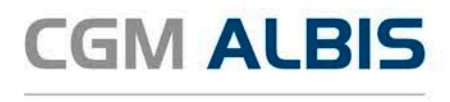

|   | 7.7. | 3 Speicherung von Positionen der ALBIS. YOU Ansichten außerhalb von ALBIS               | 35       |
|---|------|-----------------------------------------------------------------------------------------|----------|
|   | 7.7. | 4 Reihenfolge                                                                           | 35       |
|   | 7.7. | 5 Hinweismeldung                                                                        | 36       |
|   | 7.7. | 6 Einstellungen zurücksetzen                                                            | 37       |
|   | 7.7. | 7 Aktivieren / Zugriff auf deaktivierte CGM ALBIS.YOU Ansichten / Überschriftenposition | 38       |
|   | 7.7. | 8 Hintergrund ohne Ansichten                                                            | 39       |
|   | 7.8  | Prozesse                                                                                | 40       |
|   | 7.8. | 1 Arztbrief                                                                             | 40       |
|   | 7    | .8.1.1 Dateitypen                                                                       | 40       |
|   | 7    | .8.1.2 Erstellen des Arztbriefes durch Doppelklick                                      | 40       |
|   | 7.8. | 2 Patienten öffnen auf der Ansicht Prozesse                                             | 40       |
|   | 7.8. | 3 Tausch von Erfasser und Patient finden                                                | 41       |
|   | 7.8. | 4 Selektion nach Aufruf                                                                 | 41       |
|   | 7.9  | Sprechstunde                                                                            | 41       |
|   | 7.9. | 1 Schnellzugriff – Tooltip                                                              | 41       |
|   | 7.9. | 2 Patienten finden - Suche performanter                                                 | 42       |
| 8 | For  | mulare                                                                                  | 42       |
|   | 0.4  |                                                                                         | 40       |
|   | 8.1  | Formular Muster 6 - Überweisungsschein                                                  | 42       |
|   | 8.1. | 1 Anpassungan den Standards                                                             | 42       |
|   | 8.1. | 2 Erweiterung der Zeilen im Bereich Auftrag                                             | 42       |
|   | 8.2  | Formular Muster 10 – Überweisung Labor                                                  | 43       |
|   | 8.2. | 1 Alte Daten                                                                            | 43       |
|   | 8.2. | 2 Standards - Diagnosenübernahme                                                        | 43       |
|   | 8.3  | Formular Muster 10a – Anforderungsschein Labor                                          | 43       |
|   | 8.4  | Muster 61 – Teil A und B-D - Beratung und Verordnung von medizinischer Rehabilitation   | 44       |
|   | 8.5  | Muster 61 – Teil A und B-D - Beratung und Verordnung von med. Rehabilitation            | 45       |
|   | 8.6  | Formular Muster 1a – AU – Vorselektieren des Datums                                     | 45       |
|   | 8.7  | Formular F1204 – Rentenversicherung Befundbericht Rehabilitationsantrag                 | 45       |
|   | 8.8  | Scrollen innerhalb mehrzeiliger Felder                                                  | 46       |
|   | 8.8  | 1 Formular F6050 - Hautarzthericht                                                      | 46       |
|   | 8.8. | 2 Formular F6150 – Hautarztbericht BK5101                                               | 46       |
|   | 8.9  | Formular F2100 – Zwischenbericht                                                        | 46       |
| ~ | ~~   |                                                                                         | <u> </u> |
| 9 | CG   | IVI LIFE ESEKVICES                                                                      | 47       |
|   | 9.1  | Symbolleiste in CGM ALBIS.YOU                                                           | 47       |
|   | 9.2  | Befundsymbol bei identifizierten Patienten falsch angezeigt                             | 47       |
|   |      |                                                                                         |          |

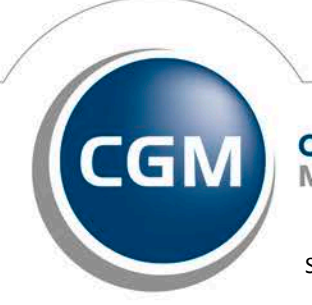

CompuGroup Medical

Seite 3 von 65

Synchronizing Healthcare

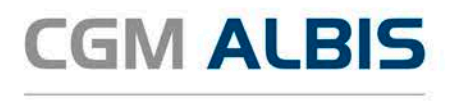

| ç  | 9.3        | Patientenidentifikation löschen                                                 | 47       |
|----|------------|---------------------------------------------------------------------------------|----------|
| 10 | CGN        | M eRECHNUNG - Registrieren und digitale Brücken für PKV-Patienten bauen         | 49       |
| 11 | Ver        | schiedenes                                                                      | 49       |
| 1  | L1.1       | Service-Mail an Hotline                                                         | 49       |
| 1  | 1.2        | IK-Steuerung in der Hausarztzentrierten Versorgung                              | 50       |
| 1  | 1.3        | Antikoagulantien-Pass                                                           | 50       |
| 1  | L1.4       | Abrechnungsassistent                                                            | 51       |
| 1  | 1.5        | DALE-UV -Versanddatum fehlt                                                     | 51       |
| 1  | L1.6       | Deaktivierung CSD Patienten Langzeitstudie                                      | 51       |
| 1  | L1.7       | Privatliquidation / BG-UV                                                       | 52       |
|    | 11.7       | .1 Neue BG-UV-Daten                                                             | 52       |
|    | 11.7       | 2.2 Datum auf der Scheinrückseite von Privatpatienten                           | 52       |
|    | 11.7       | '.3 Rechnungssumme auf Privatrechnung                                           | 52       |
|    | 11.7<br>18 | Karteikartenkürzel bei CGM ALBIS PRINT&SAFF                                     | 53<br>53 |
| -  | 11.8       | 1 Formularaufruf per Karteikartenkürzel                                         | 53       |
|    | 11.8       | <ul> <li>Fehlende Aufruffunktion aus der Karteikarte</li> </ul>                 | 53       |
| 1  | L1.9       | Verax-Liste - neue Daten                                                        | 53       |
| 1  | 1.10       | Bankdatenprüfung - Aktualisierte Daten                                          | 54       |
| 1  | 1.11       | PRAXISWELT                                                                      | 54       |
| 1  | 1.12       | Aktualisierung der CGM Java Runtime 1.8                                         | 54       |
| 1  | 1.13       | CGM eARZTBRIEF                                                                  | 54       |
|    | 11.1       | 3.1 Austausch via KV-Connect mit anderem Arztinformationssystem                 | 54       |
|    | 11.1       | 3.2 Abschließende Umstellung von telemed.net auf CGM CONNECT                    | 55       |
|    | 11.1       | 3.3 Titel fehlt im Briefkopf                                                    | 58       |
| -  | 11.14      | CGMICONNECT                                                                     | 58       |
|    | 11.1       | 4.1 Stammdatenkontrolle bei Arztkontoregistrierung                              | 58       |
| -  | 1.15       | CGM e ABRECHNUNG                                                                |          |
| _  | 11.1       | 5.1 Mailadressenüberprüfung bei Registrierung                                   |          |
|    | 11.1       | 5.2 CGM eABRECHNUNG - Neue Praxis- und Patienteninfo                            | 60       |
| 1  | 1.16       | HzV Sachsen und Thüringen - Vereinbarung zur Einrichtung und Durchführung eines |          |
| Ę  | geme       | insamen Qualitätsmanagements                                                    | 61       |
| 1  | 1.17       | ! Tipp - CGM ASSIST Archiv und Merkzettel                                       | 61       |

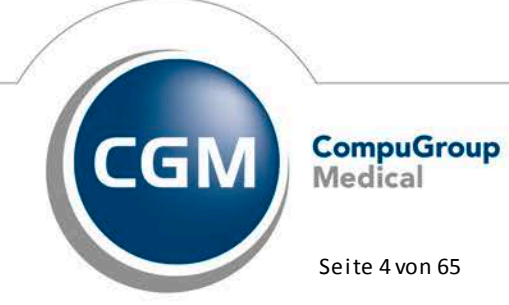

Synchronizing Healthcare

Stand Juli 2016

Seite 4 von 65

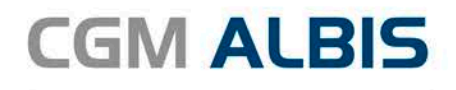

| 11.18 Hilfreiche Präparate-Informationen                          |    |
|-------------------------------------------------------------------|----|
| 12 Externe Programme                                              | 63 |
| 12.1 ifap praxisCENTER                                            | 63 |
| 12.1.1 Neue Version 3.19.0.2757                                   | 63 |
| 12.1.2 Neu: Biologicals – Kennzeichnung in den Stamminformationen | 64 |
| 12.1.3 ifap praxisCENTER <sup>®</sup> Premium                     | 64 |
| 12.2 Impf-doc - Neues Update 1.44.1                               | 65 |
| 12.3 CGM-Assist - Neue Version 23598                              | 65 |
| 12.4 CGM LIFE Client - Neue CGM LIFE Client Version 4.37.1        | 65 |
| 12.5 CGM CONNECT - Neue Version 1.2.12.4.20160627                 | 65 |
| 12.6 telemed.net Version 2.39.463                                 | 65 |

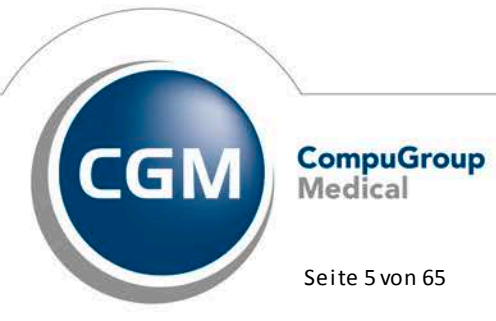

Synchronizing Healthcare

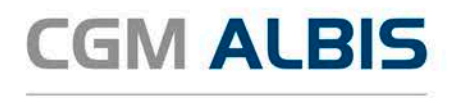

# 1 ALBIS wird CGM ALBIS

Seit 20 Jahren ist ALBIS bereits ein Teil der CGM-Familie. Von jetzt an zeigt sich diese erfolgreiche Zusammenarbeit auch im Namen: **ALBIS wird CGM ALBIS**.

# 2 KBV-Änderungen

## 2.1 Stammdaten / Software module der KBV

Folgende aktualisierte Stammdaten sowie Softwaremodule der KBV stehen Ihnen mit dem CGM ALBIS Update Version Q3/2016 (12.20) zur Verfügung:

- SDAV (Arztstammdatei) für das Quartal 3/2016
- SDKV (KV Spezifika für die GKV-Abrechnung) für das Quartal 3/2016
- SDPLZ (Postleitzahlstammdatei) für das Quartal 3/2016
- SDKT (Kostenträgerstammdatei) für das Quartal 3/2016
- KVDT Prüfmodul für das Quartal 3/2016
- OMIM Stamm für das Quartal 3/2016
- Kryptomodul für das Quartal 3/2016
- Neue Öffentliche Schlüssel
- ICD-Stammdatei für das Quartal 3/2016
- Aktueller EBM & OPS Stamm inkl. AOP-Vertrag 3/2016

## 2.2 Früherkennungs-Koloskopie - Aktuelle Änderungen der KBV

Mit diesem Update erhalten Sie die aktuellen Änderungen der KBV für die elektronische Abrechnung der Früherkennungs-Koloskopie Dokumentationen für das Quartal 3/2016 sowie ein entsprechendes Prüfmodul.

## 2.3 Hautkrebs-Screening - Aktuelle Änderungen der KBV

Mit diesem Update erhalten Sie die aktuellen Änderungen der KBV für die elektronische Abrechnung der Hautkrebs-Screening Dokumentationen für das Quartal 3/2016 sowie ein entsprechendes Prüfmodul.

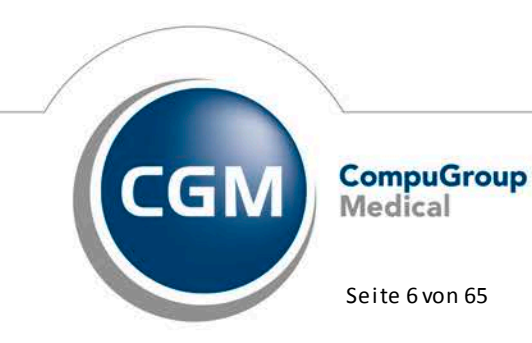

Synchronizing Healthcare

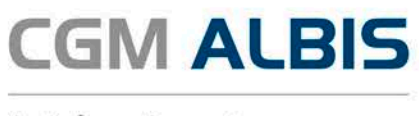

## 2.4 Aktualisierter EBM Stamm mit Stand 06.05.2016 für Quartal 3/2016

#### 2.4.1 Neuer Datenstand des EBM Stammes

Mit dieser Version von CGM ALBIS steht Ihnen nach der Durchführung des Aktualisierungslaufs der neue EBM Stamm mit Stand vom 06.05.2016 zur Verfügung.

#### 2.4.2 Aktualisierung EBM 2009

Um Ihren EBM 2009 Stamm zu aktualisieren, gehen Sie bitte in CGM ALBIS über den Menüpunkt Stammdaten EBM EBM 2000plus/2009 Aktualisieren. Mit Betätigen des Druckknopfes OK und weiterem Befolgen der Bildschirmanweisungen wird Ihr EBM-Stamm automatisch aktualisiert.

## Wichtiger Hinweis:

Bitte beachten Sie, dass die Aktualisierung einige Zeit in Anspruch nehmen kann Wir empfehlen Ihnen, die Aktualisierung möglichst am Ende der Sprechstunde und an Ihrem Hauptrechner durchzuführen!

#### 2.4.3 Aktualisierung Benutzerziffern

Beachten Sie bitte, dass Benutzerziffern Vorrang vor KBV Ziffern haben und neue EBM Ziffern eventuell nicht angezeigt werden, weil nicht begrenzte Benutzerziffern ihren Vorrang geltend machen. Bitte aktualisieren Sie daher wenn nötig auch Ihre Benutzerziffern, da diese nicht automatisch durch die EBM 2009 Aktualisierung aktualisiert werden.

Vor dem Aktualisierungslauf schließen Sie bitte alle geöffneten Patienten und Listen. Anschließend gehen Sie über den Menüpunkt Stammdaten EBM EBM 2000plus/2009 Benutzerziffern aktualisieren.

#### 2.5 Aktueller OPS Stamm inkl. AOP-Vertrag

Mit dem aktuellen CGM ALBIS Update haben wir den OPS Stamm aktualisiert. Dieser lässt sich wie gewohnt über Stammdaten OPS aufrufen.

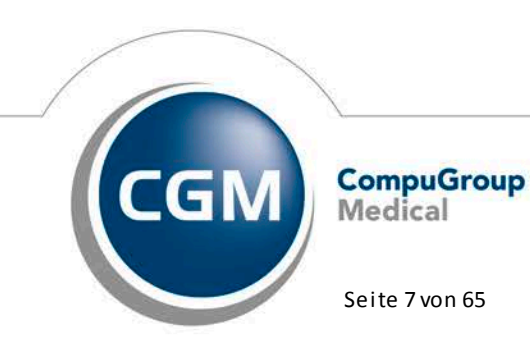

Synchronizing Healthcare

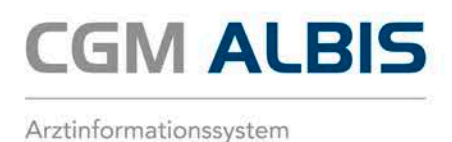

## 2.6 Ausblick - Bundeseinheitlicher Medikationsplan

Ab dem 01.10.2016 haben Patienten Anspruch auf einen bundeseinheitlichen Medikationsplan (BMP). Diesen Anspruch haben Patienten dann, wenn sie gleichzeitig mindestens drei zu Lasten der gesetzlichen Krankenversicherung, verordnete Arzneimittel anwenden. Diese Patienten können von, an der vertragsärztlichen Versorgung teilnehmenden Ärzten, die Erstellung und Aushändigung eines Medikationsplans verlangen. Ziel des BMP ist es, den Versicherten einen verständlichen und standardisierten Einnahmeplan zur Verfügung zu stellen, der sie in der richtigen Anwendung der Medikation unterstützt. Durch das einheitliche Aussehen des Plans wird sichergestellt, dass Versicherte die Informationen stets an derselben Stelle wiederfinden und die Inhalte verständlich und gut lesbar sind. Der Erläuterungsbedarf durch den Arzt oder die Apotheke wird so minimiert und die Arzneimitteltherapiesicherheit weiter verbessert. Das Modul BMP wird von der Firma ifap über eine attraktive Dialogmaske zur **Erstellung des bundeseinheitlichen Medikationsplans im praxisCENTER®** mit dem Q4/2016 Update für CGM ALBIS-Anwender verfügbar sein.

# 3 Erinnerung - D2D wird zum 30.09.2016 abgestellt - jetzt auf KV-Connect umsteigen

Ende September wird der Übertragungsweg D2D abgeschaltet. Alle D2D- Anwender sollten sich deswegen möglichst in den kommenden Tagen und Wochen um die Umstellung auf KV-Connect kümmern. D2D wird vor allem von Praxen in Nordrhein, Bayern, Baden-Württemberg, Bremen und Niedersachsen genutzt. CGM ALBIS hat KV-Connect bereits integriert. Wir empfehlen Ihnen die zeitnahe Kontaktaufnahme mit Ihrem zuständigen CGM ALBIS Vertriebs- und Servicepartner. Folgende Anwendungen sind von der Umstellung betroffen: eDMP, die Abrechnung mit der Kassenärztlichen Vereinigung, die abrechnungsbegleitende Dokumentation eHKS, eKoloskopieDoku. Auch der eARZTBRIEF wird jetzt bundesweit auf KV-Connect umgestellt.

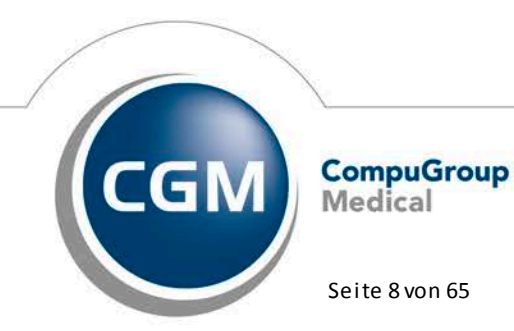

Synchronizing Healthcare

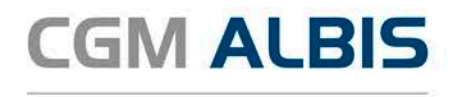

# 4 Anwenderwünsche

## 4.1 CGM ALBIS

#### 4.1.1 Formular F3110–Belastungserprobung–Ausdruck des Stempels

Möchten Sie Ihren Arztstempel auf das Formular F3110 – Belastungserprobung drucken, gehen Sie bitte über den Menüpunkt Optionen Formulare F3110-Belastungserprobung und setzen den Haken bei Stempel ausdrucken.

| Formulare                                                                                                    |                                                                                               | X |
|----------------------------------------------------------------------------------------------------|-----------------------------------------------------------------------------------------------|---|
| Formulare:<br>Einnahmeverordnung privat neu                                                                                                    | Einstellungen<br>Individuell (nur für diesen Arbeitsplatz)<br>Arztbezogene Druckereinstellung |   |
| Elektronische Überweisung<br>Erklärung Auslandsversicherter I                                                                                   | Arztwahl: Alle                                                                                |   |
| F1000-D-Arzt-Bericht<br>F1000-Erzt-Bericht<br>F1002-Ergänzungsbericht Kopfv<br>F1004-Kniebinnenschaden                                          | Drucker: 7-PDF Printer                                                                        |   |
| F1006-Erganzungsbericht Strom<br>F1008-Schwere Verbrennungen<br>F1010-Handchir. Bericht                                                         | Papierzufuhr:                                                                                 |   |
| F1020-H-Arzt-Bericht<br>F1030-Augenarztbericht<br>F1040-HN0-Arztbericht<br>F1050-Årztliche Unfallmeldung<br>F1100-Auskunft Behandlung           | entferne Arzt-Drucker                                                                         |   |
| F1102-Auskunft Kopfverletzung<br>F1114-Ausführliche Auskunft<br>F1120-Neurol. Befundbericht<br>F2100-Zwischenbericht<br>F2106-Nachschautbericht | X-Achse: 0 mm Y-Achse: 0 mm                                                                   |   |
| F2108-Verlaufsbericht H-Arzt<br>F2108-Verlaufsbericht H-Arzt<br>F2150 - Verordnung zur Durchfü<br>F2222-Veränderung bes. Heilb.                 | Drucken = Spooler (Drucken immer über den Spooler)                                            |   |
| F2400-Krankengymnastik<br>F2400-Krankengymnastik<br>F2404 - Verordnung VDSE<br>F2410-Verordnung F&P                                             | Bildschimposition: Zurücksetzen Einstellungen exportieren Einstellungen importieren           |   |
| F3110-Belastungserprobung<br>F3112-Albeitsplatzbeschreibung<br>F6000-Anzeige Berufskrankheit                                                    | Global (für alle Arbeitsplätze)                                                               |   |
| F6052-Verlaufsbericht Hautarzt                                                                                                    | <ul> <li>✓ In Karteikarte übertragen</li> <li>✓ In Karteikarte übertragen</li> </ul>          |   |
|                                                                                                    | Diagnose automatisch auf Schein                                                               |   |
|                                                                                                    | Diagnosen drucken als<br>Text ICD-Code Text und ICD-Code                                      |   |
|                                                                                                    |                                                                                               |   |
| OK Ändern                                                                                                    | Übernehmen Rückgängig Optionen für alle                                                       |   |

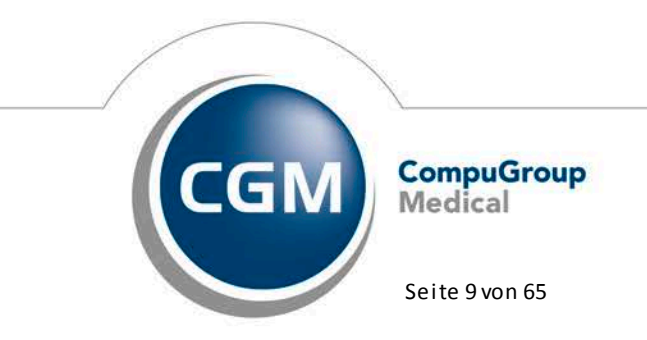

Synchronizing Healthcare

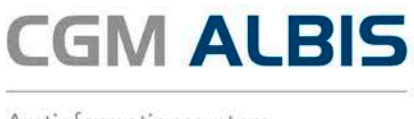

## 4.1.2 Formular Muster 10-Überweisung Labor-LANR & BSNR auch bei Privatpatienten

Ab sofort besteht die Möglichkeit, auf dem Formular Muster 10 – Überweisung Labor bei Privatpatienten die LANR und BSNR auf das Formular zu drucken. Voraussetzung hierfürist, dass der Schalter LANR & BSNR auch bei Privatpatienten drucken unter Optionen Formulare Überweisung Labor Weitere Optionen für Formulare aktiviertist.

| ormulare:<br>Ri-Av/eiterbehandlung                                                                                                    | Einstellungen<br>Individuell (nur für diesen Arbeitsplatz)<br>Arztbezogene Druckereinstellung                                                          |                                                                                                    |
|----------------------------------------------------------------------------------------------------|----------------------------------------------------------------------------------------------------|----------------------------------------------------------------------------------------------------|
| futterschaltsgeld bei Frühgebur<br>Iotfallschein<br>alientenaufkleber                                                                                                    | Arztwahit Alle                                                                                                    | •                                                                                                    |
| alienkenausweis<br>alientenbegleitbief: Facharzt<br>alientenbegleitbrief: Überweise<br>alientenguittung                                                                                                    | Drucker: 7-PDF Printer                                                                                                    |                                                                                                    |
| Yoliklinik-Berechligungsschein<br>Yaxisgebühr-Quittung<br>Yirvat-AU                                                                                                    | Papierzutum:<br>Drucker ändern                                                                                                    |                                                                                                    |
| hivater Abrechnungsschein<br>hivatrezept formfrei<br>hivatrezept PKV                                                                                                    | entferne Arzt-Drucker                                                                                                    |                                                                                                    |
| ezept (BTM)                                                                                                    |                                                                                                    |                                                                                                    |
| ezept (grün)                                                                                                    | X-Achse: 0 mm * * Y-Achse: 0                                                                                                    | mm                                                                                                    |
| ezept (grün)<br>cribor<br>oziotherapeutischer Ber<br>prechstundenbedarfsre                                                                                                    | X-Achse: 0 mm * Y-Achse: 0<br>Optionen für Formulare                                                                                                   | mm<br>unkt ausblenden<br>anzeigen                                                                                                 |
| ezept (gruin)<br>criber<br>oziotherapeutischer Ber<br>Prechtundenbedaftree<br>eminzettel<br>Rezept<br>3 - Huitsonographie<br>berweisung 86<br>berweisung 62 D-/H-4<br>berweisung KDV                                                                                               | X-Achae: 0 mm * Y-Achae: 0<br>Optionen für Formulare                                                                                                   | mm<br>unkt ausblenden<br>anzeigen<br>Spooler)<br>Sen importieren                                                                  |
| erept (grin)<br>cribor<br>osiotherapeutischer Ber<br>Precehtundenbedafstre<br>erminzelts<br>Arbitsonographie<br>berweisung BG<br>berweisung Ge D-/H-d<br>berweisung Privat<br>berweisung Privat<br>berweisung Privat                                                               | X-Achue: 0 mm * * Y-Achue: 0<br>Optionen für Formulare                                                                                                 | mm<br>unkt ausblenden<br>anzeigen<br>Spooler)<br>gen importieren<br>ternummerierung                                               |
| eroph (grin)<br>cribor<br>osiotherapeutischer Ber<br>ermizattel<br>Recept<br>3 - Hultsonographie<br>berweisung BG<br>berweisung BC<br>berweisung CPU<br>berweisung Psychotherapie<br>berweisung Privat<br>berweisung Psychotherapie<br>berweisung bei Überweisung zu               | X-Achue: 0 mm * * Y-Achue: 0<br>Optionen für Formulare<br>Weiter<br>Global (für alle Arbeitsplätze)<br>Stempel ausdrucken<br>Verungen Verungen<br>Neue | mm<br>unit ausblenden<br>anzeigen<br>Spooler)<br>pen importieren<br>ternummerierung<br>halten<br>E formulas<br>weitere Optionen   |
| ercept (gruin)<br>criber<br>aosotherapeutischer Ber<br>prechstundenbedafsre<br>eminzettel<br>Freezpt<br>3 - Huitsmographie<br>berweisung BG<br>berweisung BG<br>berweisung KOV<br>berweisung KOV<br>berweisung Privat<br>berweisung privat<br>berweisung privat<br>berweisung zu 🖤 | X-Achue: 0 mm * * Y-Achue: 0<br>Optionen für Formulare                                                                                                 | mm<br>unkt ausblenden<br>anzeigen<br>Spooler)<br>pen impotieren<br>ternummerierung<br>halten<br># Formulas<br>weitere Optionen    |
| erept (grin)<br>cribor<br>acidber apeutischer Ber<br>Prechtundenbedattree<br>erminzettel<br>Berweisung 355<br>berweisung 665<br>berweisung 70V<br>berweisung Privat<br>berweisung Privat<br>berweisung Privat<br>berweisung 20V                                                    | X-Achue: 0 mm * * Y-Achue: 0<br>Optionen für Formulare                                                                                                 | mm<br>surikt ausblenden<br>anzeigen<br>Spooler)<br>pen importieren<br>kernummerierung<br>halten<br>s Formular<br>weekere Optionen |

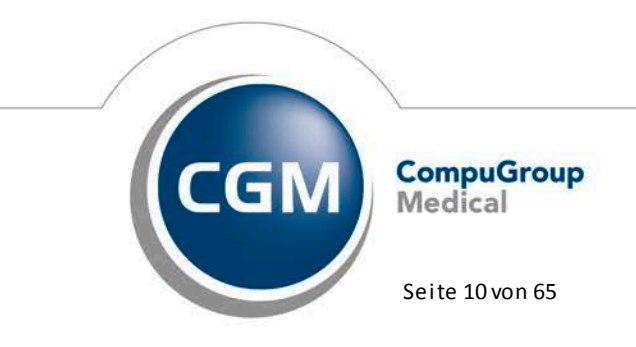

Synchronizing Healthcare

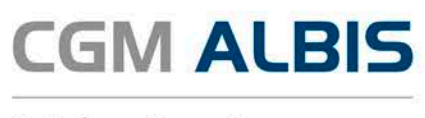

#### 4.1.3 Kürzungsdialog bei Eingabe eines zu langen Textes

In dieser Version von CGM ALBIS haben wir bei allen Dialogen auf sehr vielen Formularen, in dem ein Freitext und Diagnosen erfasst werden können, die Zeichenbegrenzung erweitert. Es können nur so viele Textzeichen oder Diagnosen vergeben werden, wie auch auf das Formular gedruckt werden können. Ein entsprechender Kürzungsdialog wird Ihnen angezeigt.

#### 4.1.3.1 <u>Hilfe bei Diagnosenvergabe</u>

Haben Sie eine zu lange Diagnose erfasst, erscheint der u.g. Dialog:

| A. | Rehabilitationsbegründende Diagnosen                               | ICD-10-GN |
|----|--------------------------------------------------------------------|-----------|
| 1. | Pannikulitis in der Nacken- und Rückenregion {M54.0-}              |           |
|    | er Text ist zu lang. Bitte entsprechend kürzen.                    | ×         |
|    | Pannikulitis in der Nacken- <mark>und Rückenregion</mark> (M54.0-) |           |
|    | OK Abbruch                                                         |           |

Hier wird der zu lange Text bereits vormarkiert. Bitte kürzen Sie Ihre Diagnose. Über den Druckknopf OK wird der gekürzte Text auf das Formular übernommen.

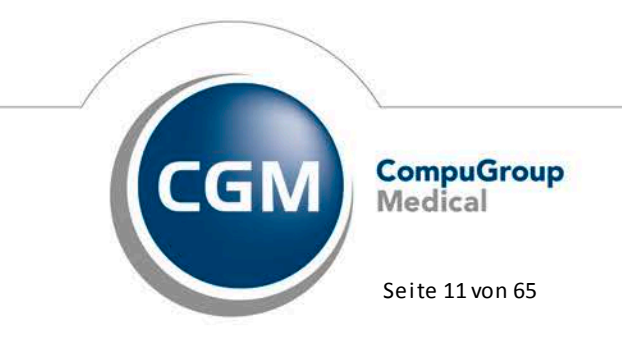

Synchronizing Healthcare

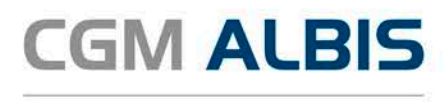

#### 4.1.3.2 <u>Hilfe bei Texteingaben</u>

Möchten Sie einen zu langen Text auf das Formular übernehmen oder erfassen, erscheint der u.g. Kürzungsdialog. Der zu lange Text wird Ihnen bereits vormarkiert. Bitte kürzen Sie Ihren Text.

| Die Anamnese ist eine wesentliche Säule der Diagnosestellung und kann unter and<br>familiären Erkrankungen, Beruf, Medikamenteneinnahmen, Risikofaktoren, Sexual<br>beinhalten. Sie ist in allen medizinischen Disziplinen von hoher Bedeutung. | lerem Fragen nach Vorerkrankungen und Allergien,<br>verhalten, Reiseverhalten und subjektiven Beschwerden |   |
|----------------------------------------------------------------------------------------------------|----------------------------------------------------------------------------------------------------|---|
| er Text ist zu lang. Bitte entsprechend kürzen.                                                                                                    |                                                                                                    |   |
|                                                                                                    | neirr runtena-Barcneij                                                                                    |   |
| Die Anamnese ist eine wesentliche Säule der Diagnosestellung und kann unter                                                                                                    |                                                                                                    |   |
| anderem Fragen nach Vorerkrankungen und Allergien, familiären Erkrankungen,                                                                                                    |                                                                                                    |   |
| Berur, Medikamenteneinnanmen, Hisikoraktoren, Sexuaivernaiten,<br>Beiseverhalten und subiektiven Beschwerden beinhalten. Sie ist in allen                                                                                                    |                                                                                                    |   |
| medizinischen Disziplinen von hoher Bedeutung.                                                                                                    | ließlich Arzneimitteltherapie                                                                             |   |
| 13. 13. 19.                                                                                                    |                                                                                                    |   |
|                                                                                                    |                                                                                                    |   |
|                                                                                                    |                                                                                                    |   |
|                                                                                                    | 0                                                                                                    |   |
|                                                                                                    |                                                                                                    | - |
|                                                                                                    |                                                                                                    |   |
|                                                                                                    |                                                                                                    |   |
|                                                                                                    |                                                                                                    |   |

Über den Druckknopf OK wird der gekürzte Text auf das Formular übernommen.

#### 4.1.4 CGM eARZTBRIEF

#### 4.1.4.1 Word Arztbrief - Senden an eARZTBRIEF Empfänger

Mit diesem Update von CGM ALBIS haben Sie eine einfache und komfortable Möglichkeit, Ihre gewohnten Microsoft Word Arztbriefe, welche Sie aus CGM ALBIS erstellen, direkt an einen CGM eARZTBRIEF Empfänger zu senden. Um Ihnen eine größtmögliche Sicherheit zu gewährleisten, dass Ihre Dokumente unverändert bei dem gewählten Empfänger ankommen, werden die Microsoft Word Dokumente vor dem Versenden in eine archivierungssichere PDF-Datei (PDF/A Format) umgewandelt.

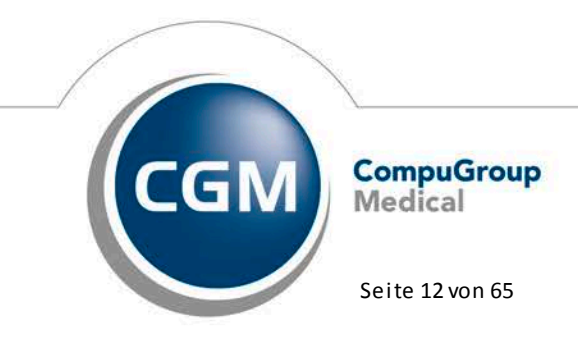

Synchronizing Healthcare

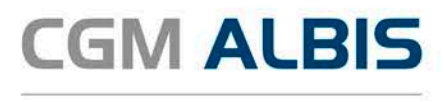

## Wichtiger Hinweis:

Dieses Feature ist nur in Kombination mit der Freischaltung für den CGM eARZTBRIEF verfügbar. Der CGM eARZTBRIEF muss konfiguriert sein. Hierzu ist die Voraussetzung als Office Produkt, mindestens Microsoft Office 2010 oder neuer zu verwenden.

Um diese Funktion zu nutzen, öffnen Sie bitte wiegewohnt den Dialog Arztbrief, beigeöffnetem Patienten, über das Menü Extern – Arztbrief... Anschließend wählen Sie bitte Ihre gewünschte Textvorlage aus und setzen den Haken bei CGM eARZTBRIEF Empfänger.

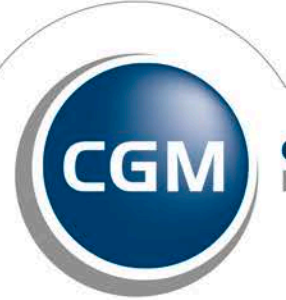

CompuGroup Medical

Seite 13 von 65

Synchronizing Healthcare

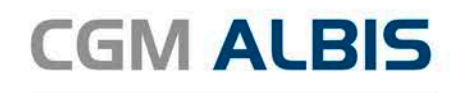

| iruppenfilter:                                                                                                    |                                                                                                    | nt                                                                                                    |                                                                     |
|----------------------------------------------------------------------------------------------------|----------------------------------------------------------------------------------------------------|----------------------------------------------------------------------------------------------------|---------------------------------------------------------------------|
| Praxis 🗸                                                                                                    | Wenn <u>m</u> öglich, per EMS (                                                                                                    | SMS, Pager, Email), die übrigen                                                                        | )                                                                   |
| ( Sanno                                                                                                    | ) per <u>S</u> erienbrief () in Orig                                                                                                    | inal- <u>L</u> iste belassen 🔘 per Liste                                                               | engenerator aufbereiten                                             |
|                                                                                                    | Verzögerte EMS-Auslieferung                                                                                                    | iam: <u>u</u> m                                                                                        | Uhr weitere EMS Optionen                                            |
| skpriv.doc                                                                                                    |                                                                                                    |                                                                                                    |                                                                     |
| de a Dida a                                                                                                    | Verschiedenes                                                                                                    | i Obernalia men Kente alik                                                                             |                                                                     |
| AdressD.doc                                                                                                    | Elseizung der Flatznalter fü                                                                                                    | ir Oberweisungsatzte mit:                                                                              |                                                                     |
| ALBIS.net Einverständnise                                                                                                    | O Hausarzt                                                                                                    |                                                                                                    |                                                                     |
| LBIS.net_Einverständnise                                                                                                    | Überweisungsarzt                                                                                                    |                                                                                                    |                                                                     |
| Bundesagentur_Befundber                                                                                                    | akt. Quartal                                                                                                    |                                                                                                    |                                                                     |
| Sundesagentur_Liquidation                                                                                                    |                                                                                                    |                                                                                                    |                                                                     |
| einnanme.doc                                                                                                    | 🔘 alle Quartale                                                                                                    |                                                                                                    |                                                                     |
| koriv doc                                                                                                    | CGM eARZTBRIEF Em                                                                                                    | ofänger                                                                                                |                                                                     |
| ekpriv.rtf                                                                                                    |                                                                                                    |                                                                                                    |                                                                     |
| elast.doc                                                                                                    |                                                                                                    |                                                                                                    |                                                                     |
| elast.rtf                                                                                                    |                                                                                                    |                                                                                                    |                                                                     |
|                                                                                                    |                                                                                                    |                                                                                                    |                                                                     |
| b_quitt.doc                                                                                                    |                                                                                                    |                                                                                                    |                                                                     |
| b_quitt.doc<br>b_quitt.rtf<br>b_quittPat.doc                                                                                                    | 🔲 <u>N</u> achrichtlich an (nur üt                                                                                                    | oer WinWord-Makro): 📃 zus                                                                              | ätzlich an Patient                                                  |
| kb_quitt.doc<br>kb_quitt.rtf<br>kb_quittPat.doc<br>kb_quittPat.doc                                                                                                    | Nachrichtlich an (nur üt                                                                                                    | oer WinWord-Makro): 🗌 zus                                                                              | ätzlich an Patient                                                  |
| kb_quitt.doc<br>kb_quitt.rtf<br>kb_quittPat.doc<br>kb_quittPat.rtf<br>noraxdbs.doc                                                                                                | Nachrichtlich an (nur üt                                                                                                    | per WinWord-Makro): 🗌 zus                                                                              | ätzlich an Patient                                                  |
| tb_quitt.doc<br>tb_quitt.rtf<br>tb_quittPat.doc<br>tb_quittPat.rtf<br>npraxgbs.doc<br>npraxgbs.rtf                                                                                | Nachrichtlich an (nur ùit                                                                                                    | per WinWord-Makro): 🗌 zus<br>en Rechnungsempfängers übern                                              | ätzlich an Patient                                                  |
| kb_quitt.doc<br>kb_quitt.rtf<br>kb_quittPat.doc<br>kb_quittPat.rtf<br>mpraxgbs.doc<br>mpraxgbs.rtf<br>mpraxgbs.rtf<br>mpraxgeb.doc                                                | Nachrichtlich an (nur ùit<br>Adresse <u>d</u> es alternative<br>Karteikartentext:                                                                                        | per WinWord-Makro): 2us<br>en Rechnungsempfängers übern                                                | ätzlich an Patient<br>nehmen                                        |
| kb_quitt.doc<br>kb_quitt.rtf<br>kb_quittPat.doc<br>kb_quittPat.rtf<br>mpraxgbs.doc<br>mpraxgbs.rtf<br>mpraxgeb.rtf<br>mpraxgeb.rtf<br>Defenteree.ft/filemen_Stress                | <u>N</u> achrichtlich an (nur üt <u>N</u> achrichtlich an (nur üt <u>N</u> Adresse <u>d</u> es alternative <u>K</u> arteikartentext:                                     | ber WinWord-Makro): 🗌 zus<br>en Rechnungsempfängers übern                                              | ätzlich an Patient<br>nehmen                                        |
| kb_quitt.doc<br>kb_quitt.rtf<br>kb_quittPat.doc<br>kb_quittPat.doc<br>kb_quittPat.rtf<br>npraxgbs.doc<br>npraxgeb.rtf<br>npraxgeb.rtf<br>Patientenaufklärung Stamn<br>l quitt.doc | <ul> <li><u>N</u>achrichtlich an (nur ült</li> <li><u>Adresse des alternative</u></li> <li><u>Karteikartentext:</u></li> <li>ekpriv.doc</li> </ul>                       | ber WinWord-Makro): 🗌 zus<br>en Rechnungsempfängers übern                                              | ätzlich an Patient                                                  |
| kb_quitt.doc<br>kb_quitt.rtf<br>kb_quittPat.doc<br>kb_quittPat.doc<br>hpraxgbs.doc<br>hpraxgbs.tf<br>hpraxgeb.tf<br>Patientenaufklärung Stamn<br>bl_quitt.doc                     | Nachrichtlich an (nur üt<br>Adresse <u>d</u> es alternative<br><u>K</u> arteikartentext:<br>ekpriv.doc<br>Karteikarteneinträge:                                          | ber WinWord-Makro): 2us<br>en Rechnungsempfängers überr<br>Labordaten:                                 | ätzlich an Patient<br>nehmen<br>Kontrolltermine:                    |
| kb_quitt.doc<br>kb_quitt.rtf<br>kb_quittPat.doc<br>kb_quittPat.rtf<br>mpraxgbs.doc<br>mpraxgbs.tff<br>mpraxgeb.tf<br>Patientenaufklärung Stamn<br>pl_quitt.doc                    | Nachrichtlich an (nur üt<br>Adresse <u>d</u> es alternative<br><u>K</u> arteikartentext:<br>ekpriv.doc<br>Karteikarteneinträge:<br><u>v</u> on: 10.05.2016 <u>h</u> eute | er WinWord-Makro): 2us<br>en Rechnungsempfängers überr<br>Labordaten:<br>von: 10.05.2016 <u>h</u> eute | ätzlich an Patient<br>nehmen<br>Kontrolltermine:                    |
| kb_quitt.doc<br>kb_quitt.rtf<br>kb_quittPat.doc<br>kb_quittPat.doc<br>kb_quittPat.rtf<br>npraxgbs.doc<br>npraxgbs.rtf<br>npraxgeb.rtf<br>Patientenaufklärung Stamn<br>b_quitt.doc | Nachrichtlich an (nur üt<br>Adresse <u>d</u> es alternative<br><u>K</u> arteikartentext:<br>ekpriv.doc<br>Karteikarteneinträge:<br><u>v</u> on: 10.05.2016 <u>heute</u>  | er WinWord-Makro): 2us<br>en Rechnungsempfängers übern<br>Labordaten:<br>von: 10.05.2016 <u>heute</u>  | ätzlich an Patient<br>nehmen<br>Kontrolltermine:<br>von: 12.05.2016 |

Es öffnet sich anschließend Ihre Textvorlage in Ihrem Textverarbeitungsprogramm. Solange diese Vorlage geöffnet ist, wartet CGM ALBIS darauf, dass Sie das Microsoft Word Dokument gespeichert und geschlossen haben. Wenn Sie das Dokument fertig bearbeitet haben, klicken Sie bitte in der Hinweismeldung auf den Druckknopf Weiter.

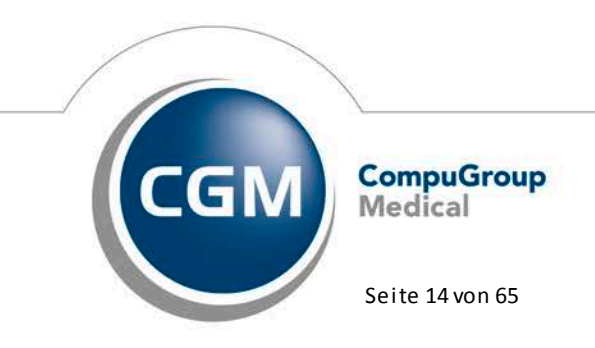

Synchronizing Healthcare

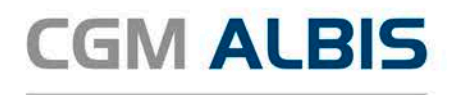

| ALBIS |                                                                                                  |
|-------|--------------------------------------------------------------------------------------------------|
| ?     | Um den CGM eARZTBRIEF versenden zu können, muss vor dem Versand das Dokument geschlossen werden. |
|       | Weiter Abbruch                                                                                   |

Ein Klick auf den Druckknopf Abbruch speichert Ihren Arztbrief wie gewohnt, bricht jedoch den Versand per CGM eARZTBRIEF ab. Klicken Sie auf den Druckknopf Weiter, öffnet sich der aus CGM ALBIS gewohnte Arztwahldialog. Anschließend durchlaufen Sie den Prozess des Versendens eines CGM eARZTBRIEFs, wo Ihr zuvor generierter Arztbrief als PDF Datei im Anhang angefügt ist.

#### 4.1.4.2 Umwandlung von Word Arztbriefen zu PDF aus der Karteikarte

CGM ALBIS beinhaltet mit der Version Q3/2016 (12.20) die Möglichkeit, individuell geschriebene Arztbriefe welche mit Microsoft Word generiert wurden, automatisch in eine archivierungssichere PDF Datei (PDF/A Format) zu konvertieren. Um den Wünschen aus den Praxen zu entsprechen, wurde diese Möglichkeit ebenfalls beim Direktversand eines CGM eARZTBRIEFes aus der Karteikarte heraus geschaffen. Hierzu klicken Sie wie gewohnt mit der rechten Maustaste auf den gewünschten Karteikarteneintrag und wählen im Kontextmenüden Eintragper CGM eARZTBRIEF senden... aus. Das Ausgewählte Dokument wird in eine PDF Datei umgewandelt und Sie befinden sich in dem Dialog CGM eARZTBRIEF senden um den Empfänger auszuwählen. Das originale Word Dokument bleibt in der Karteikarte unverändert! Voraussetzung für eine erfolgreiche Konvertierung ist, dass das Dokument im den Formaten .doc oder .docx vorliegt, sowie die Installation von Microsoft Office 2010 oder neuer.

#### 4.2 **CGM ALBIS.YOU**

#### 4.2.1 Wartezimmer - Kleine Patientenkacheln einstellbar

Bisher gab es in dem CGM ALBIS. YOU Wartezimmer nur eine Größe für die Anzeige der Patientenkacheln. Zur noch besseren Übersicht haben Sie ab sofort die Möglichkeit, alternativ kleinere Patientenkacheln einzublenden. Hierzu gehen Sie bitte in dem CGM ALBIS. YOU Wartezimmer auf Einstellungen. Bitte gehen Sie auf den Punkt Anzeige und setzen den Haken bei Kleine Patientenkacheln darstellen.

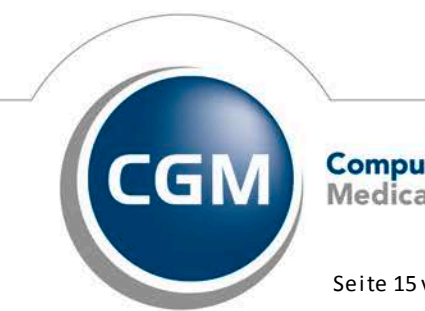

CompuGroup Medical

Seite 15 von 65

Synchronizing Healthcare

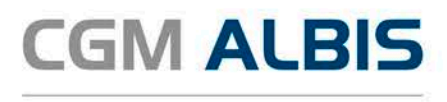

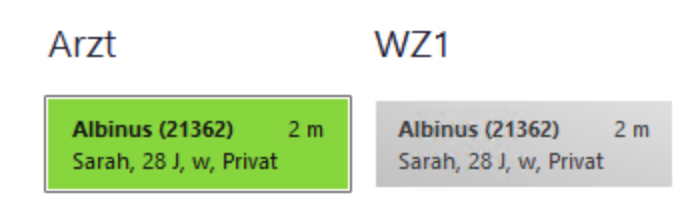

#### 4.2.2 Wartezimmer - Privatpatienten farbig markieren

Um Ihre Privatpatienten von den Kassenpatienten besser unterscheiden zu können, haben Sie ab sofort die Möglichkeit, Privatpatienten farbig zu markieren. Gehen Sie hierzu bitte in dem Wartezimmer auf die Einstellungen. Bitte klicken Sie auf den Punkt Anzeige und setzen den Haken bei Privatpatienten farblich markieren. Ihre Privatpatienten werden Ihnen in orange dargestellt.

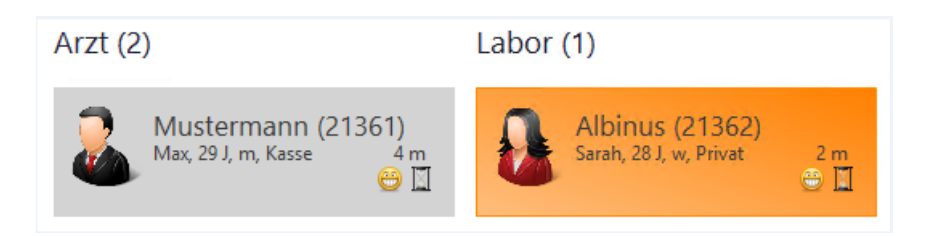

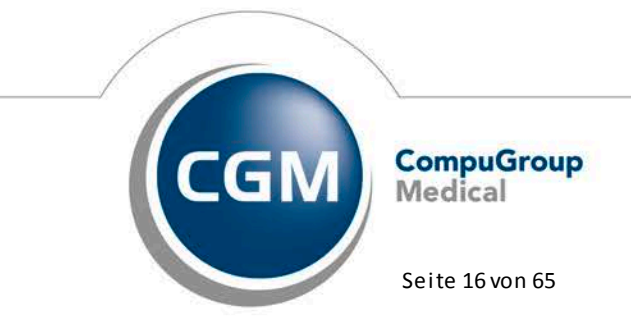

Synchronizing Healthcare

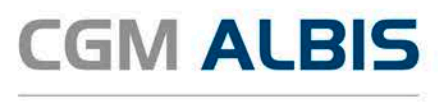

#### 4.2.3 Wartezimmer - Terminanzeige

In der CGM ALBIS.YOU Ansicht Wartezimmer wird ab der CGM ALBIS Version Q3/2016 (12.20) die Zeit laut vorhandenem Termin in dem CGM ALBIS Terminkalender

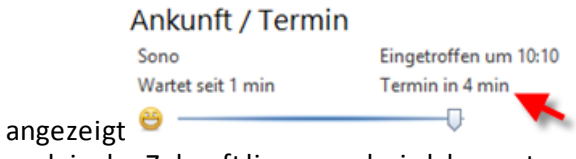

. Der Termin kann sowohl in der Vergangenheit, als echend angezeigt

auch in der Zukunft liegen und wird dementsprechend angezeigt

Ankunft / Termin

| Dr. Albis        | 100 March 100 | Eingetroffen um 12:06 |
|------------------|---------------|-----------------------|
| Wartet seit 12 r | nin 🦰         | Termin seit 18 min    |

Zu beachten ist, dass diese Terminanzeige nur dann Fermin vorhanden war, bevor dieser in das CGM

angezeigt wird, wenn für den Patienten ein Termin vorhanden war, bevor dieser in das CGM ALBIS.YOU Wartezimmer gesetzt wurde.

#### 4.2.4 Wartezimmer - Patientendetails links positionierbar

Die CGM ALBIS.YOU Ansicht Wartezimmer war bisher so aufgeteilt, dass die Patientendetails links und die Patientenkacheln rechts positioniert waren. Jetzt ist es möglich, die Patientendetails rechts zu positionieren. Hierfür gibt es in der CGM ALBIS.YOU Ansicht Wartezimmer in den Einstellungen einen neuen Punkt auf dem Reiter Anzeige. Dort können Sie den Haken setzen oder entfernen, um die Position der Patientendetails zu bestimmen. Nach Verlassen der Einstellungen steht Ihnen sofort die neue Ansicht zur Verfügung.

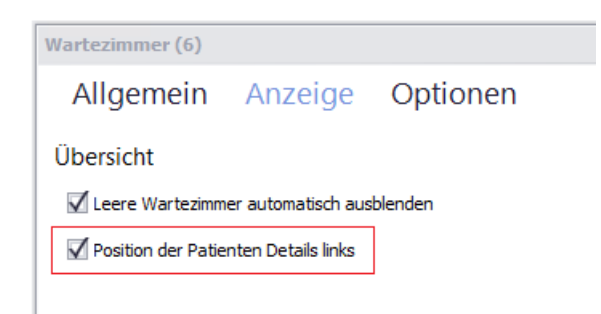

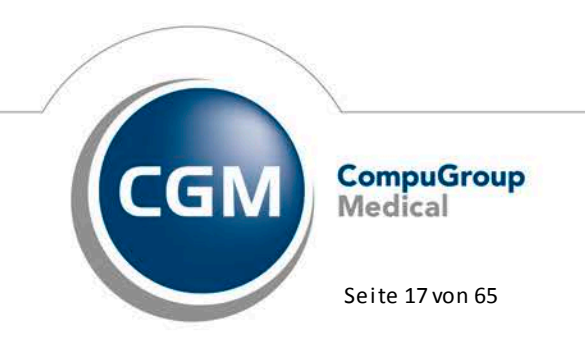

Synchronizing Healthcare

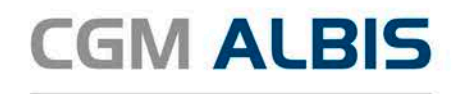

|                 | Wartezimmer 🐵      |                                                                                                    |
|-----------------|--------------------|----------------------------------------------------------------------------------------------------|
| Wastermines (2) |                    | C Ø                                                                                                    |
|                 | Arzt (1) Labor (1) | Albinus (21362)<br>Saraz 28, w<br>Gabar-Agamanu Vaschenung<br>Privat-vesicher<br>202106/007<br>Pieter diffuor Termin entdellen<br>Aus Watermanne erfersen<br>Aus Machanne erfersen<br>Aus Eingetroffen um 12,46<br>Worter seit 1 m<br>Commentar |

#### 4.2.5 Aufgaben - Neue Aufgaben anlegen und direkt bearbeiten

Mit diesem CGM ALBIS Update haben wir die Erfassung der Aufgaben erweitert. Ab sofort haben Sie die Möglichkeit, beim Anlegen einer neuen Aufgabe, diese anschließend direkt zu bearbeiten. Hierzu betätigen Sie bitte nach der Erfassung des Aufgabennamens die Tastenkombination Strg + Enter

| Aufgaben                                                                  | C | 牵   |
|---------------------------------------------------------------------------|---|-----|
| Neue Aufgabe eintragen (Strg+Enter zum anschließenden Bearbeiten drücken) |   | + - |

Es öffnet sich folgender Dialog:

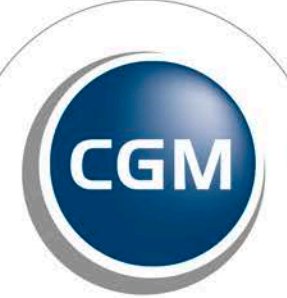

CompuGroup Medical

Seite 18 von 65

Synchronizing Healthcare

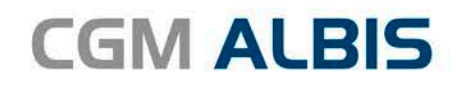

| Betralt.     | aner get  | -1          |               |           |       |   |
|--------------|-----------|-------------|---------------|-----------|-------|---|
| Erledigt     | int 🔯     |             | Erledigt von: | keine     |       |   |
| Fallig gm    | Datum     |             | Uhrzeit       |           |       |   |
| Aufgabe für: | keine.    |             | •             | Prioritat | Nomal | • |
| Aulgabe you  | keine     |             | •             | Eaber     | ۲     |   |
| Pajent       |           |             |               |           |       |   |
| Erinnerung   | a Datum [ |             | Ulyzek        |           |       |   |
|              | Akuelta   | chei Signat |               |           |       |   |
| Aulgabe/Not  | e         |             |               |           |       |   |
|              |           |             |               |           |       |   |

Sie können in dem Dialog Aufgaben ändern alle Ihnen bekannten Änderungen vornehmen.

#### 4.2.6 Aufgaben - schnelleres auf-und zuklappen der Aufgabenliste

In der Aufgabenliste von CGMALBIS. YOU haben Sie ab sofort die Möglichkeit, sich mit einem Klick Ihre Aufgabenliste ausgeklappt oder eingeklappt anzeigen zu lassen. Möchten Sie alle Tage ausgeklappt betrachten, klicken Sie bitte auf das + Zeichen. Möchten Sie alle Tage eingeklappt betrachten, klicken Sie bitte auf das - Zeichen.

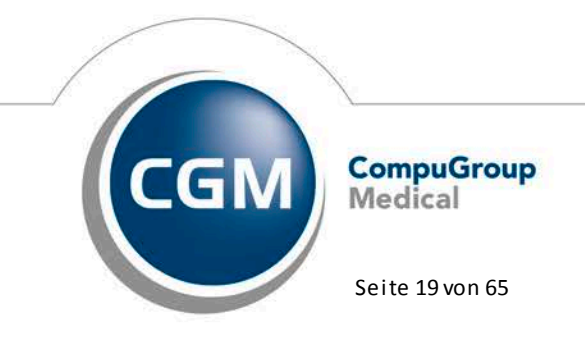

Synchronizing Healthcare

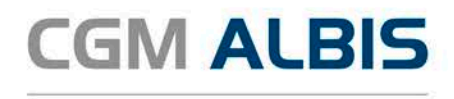

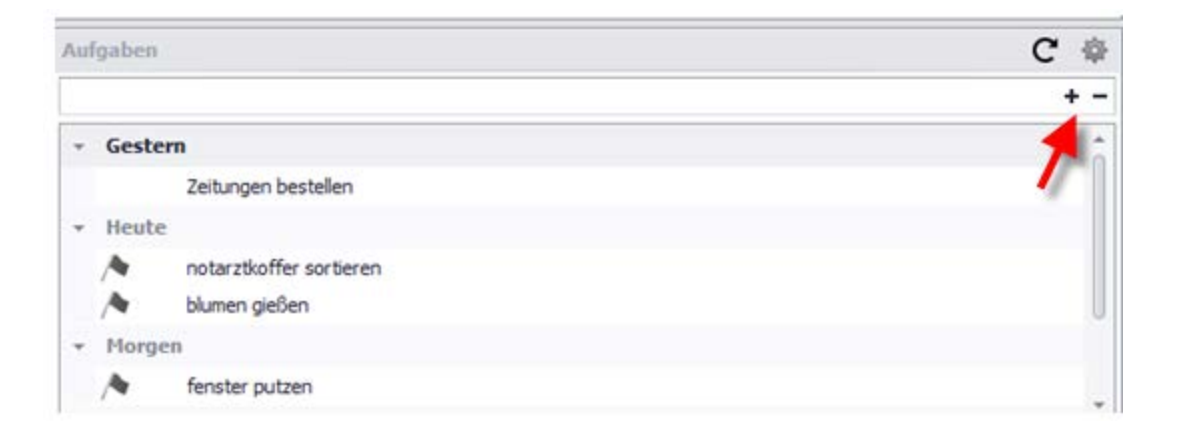

# 5 Windows 10

## 5.1 Windows 10 und Drucken mit CGM ALBIS

Seit einiger Zeit enthält Windows 10 die Funktionalität "Standarddrucker von Windows verwalten lassen". Diese Funktionalität ist automatisch aktiviert. Sie bewirkt, dass automatisch der zuletzt verwendete Drucker zum Standarddrucker wird (druckt man viel auf unterschiedlichen Druckern, ändert sich also immer auch der Standarddrucker).

#### So schalten Sie "Standarddrucker von Windows verwalten lassen" ab:

Bitte gehen Sie über Start (das "Windows Symbol" links unten) Einstellungen:

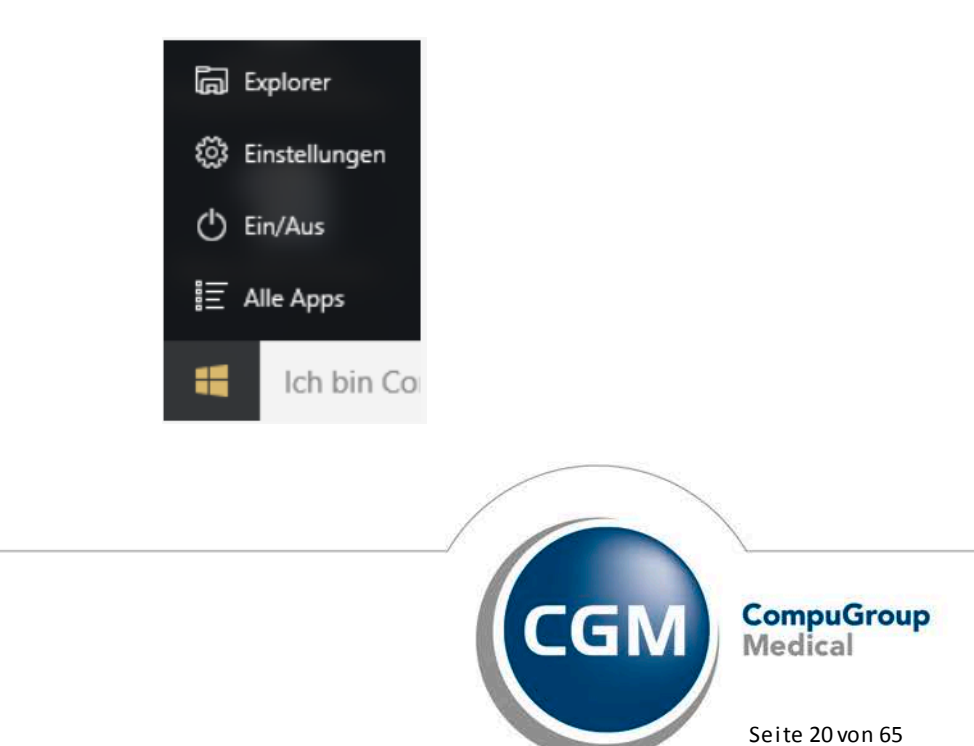

Synchronizing Healthcare

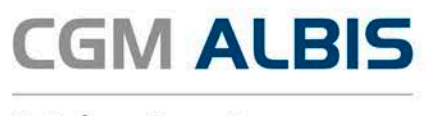

## Anschließend bitte unter Geräte die Einstellung Drucker & Scanner markieren:

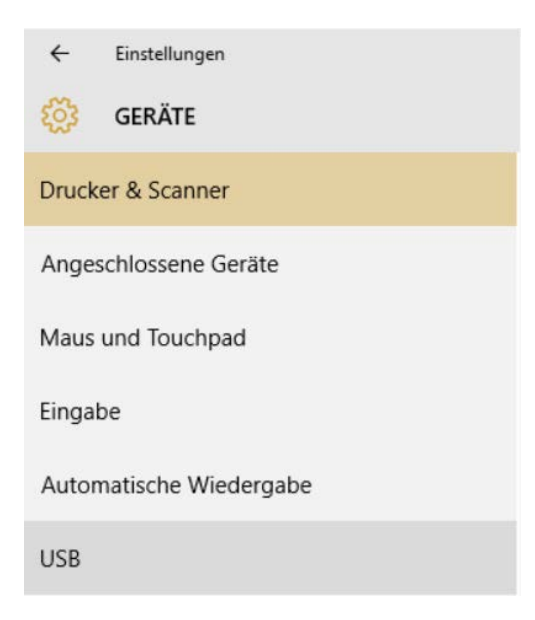

Bitte anschließend unter Standarddrucker von Windows verwalten lassen:

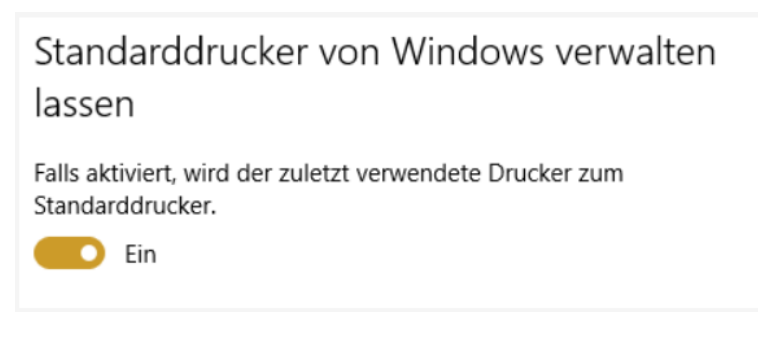

Bitte über den Druckknopf deaktivieren / ausschalten deaktivieren/ausschalten.

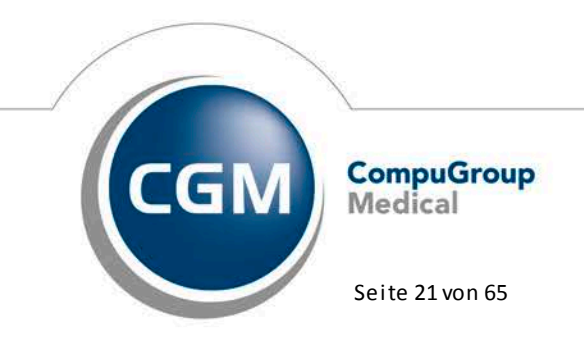

Synchronizing Healthcare

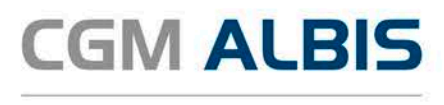

## 5.2 CGM ALBIS Online-Update

Bei Klick auf den Menüpunkt Extern telemed Online Update konnte es untergewissen Umständen zu einem Fehlverhalten kommen. Wurde der CGM ALBIS Server über ein Netzlaufwerk angesprochen, konnte es dazu kommen, dass keine korrekte CGM ALBIS Programmversion ermittelt werden konnte. Der Fehler ist nur aufgetreten, wenn ein Betriebssystem neuer oder gleich Windows 8.1 genutzt wurde. Dieses Fehlverhalten haben wir korrigiert und es ist kein weiteres Eingreifen durch Sie notwendig.

# 6 Kassenabrechnung

## 6.1 Tagtrennung bei den Ziffern 01212 und 01218

Bei der Eingabe der Leistungsziffer 01212 oder 01218 muss als Begründung die Uhrzeit als Tagtrennung angegeben werden. Bisher war es so, wenn die Uhrzeit über den Zusatz Uhrzeit (mit Tagtrennung) erfasst wurde, wurde folgende Meldung bei Abrechnung Vorbereiten sowie in der GNR Prüfung angezeigt:

| Prüfung            | Arzt     | Datum         | Fehlerbeschreibung                |
|--------------------|----------|---------------|-----------------------------------|
| ■ Notfall (4/15) B | MÄ, KV F | ILP, KV (378) |                                   |
| GO-Zusatze         | цс       | 0012/2015     | CO. Zuesta "Ubrasit" (5000) (obli |

Dieses Verhalten haben wir angepasst, so dass bei Eingabe des Zusatzes Uhrzeit (mit Tagtrennung) dieser ebenfalls als Uhrzeit erkannt wird und somit keine Meldung mehr erscheint.

#### 6.2 Führende Null der VKNR auf dem SADT Schein

In dem Feld Abrechnung VKNR auf den SADT-Scheinen wurde die Null der VKNR abgeschnitten. Dies haben wir korrigiert. Ab sofort wird in dem Feld Abrechnung VKNR: die führende Null angezeigt.

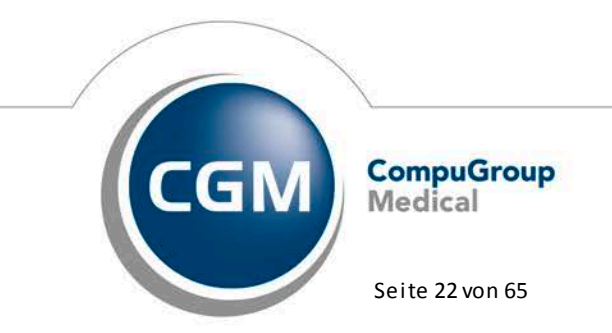

Synchronizing Healthcare

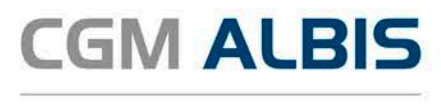

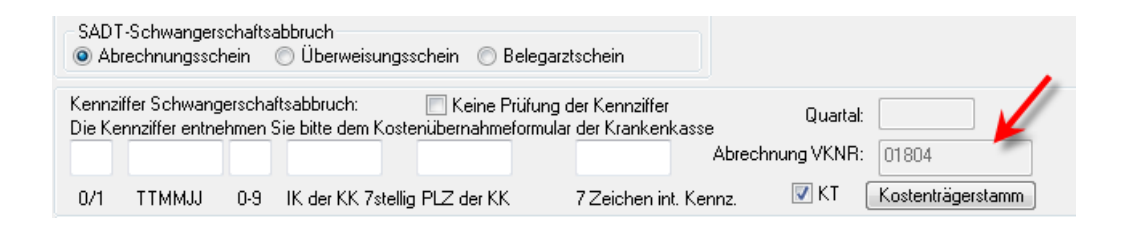

## 6.3 Eingabe Sachkosten auf Scheinrückseite

Bei der Eingabe von Sachkosten, welche in der Bezeichnung mit einer Ziffer beginnen, war es bislang so, dass CGM ALBIS dies als Multiplikator angesehen hatte. Dieses Verhalten haben wir angepasst, so dass die Bezeichnung auch beginnend mit einer Ziffer korrekt als Bezeichnung erkannt wird. Zur Eingabe eines Multiplikators nutzen Sie bitte das dafür vorgesehene Feld Multiplikator (5005) in dem GNR Zusatz.

| Zusatz für GNR 03000                                                                                                    |   |                    |   |         | x |
|----------------------------------------------------------------------------------------------------|---|--------------------|---|---------|---|
| Zusatz:                                                                                                    |   |                    |   |         |   |
| GNR als Begründung (5036)<br>GNR-Zusatz (5023)<br>Letzte Krebsfrüherkennungsuntersuchung (5021)<br>Medikament als Begründung<br>Mengenangabe Kontrast-/Arzneimittel (5042+5043)<br>Multiplikator (5005)                                                           | * | <u>W</u> ert:      | 3 |         |   |
| Name des Arztes (5016)<br>OMIM (G-Kode & P-Kode) (5070-5071)<br>OP Gesamt-Schnitt-Naht-Zeit (Minuten) (5037)<br>OP Komplikation (5038)<br>OP-Datum (5034)<br>OP-Schlüssel (5035+5041)<br>Organ (5015)                                                             |   |                    |   |         |   |
| Patienten-Nr. des FEK Bogens (5040)<br>Poststat. Beh. Aufnahmedatum stationär (5025)<br>Poststat. Beh. Entlassdatum stationär (5026)<br>Poststationäre Leistung (5024)<br>Prozent der Leistung (5013)<br>Sachkosten (Text & Betrag) (5011+5012)<br>Uhrzeit (5006) | ш |                    |   |         |   |
| Uhrzeit (mit Tagtrennung)<br>Wiederholungsuntersuchung (5020)<br>Zone (5018)                                                                                                    | - | <u>        0</u> K |   | Abbruch |   |

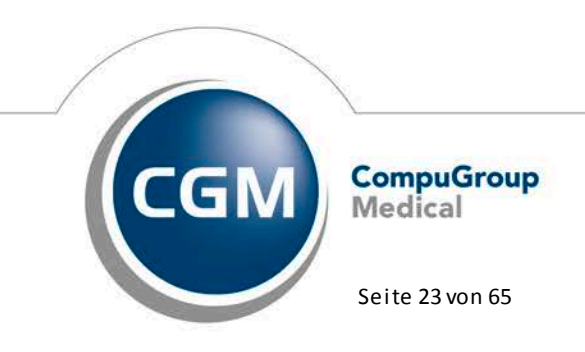

Synchronizing Healthcare

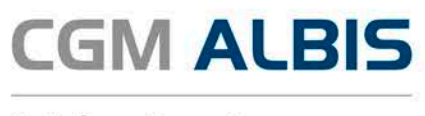

# 6.4 Neue Felder von eGK

Mit dieser Quartalsversion werden die optionalen eGK-Informationen Selektivverträge und Kostenerstattung von der eGK gelesen und bei den Kassendaten mit angezeigt. Diese Informationen dienen lediglich zur Ansicht der Versichertendaten auf der eGK und werden nicht in der Abrechnung berücksichtigt.

| Selektivverträge      |              |              |
|-----------------------|--------------|--------------|
|                       | Ärztlich     | Zahnärztlich |
| liegt vor             | ۲            |              |
| liegt nicht vor       |              | ۲            |
| wird nicht<br>genutzt |              |              |
| Art                   |              |              |
| - Kostenerstattung    |              |              |
| 🗸 ärztliche Ver       | sorgung      |              |
| 🗸 zahnärztliche       | e Versorgung | 3            |
| 📃 stationären E       | 8ereich      |              |
| veranlasste l         | _eistungen   |              |

Liegen Ihnen diese Informationen von der eGK vor, können Sie die Felder auch im Ersatzverfahren manuell erfassen.

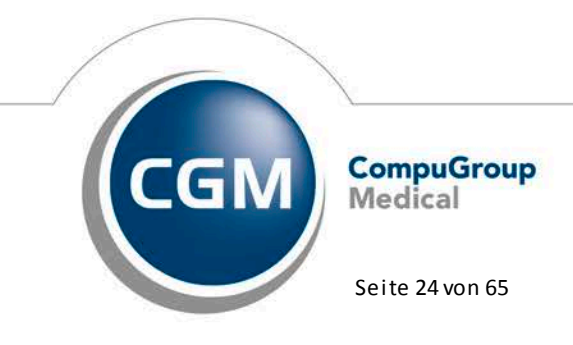

Synchronizing Healthcare

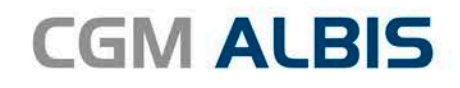

| der Erfassu   | ng                        |                           |                                                  |                       |            |              |
|---------------|---------------------------|---------------------------|--------------------------------------------------|-----------------------|------------|--------------|
|               | Ersatzverfahren           | be                        |                                                  |                       |            |              |
| Personalien a | auf der Versichertenkarte | Angaben zur Ve            | ersicherung auf der Versichertenkarte            |                       |            |              |
| Titel:        |                           |                           | ✓ eGK                                            |                       |            |              |
| Zusatz:       | Vors. Wort:               | VKNR:                     |                                                  |                       |            |              |
| Nachname:     | Galkus                    | IK-Nummer:                | WOP:                                             |                       |            |              |
| Vorname :     | Bruno                     | Kasse:                    |                                                  |                       |            |              |
| Geb Datum:    | 03 03 1919                | Vers.Nr.:                 |                                                  | Selektivverträge      | 14         | -            |
| Strassenadr   | 0.00.1010                 | ICCSN:                    |                                                  |                       | Arztlich   | ∠ahnarztlich |
| ou o          | Bassan Nr. 2              | Versichertenar            | °©M ©F ©B                                        | liegt vor             | $\odot$    | $\odot$      |
| Strabe:       | nosenau Nii. 3            | Personen-                 | 4 BSHG                                           | liegt nicht vor       | $\bigcirc$ | $\odot$      |
| ∠usatz:       |                           | Gruppe:                   | 7 SVA                                            | wird nicht<br>genutzt | $\odot$    | $\odot$      |
| Land:         | D Plz: 86551              |                           | 8 SVA pauschal<br>9 Bes. Persoruppe 9            | Art                   |            |              |
| Ort:          | Aichach                   | DMP-                      | 1 Diabetes mellitus Typ 2                        |                       |            |              |
| Postfachadr   | esse                      | Kennz.:                   | 2 Brustkrebs<br>3 Koronare Herzkrankheit         | Kostenerstattung      |            |              |
| Postfach      | 56070                     |                           | 4 Diabetes mellitus Typ 1<br>5 Asthma bronchiale | 🔲 ärztliche Ver:      | sorgung    |              |
| Land:         | D Plz: 56607              |                           | 6 COPD                                           | 📃 zahnärztliche       | Versorgung | ,            |
| Ort:          | Koblenz                   | Gültig von:               | bis:                                             | 📄 stationären B       | lereich    |              |
|               |                           | Finlesetar                | ZulassNr.                                        | veraniasste L         | eistungen. |              |
|               |                           | Ennesetay.                | KVK-Leser:                                       |                       |            |              |
|               |                           | Prüfnachweis:             |                                                  |                       |            |              |
|               | v                         | estentions Abs harrists   |                                                  | ו                     |            |              |
|               | K                         | ostentrager-Abr. bereich: | · · · · · · · · · · · · · · · · · · ·            | J                     |            |              |

#### 6.5 Änderungen zur Personengruppe 9 (AsylbLG)

Der Name der Personen Gruppe 9 "Bes. Personengruppe 9" wurde in "AsylbLG" umbenannt. Des Weiteren erscheint beim Einlesen einer eGK oder bei der manuellen Auswahl der Personengruppe 9 (AsylbLG) gemäß der KBV Pflichtanforderung der entsprechende Hinweisdialog:

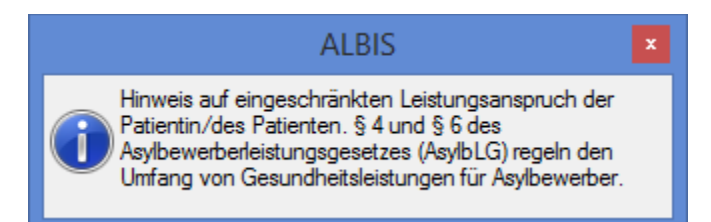

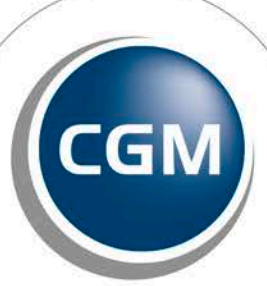

CompuGroup Medical

Seite 25 von 65

Stand Juli 2016

Synchronizing Healthcare

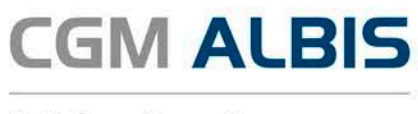

Diese Hinweismeldung können Sie durch Entfernen des Schalters Hinweismeldung bei der Personengruppe 9 (AsylbLG) unterdrücken. Sie finden diesen Schalter im Menü Optionen Patientenfenster im Register Anzeige im Bereich <u>weitere Anzeigeoptionen</u>.

|                                                                                   |                                                                         | Patien            | ntenfenster                                                                                                    |                                                                                                    |                                                |  |
|-----------------------------------------------------------------------------------|-------------------------------------------------------------------------|-------------------|----------------------------------------------------------------------------------------------------|----------------------------------------------------------------------------------------------------|------------------------------------------------|--|
| Nach Öffnen                                                                       | 1                                                                       | Stammdatenanzeige | Ver                                                                                                    | ordnungen                                                                                                    | Sonstiges                                      |  |
| Anzeige                                                                           | Aufteilung                                                              | Drucken           | Chipkarte                                                                                                    | Größe/Stil                                                                                                    | Zuordnungen                                    |  |
| Anzeigeoptioner<br>Anzeigeoptioner<br>OK- und QU-<br>Abgerechnet<br>Tooltip abger | n Patientenfenst<br>gi<br>-Rechnungen<br>te Scheine<br>r. Scheine, Recl | er<br>nnungen     | weitere Anzeige<br>Einblendung<br>Tip des Tag<br>MS Agent al<br>Deaktivierte<br>Markierte Ei<br>Farbdarstellu<br>(Preisdritte | eoptionen<br>jen telemed<br>es beim Start automa<br>ktivijeren<br>Eingabefelder mit sc<br>nträge <u>h</u> eller darstelle<br>ung für <u>Rot-Grün-Blin</u><br>und Schein)<br>I (£) anzeigen | atisch anzeigen<br>hwarzer Schrift<br>an<br>de |  |

# 7 CGM ALBIS.YOU

Aus technischen Gründen mussten wir mit diesem Update die CGM ALBIS.YOU Datenbank aktualisieren. Diese ist für die Anzeige Ihrer CGM ALBIS.YOU Ansichten verantwortlich. Durch das Aktualisieren der Datenbank werden die Konfigurationen Ihrer jetzigen CGM ALBIS.YOU Ansichten inkl. selbst angelegter Ansichten gelöscht und in den Default Status zurückgesetzt. Wir bitten die dadurch entstehenden Unannehmlichkeiten zu entschuldigen.

## 7.1 Menü Suchen

| Die Funktion Menü suchen      | Optionen A <u>n</u> sicht    | ? Menü suchen      | zeigte bisher in ihrer Ergebnisliste   |
|-------------------------------|------------------------------|--------------------|----------------------------------------|
| keine Treffer aus dem Bereich | i <mark>Formulare</mark> an. | Dies haben wir mit | t der aktuellen CGM ALBIS. YOU Version |
| behoben. Die Suchtreffer aus  | dem Bereich <b>F</b> c       | ormulare werden k  | orrekt in der Ergebnisliste angezeigt. |

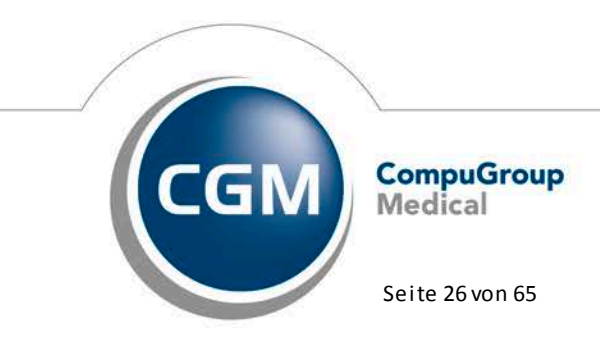

Synchronizing Healthcare

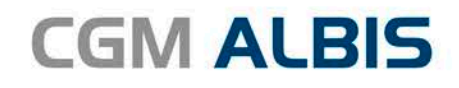

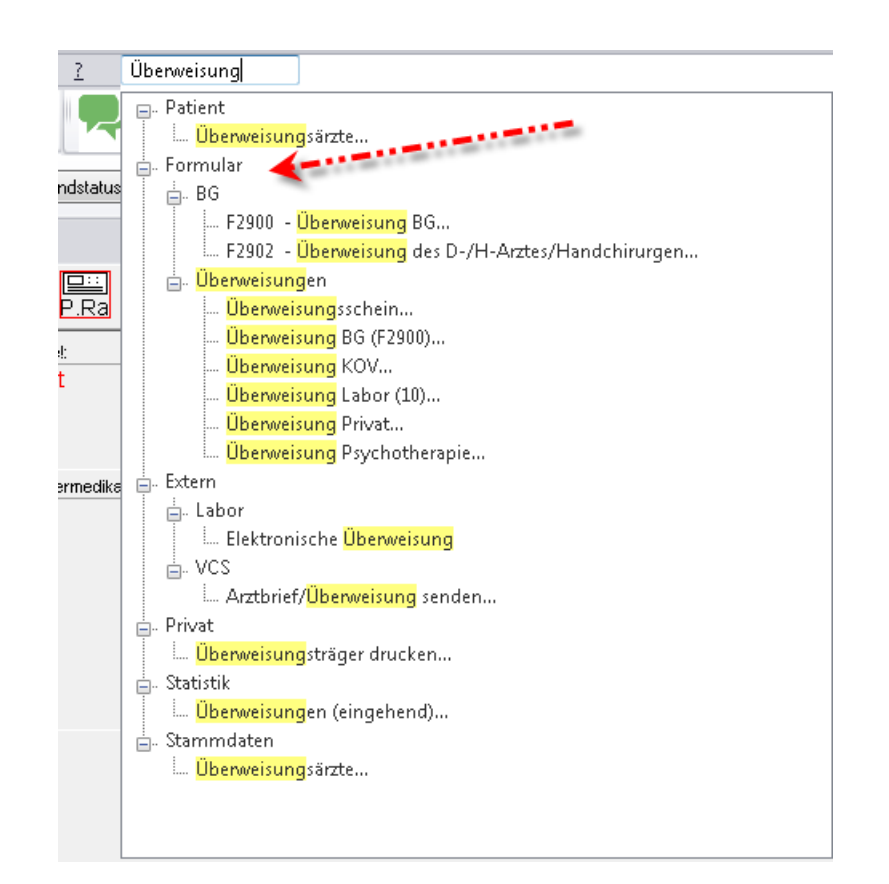

Bitte beachten Sie, dass die Formulare nur bei geöffnetem Patienten angezeigt und genutzt werden können.

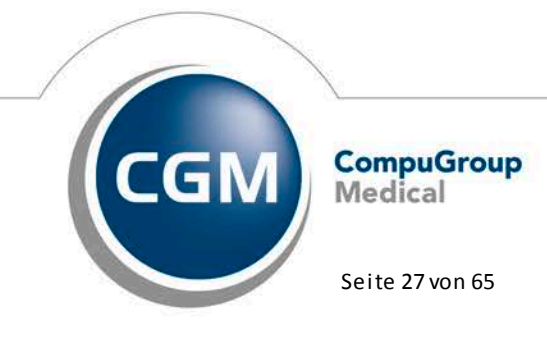

Synchronizing Healthcare

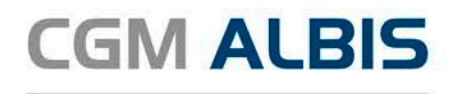

## 7.2 Praxis-Cockpit

#### 7.2.1 Honorarübersicht der heute erbrachten Leistungen – Arztkürzel im Diagramm

In der Ansicht Praxis-Cockpitin der Kachel Honorarübersicht der heute erbrachten Leistungen, wurden die Arztnamen, falls viele vorhanden waren, in dem Diagramm Gesamtbetrag aller Leistungen überschnitten angezeigt. Um die Überschneidung zu vermeiden, gehen Sie bitte in die Einstellungen auf den Reiter Anzeige und setzen den Haken bei Namenskürzel im Diagramm benutzen. Anschließend wird Ihnen das Arztkürzel in dem Diagramm angezeigt, nicht mehr der vollständige Name.

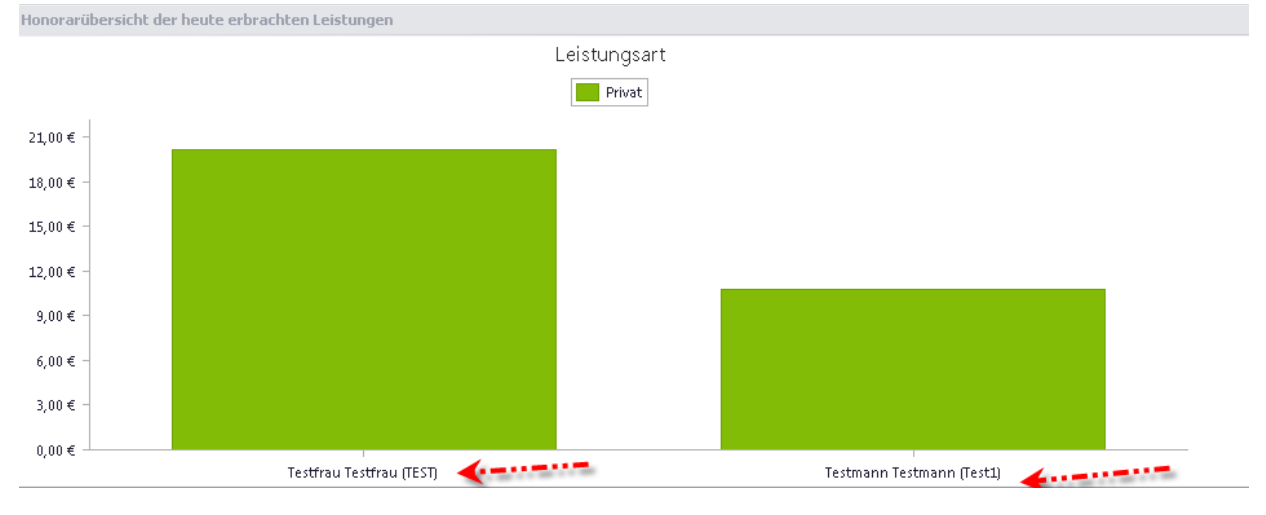

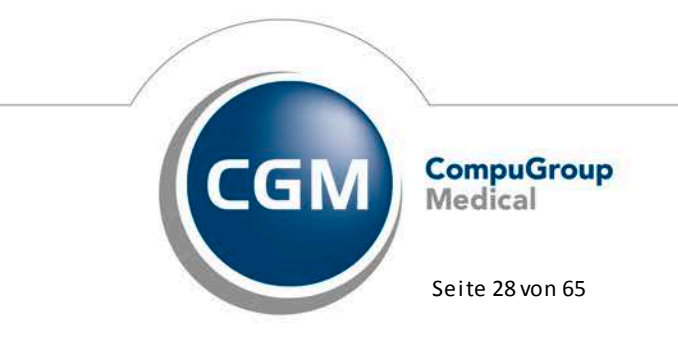

Synchronizing Healthcare

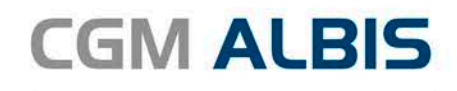

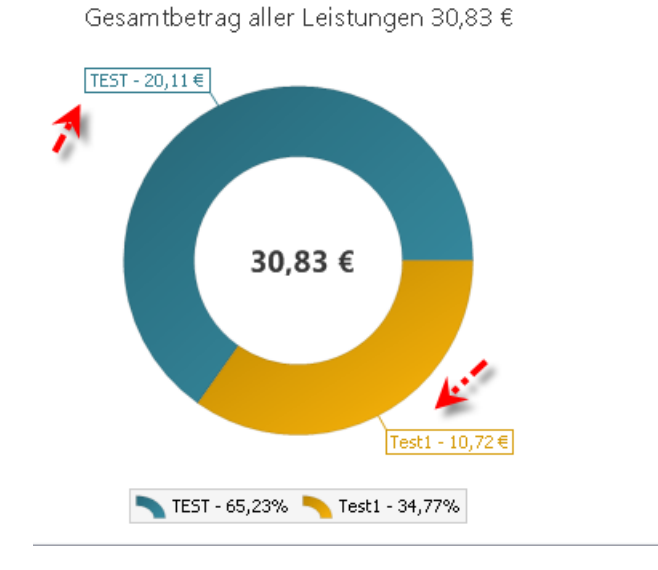

#### 7.2.2 Aktualisierung

Bisher wurden in der CGM ALBIS.YOU Ansicht Praxis-Cockpit die Daten automatisch aktualisiert. Die Zeitspanne für die automatische Aktualisierung konnte in den dortigen Einstellungen eingestellt werden. Nach Rückmeldung von Ihnen haben wir diese Funktion entfernt. Die Daten können von Ihnen selbständig über den Aktualisierungspfeil direkt aktualisiert werden. Mit dieser Version werden im Bereich der Privatliquidation nur noch offene Posten von Rechnungen der letzten 12 Monate angezeigt.

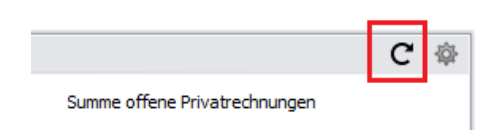

#### 7.2.3 Automatische Größenanpassung

Ist das Wartezimmer von CGM ALBIS.YOU eingeblendet und z.B. am unteren Bildschirmrand verankert, passten sich die einzelnen Bereiche der CGM ALBIS.YOU Ansicht Praxis-Cockpit nicht gleichmäßig zueinander in der Größe an. Dies haben wir korrigiert.

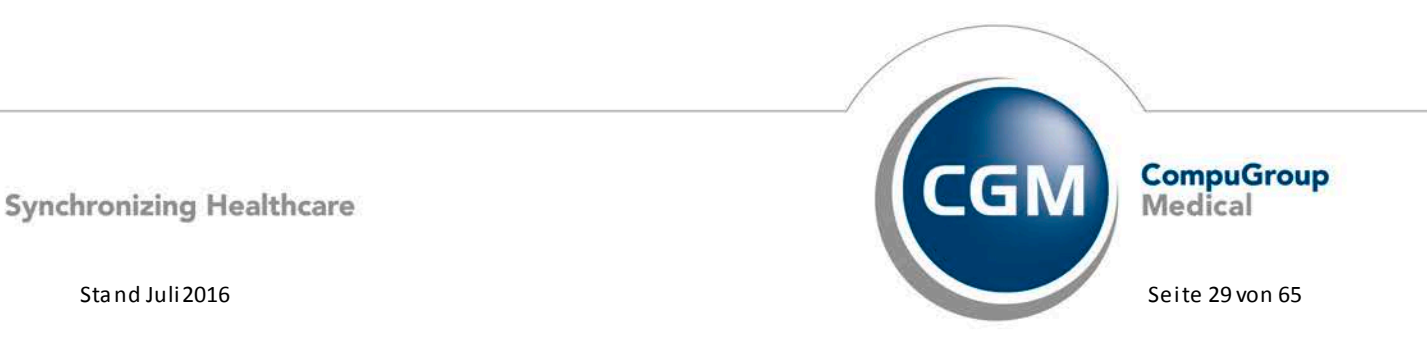

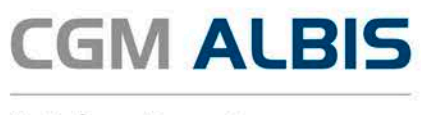

#### 7.3 Wartezimmer

#### 7.3.1 Standard Wert für maximale Wartedauer

Seit der CGM ALBIS.YOU Version 12.10 stand bei Maximale Wartedauer unter den Einstellungen im Wartezimmer bei dem Punkt Allgemein 00:00:00. Es wurde aber mit einer Wartedauer von 01:00:00 gerechnet.

| Wartezimmer (3)     |            |          |
|---------------------|------------|----------|
| Allgemein           | Anzeige    | Optionen |
| Workflow            |            |          |
| Maximale Wartedauer | 01:00:00 🗘 |          |
|                     |            |          |

Dies haben wir korrigiert.

#### 7.3.2 Schieberegler Smiley

Der Schieberegler in der CGM ALBIS. YOU Ansicht Wartezimmer, welcher sich in den Patientendetails befindet, spiegelt den prozentualen Anteil der Wartezeit in Bezug auf die eingestellte maximale Wartezeit an. Die maximale Wartezeit kann in den Einstellungen der CGM ALBIS. YOU Ansicht Wartezimmer eingestellt werden. Bisher gab es unter gewissen Umständen Probleme mit der manuellen Verschiebung dieses Schiebereglers. Dieser sprang immer wieder auf seinen Ursprungswert zurück. Ab sofort werden alle manuellen Änderungen von dem Schieberegler gespeichert und angezeigt.

| Ankunft / Termin  |                |         |
|-------------------|----------------|---------|
| WZ1               | Eingetroffen u | m 14:18 |
| Wartet seit 5 min |                |         |
| ©                 |                |         |

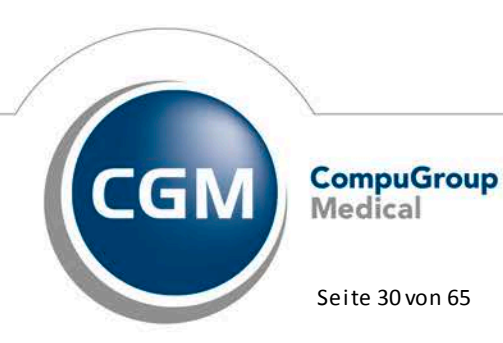

Synchronizing Healthcare

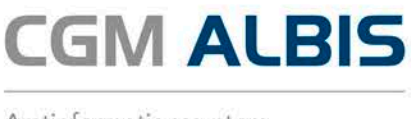

#### 7.3.3 Verwendung des CGM ALBIS Datum anstatt des System Datum

Aktuell werden in dem CGM ALBIS. YOU Wartezimmer nur Patienten der letzten 7 Tage angezeigt. Dies ist davon abhängig, welches Datum in Ihrem System verwendet wird. Wird das CGM ALBIS Datum vor oder zurück gestellt, ändert sich ebenfalls die Anzeige der Patienten in dem CGM ALBIS. YOU Wartezimmer.

#### 7.4 Anmeldung

Haben Sie die CGM ALBIS.YOU Ansicht Anmeldung eingeblendet, wurde unter gewissen Umständen der Bereich Umsatz selbstständig hinzugefügt und konnte nur umständlich wieder entfernt werden. Mit der CGM ALBIS Version Q3/2016 (12.20) haben wir dies korrigiert.

#### 7.5 Anmeldung – Kann nicht mehr gelöscht werden

Da der Bereich Notiz in CGM ALBIS. YOU fest verankert ist, lässt sich ab sofort die Ansicht Anmeldung nicht mehr löschen. Dadurch wird gewährleistet, dass der Bereich Notiz nicht verloren geht. Aus diesem Grund haben wir den Druckknopf Löschen für die Ansicht Anmeldung deaktiviert.

#### 7.6 Aufgabenliste

#### 7.6.1 Löschen einer Aufgabe - Anzeige

Die Aufgabenliste in dem CGM ALBIS. YOU Bereich Aufgaben wurde nach dem Löschen einer Aufgabe nicht mehr angezeigt, bis eine manuelle Aktualisierung oder eine automatische Aktualisierung durchgeführt wurde. Dies haben wir korrigiert. Die Aufgaben in dem CGM ALBIS. YOU Bereich Aufgabenliste werden weiterhin angezeigt, nachdem eine Aufgabe aus der Liste gelöscht wird.

#### 7.6.2 Anlegedatum von neuen Aufgaben

Haben Sie in CGM ALBIS. YOU eine neue Aufgabe erfasst, wurde diese immer mit dem Systemdatum gespeichert. Das hatte zur Folge, dass bei z.B. Verändern des CGM ALBIS Datums (Vor- oder Rückdatierens) bei der Aufgabenerstellung immer das Systemdatum als Anlegedatum verwendet wurde. Dies haben wir geändert. Es wird ab sofort immer das CGM ALBIS Datum verwendet.

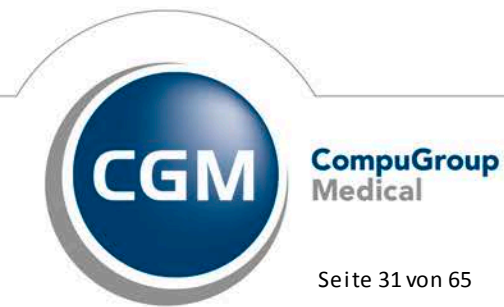

Synchronizing Healthcare

Stand Juli 2016

Seite 31 von 65

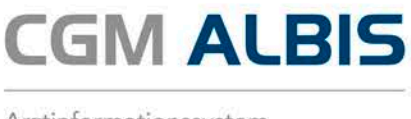

#### 7.6.3 Aktualisierung neu angelegter Aufgaben

In dem CGM ALBIS. YOU Bereich Aufgaben musste bislang nach der Erstellung einer neuen Aufgabe auf die automatische Aktualisierung gewartet werden oder eine manuelle Aktualisierung durchgeführt werden, damit die neu erstellte Aufgabe angezeigt wird. Ab sofort werden neu erstellte Aufgaben direkt nach ihrer Erstellung in der Aufgabenliste angezeigt.

#### 7.6.4 Anzeige des Bereich Aufgaben

Die Aufgabenliste in dem CGM ALBIS. YOU Bereich Aufgaben wurde bislang standardmäßig zugeklappt angezeigt. Dies haben wir angepasst. Die Aufgabenliste wird ab sofort standardmäßig ausgeklappt angezeigt.

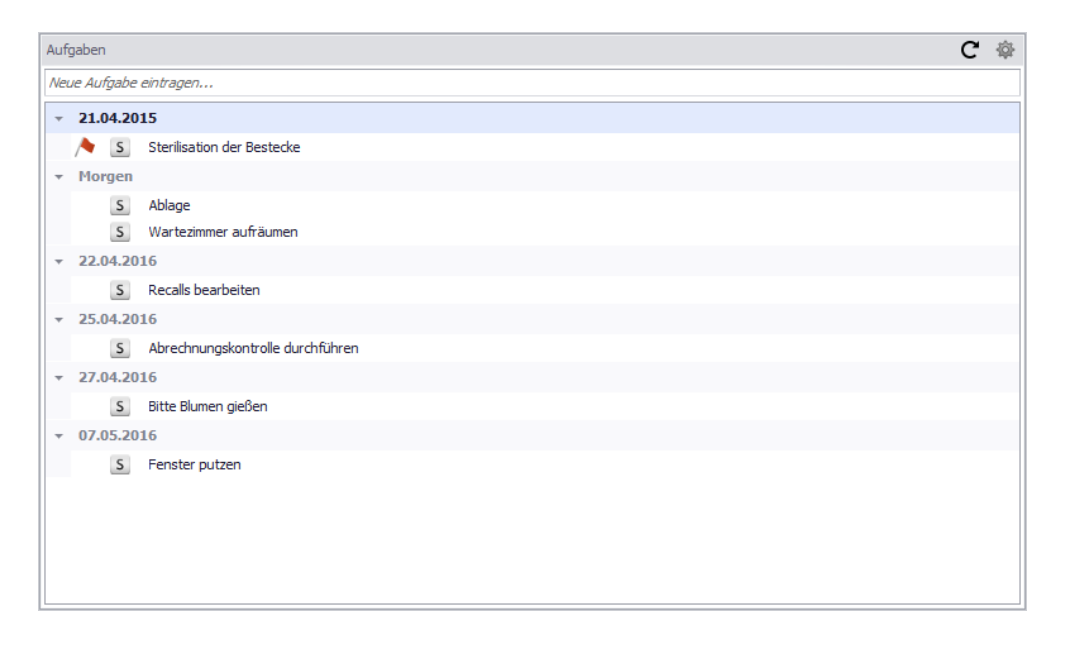

#### 7.6.5 Filtereinstellungen

Wurde ein Filter Zeitraum über die Einstellungen in dem CGM ALBIS.YOU Bereich Aufgaben eingestellt, waren die Filtereinstellungen nach einem CGM ALBIS.YOU Neustart nicht mehr vorhanden. Dadurch war es erforderlich, diese Filter für die Aufgaben nach jedem CGM ALBIS.YOU Neustart neu einzustellen. Dies haben wir korrigiert. Der eingestellte Filter für den Zeitraum in dem CGM ALBIS.YOU Bereich Aufgaben wird ab sofort dauerhaft gespeichert und besteht nach einem CGM ALBIS.YOU Neustart weiterhin.

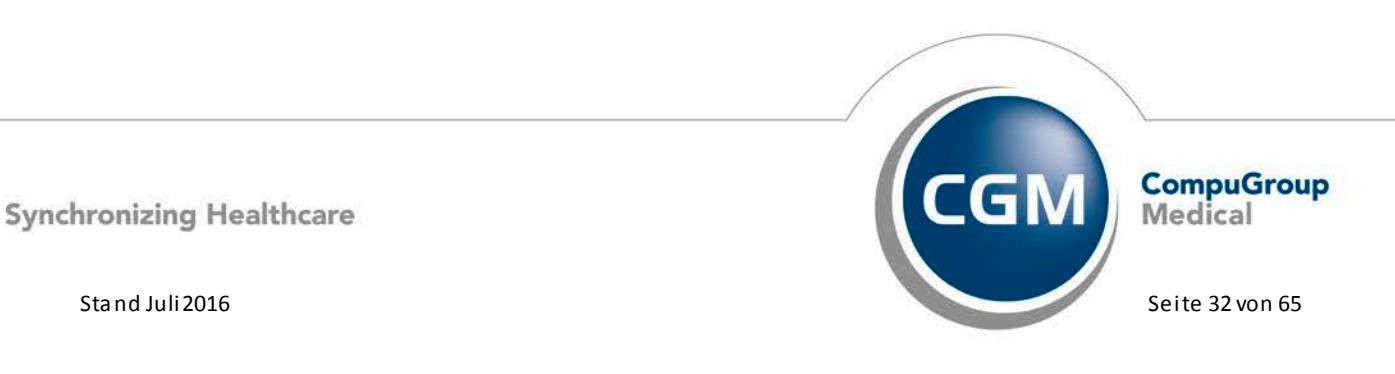

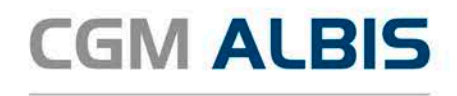

| Aufgaben                 |
|--------------------------|
| Anzeige Optionen         |
| Tabelle                  |
| Spaltennamen anzeigen    |
| Filter                   |
| Zeitraum von Gestern X 🗸 |
| Zeitraum bis Heute 🗙 🔻   |
| Benutzer                 |

#### 7.6.6 Schnellzugriff Aufgaben

Wurden in dem CGM ALBIS.YOU Bereich Aufgaben Filtereinstellungen vorgenommen, hatten diese keine Auswirkungen auf die Anzeige in dem Schnellzugriff Aufgaben. Dies haben wir mit der CGM ALBIS Version Q3/2016 (12.20) korrigiert. Die Anzeige in dem Schnellzugriff Aufgaben beachtet ab sofort eingestellte Filter des CGM ALBIS.YOU Bereich Aufgaben. Das heißt, wenn ein begrenzter Zeitraum für Aufgaben in dem CGM ALBIS.YOU Bereich Aufgaben eingestellt wird, wird auch nur die begrenzte Anzahl der Aufgaben in dem Schnellzugriff Aufgaben angezeigt.

#### 7.6.7 Aufgaben – Einstellungen

Bei Anlegen von Aufgaben durch Erfassen des Textes in der Aufgabenleiste des CGM ALBIS.YOU Bereichs Aufgaben und Betätigen der Enter Taste, war es bislang nicht möglich, diesen Aufgaben Benutzer zuzuordnen. Dadurch konnten die Aufgaben in der Aufgabenliste nicht mehr angezeigt werden. Ab sofort haben Sie die Möglichkeit, über die Einstellungen, welche Sie durch Klick auf das

Symbol erreichen, den Haken bei Keine Zuordnung zu setzen.

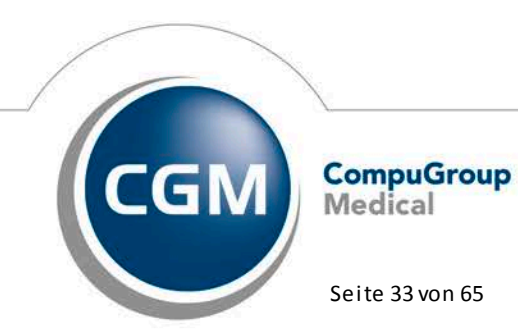

Synchronizing Healthcare

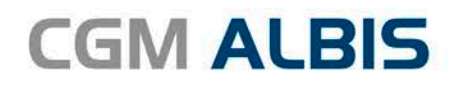

| Aufgaben               |                                                                                                    |    |           |   |
|------------------------|----------------------------------------------------------------------------------------------------|----|-----------|---|
| Anzeige                | Optionen                                                                                                    |    |           |   |
| Tabelle<br>Spakennamen | anzeigen 🔲                                                                                                    |    |           |   |
| Filter                 |                                                                                                    |    |           |   |
| Zeitraum von           | × -                                                                                                    |    |           |   |
| Zeitraum bis           | × •                                                                                                    |    |           |   |
| Benutzer               | (keine Zuordnung), Felix                                                                                       |    |           | • |
| 17                     | <ul> <li>I (Alle auswählen)</li> <li>✓ (keine Zuordnung)</li> <li>Test</li> <li>Otto</li> <li>Felix</li> </ul> |    |           |   |
|                        |                                                                                                    | ок | Abbrechen | 3 |

Ist dieser Haken gesetzt, werden Ihnen in der Aufgabenliste alle Aufgaben ohne Benutzer angezeigt und auch direkt im Bereich der Schnellzugriff Kachel.

#### 7.7 Ansicht

#### 7.7.1 Anzeige

Unter gewissen Umständen konnte es dazu kommen, dass nach einem Start von CGM ALBIS.YOU die CGM ALBIS.YOU Ansichten nicht korrekt angezeigt wurden oder sich anders verhalten haben als gewollt. Dies haben wir mit der CGM ALBIS Version Q3/2016 (12.20) korrigiert.

#### 7.7.2 Ausgedockte Ansichten & Kacheln werden auch ausgeblendet

Durch Klick auf das Symbol haben Sie die Möglichkeit, alle Ansichten auszublenden (z.B. um beim Verlassen des Sprechzimmers Ihre Daten vor ungewolltem Einsehen Ihrer Patienten zu schützen). Bislang konnten ausgedockte Ansichten (z.B. Ansichten, welche sich auf einem 2. Monitor befinden) nicht mit ausgeblendet werden. Dies haben wir mit der CGM ALBIS Version Q3/2016 verbessert. Durch

Klick auf das Symbol 💿 werden alle, inkl. den ausgedockten, Ansichten ausgeblendet. Durch Klick

auf das Symbol <sup>(V)</sup> kann das Ausblenden wieder aufgehoben werden und Ihre Daten sind wieder einsehbar.

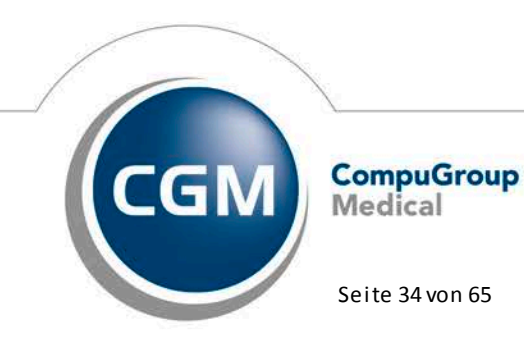

Synchronizing Healthcare

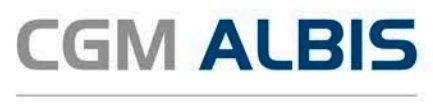

#### 7.7.3 Speicherung von Positionen der ALBIS. YOU Ansichten außerhalb von ALBIS

Haben Sie eine CGM ALBIS.YOU Ansicht außerhalb von CGM ALBIS platziert (z.B. auf den zweiten Monitor oder links / rechts), war die Platzierung nach einem CGM ALBIS.YOU Neustart weg und wurden wieder innerhalb von ALBIS.YOU angezeigt. Dies haben wir optimiert. Nach einem CGM ALBIS.YOU Neustart sind Ihre Ansichten an der von Ihnen gewählten Stelle.

#### 7.7.4 Reihenfolge

Wurde die Reihenfolge der CGM ALBIS.YOU Ansichten in den Einstellungen von CGM ALBIS.YOU verändert, konnte es unter gewissen Umständen zu einer nicht korrekten Anzeige kommen. Es wurde eine willkürliche Reihenfolge generiert. Ab sofort wird die Reihenfolge wie von Ihnen gewünscht angezeigt.

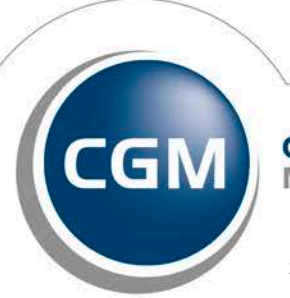

CompuGroup Medical

Seite 35 von 65

Synchronizing Healthcare

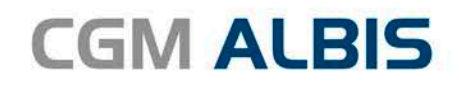

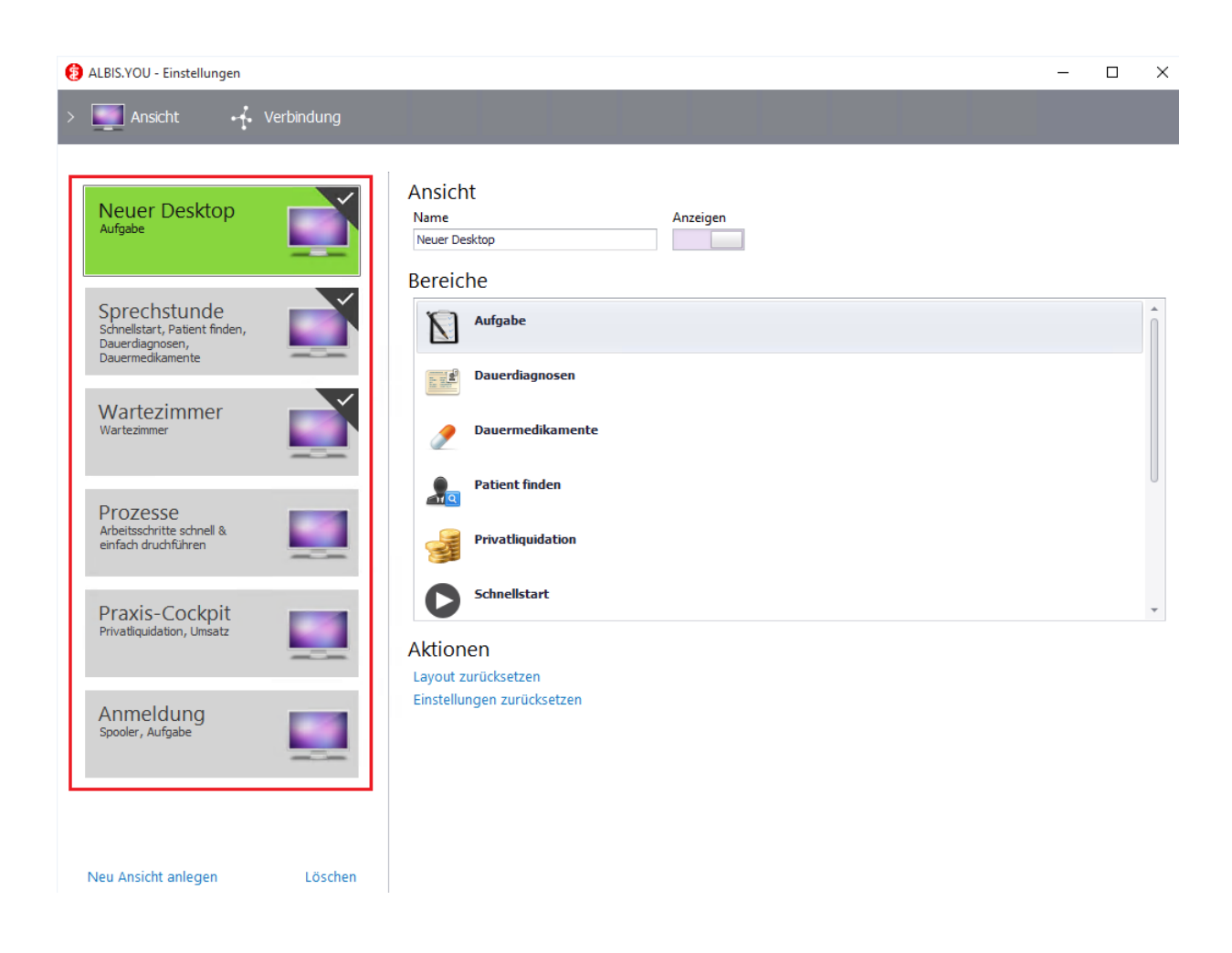

#### 7.7.5 Hinweismeldung

Mit der neuen CGM ALBIS.YOU Version haben wir eine neue Hinweismeldung hinzugefügt. Diese erscheint, wenn in den CGM ALBIS.YOU Einstellungen etwas verändert wurde. Die Meldung weist darauf hin, dass Änderungen einen CGM ALBIS.YOU Neustart benötigen um wirksam zu werden. Unter Änderungen ist eine Anpassung der Bereiche für die Ansichten zu verstehen. Das Ändern der Namen von Ansichten erfordert keinen CGM ALBIS Neustart.

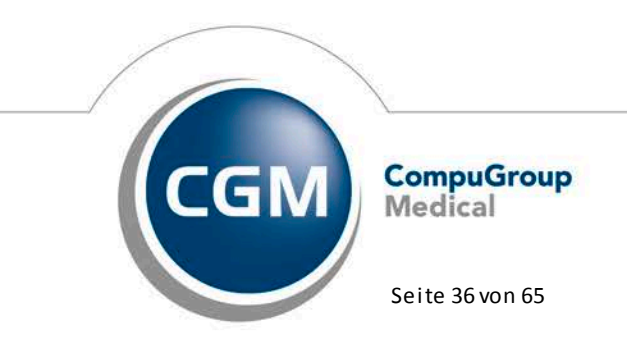

Synchronizing Healthcare

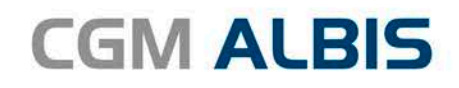

| \$<br>ALBIS.YOU - Einstellungen                                                                      |                                                                   | _ | $\times$ |
|----------------------------------------------------------------------------------------------------|-------------------------------------------------------------------|---|----------|
| Ansicht Verbindung                                                                                   |                                                                   |   |          |
| Sprechstunde<br>Schnelstart, Patient finden,<br>Dauerdagnosen,<br>Dauermedikamente<br>Praxis-Cockpit | Ansicht<br>Name Anzeigen<br>Sprechstunde<br>Bereiche              |   | *        |
| Privatiquidation, Umsatz                                                                             | ALBIS X                                                           |   |          |
| Anmeldung<br>Spooler, Aufgabe                                                                        | Damit die Änderungen wirksam werden, starten Sie bitte ALBIS neu. |   | U        |
| Wartezimmer                                                                                          | Aktionen<br>Layout zurücksetzen<br>Einstellungen zurücksetzen     |   | *        |
| Neu Ansicht anlegen Löschen                                                                          |                                                                   |   |          |

#### 7.7.6 Einstellungen zurücksetzen

In dem CGM ALBIS.YOU Einstellungsfenster wurde die Funktion Einstellungen zurücksetzen überarbeitet. Diese setzt erfolgreich die Einstellungen der einzelnen Kacheln auf die Standardeinstellungen zurück. Um die Einstellungen zurückzusetzen markieren Sie bitte Ihre zurückzusetzende Ansicht und betätigen den Druckknopf Einstellungen zurücksetzen. Bitte beachten Sie, dass nur eine Ansicht markiert werden kann.

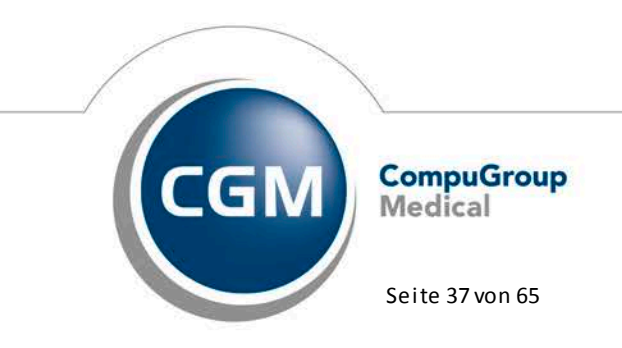

Synchronizing Healthcare

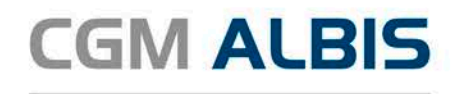

| 8                                                                                                    | ALBIS.YOU - Einstellungen                                          |
|----------------------------------------------------------------------------------------------------|--------------------------------------------------------------------|
| > 🧾 Ansicht 🕂 Verbindung                                                                                                    |                                                                    |
| Sprechstunde<br>Schnellstart, Patient finden,<br>Dauerdiagnosen,<br>Dauermedikamente<br>Praxis-Cockpit<br>Privatliquidation, Umsatz | Ansicht Name Anzeigen Sprechstunde Bereiche Aufgabe                |
| Prozesse<br>Arbeitsschritte schnell &<br>einfach durchführen                                                                        | Dauerdiagnosen           Dauerdiagnosen           Dauermedikamente |
| Anmeldung<br>Spooler, Aufgabe                                                                                                    | Patient finden Privatliquidation                                   |
| Wartezimmer                                                                                                    | Schnellstart<br>Aktionen                                           |
|                                                                                                    | Einstellungen zurücksetzen                                         |

#### 7.7.7 Aktivieren / Zugriff auf deaktivierte CGM ALBIS.YOU Ansichten / Überschriftenposition

Wurden CGM ALBIS.YOU Ansichten über die CGM ALBIS.YOU Einstellungen aktiviert, konnten diese nicht korrekt an Ihre ursprüngliche Position gesetzt werden. Des Weiteren konnte auf CGM ALBIS.YOU Ansichten zugegriffen werden, welche deaktiviert waren. Ebenfalls konnte per Doppelklick auf die Überschriftenposition ein leerer Dialog herausgelöst werden, wenn keine aktiven CGM ALBIS.YOU Ansichten vorhanden waren. Mit der CGM ALBIS Version Q3/2016 (12.20) haben wir dies korrigiert.

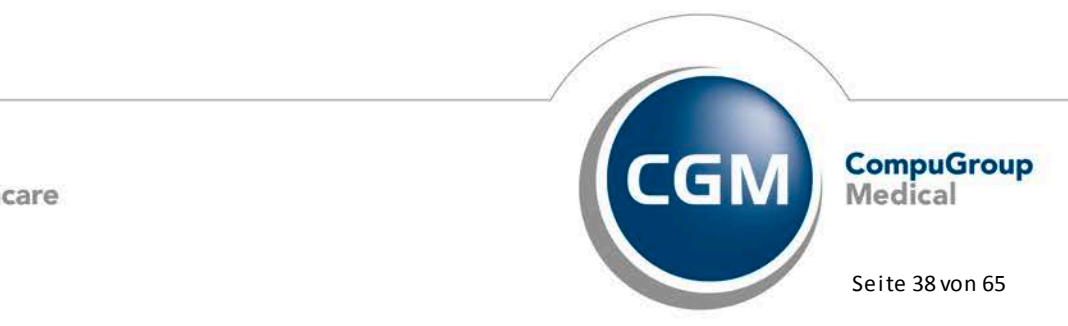

Synchronizing Healthcare

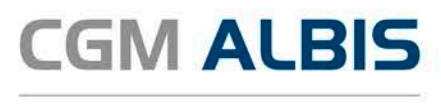

#### 7.7.8 Hintergrund ohne Ansichten

Bisher gab es nur einen rein weißen Hintergrund in CGM ALBIS.YOU, wenn keine Ansichten angezeigt wurden. Dadurch konnte nicht unterschieden werden, ob nur keine Ansichten eingeblendet wurden oder es ein Problem mit der SQL-Datenbank gab. Ab sofort werden beide Fälle unterschieden und anstelle eines weißen Hintergrunds wird ein entsprechender Hinweistext auf weißem Hintergrund angezeigt.

#### Hinweismeldung bei nicht ausgewählten CGM ALBIS.YOU Ansichten:

Es wurden keine ALBIS.YOU Ansichten ausgewählt. Bitte klicken Sie in diesen Bereich um die Ansichten einzurichten.

## Hinweismeldung bei fehlgeschlagener Verbindung zum SQL-Datenbankserver:

Die Verbindung zum SQL-Datenbankserver ist fehlgeschlagen. Bitte wenden Sie sich an Ihren zuständigen ALBIS Vertriebs- und Servicepartner.

Bitte klicken Sie in diesen Bereich um die Verbindung einzurichten.

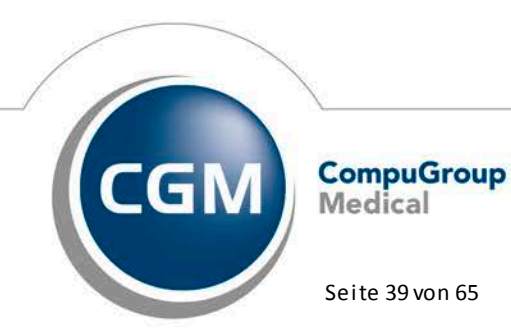

Synchronizing Healthcare

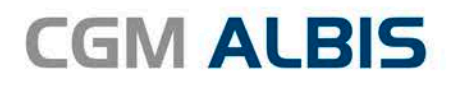

## 7.8 Prozesse

## 7.8.1 Arztbrief

## 7.8.1.1 <u>Dateitypen</u>

In der Liste der Textvorlagen in der CGM ALBIS. YOU Ansicht Prozesse, unter dem Vorgang Arztbrief, wurden bestimmte Dateitypen angezeigt, welche nicht verwendet werden konnten. Ab sofort werden die folgenden Dateitypen in der Liste angezeigt: .doc, .docx und .rtf Dateien. Dateien mit den Dateitypen wie z.B. .lgn und .ems werden nicht mehr angezeigt.

## 7.8.1.2 Erstellen des Arztbriefes durch Doppelklick

In CGM ALBIS.YOU in dem Bereich Prozesse Arztbrief, bei ausgewähltem Patienten und ausgewählter Textvorlage, konnten Sie bislang durch den Extra-Klick auf den Druckknopf Erstellen Ihren Arztbrief erstellen. Mit dem CGM ALBIS Update Q3/2016 (12.20) haben wir Ihnen den Weg verkürzt. Nach Auswahl Ihres Patienten und Doppelklick auf Ihre Textvorlage wird ihr Arztbrief direkt erstellt.

## 7.8.2 Patienten öffnen auf der Ansicht Prozesse

Auf der ALBIS. YOU Ansicht Prozesse gibt es in den Vorgängen Scannen und Arztbrief den Bereich Patient finden. Bisher war es nicht möglich, dort gesuchte Patienten zu öffnen, sondern nur auszuwählen. Dies wurde für beide Vorgänge angepasst, so dass es nun möglich ist per Doppelklick auf einen Patienten diesen direkt zu öffnen.

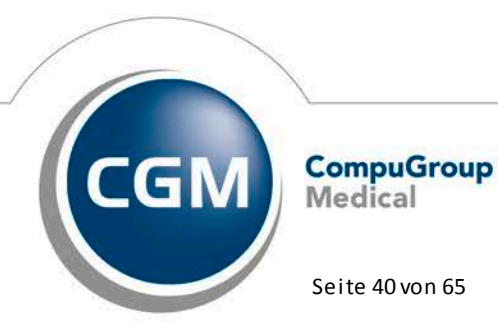

Synchronizing Healthcare

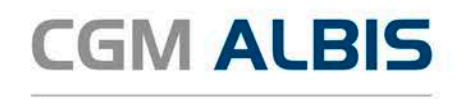

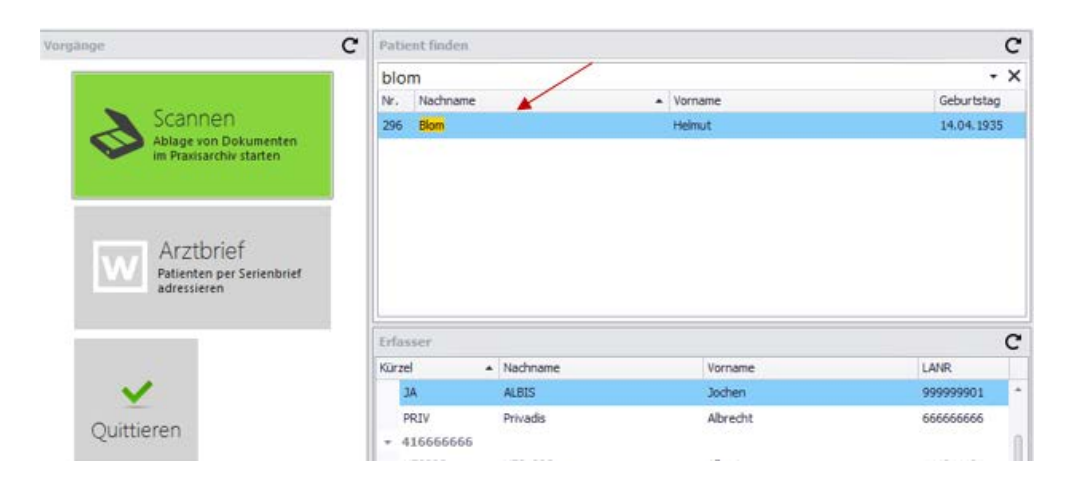

#### 7.8.3 Tausch von Erfasser und Patient finden

Bisher sah das Standard Bild in den Prozessen so aus, dass der Erfasser Bereich über dem Patient finden Bereich war. Diese Anordnung haben wirzugunsten der Übersichtlichkeit und eines erleichterten Workflows geändert. Die Erfasser sind ab sofort unterhalb von Patient finden und auch etwas kleiner für eine bessere Übersicht der Patienten.

#### 7.8.4 Selektion nach Aufruf

Bisher war es so, dass nach einem CGM ALBIS Start auf der Ansicht Prozesse noch kein Bereich vorausgewählt war. Ebenso wurde kein Bereich ausgewählt, wenn über den Schnellzugriff auf die Prozess Ansicht gewechselt wurde. Wenn nun nach einem CGM ALBIS Start zum ersten Mal auf die Ansicht Prozesse gewechselt wird, ist der erste Eintrag der Vorgänge bereits ausgewählt. Des Weiteren wird beim Aufrufen der Prozess Vorgänge aus dem Schnellzugriff auch der jeweilige Vorgang auf der Ansicht Prozesse korrekt ausgewählt.

#### 7.9 Sprechstunde

#### 7.9.1 Schnellzugriff-Tooltip

Bislang wurde bei den Kacheln in dem Schnellzugriff kein Tooltip angezeigt. Da es jedoch neben den großen Kacheln auch einige kleine Kacheln ohne Beschreibung gibt, haben wir einen Tooltip integriert. Führen Sie den Mauszeiger über die Kachel Ihrer Wahl und der Tooltip wird Ihnen angezeigt.

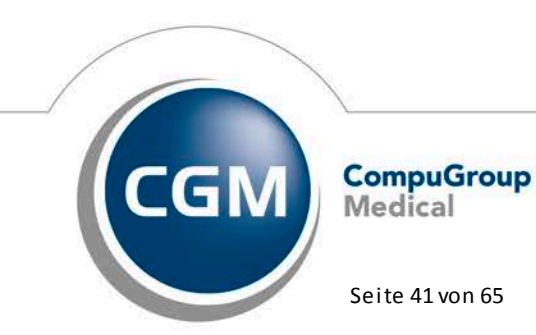

Synchronizing Healthcare

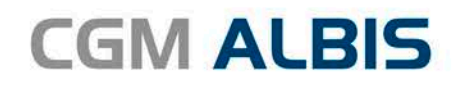

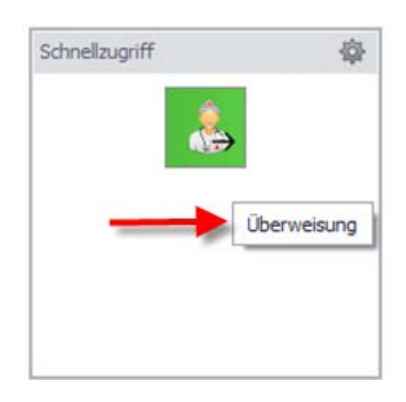

## 7.9.2 Patienten finden - Suche performanter

Wir haben die Patientensuche im Bereich Patienten finden verbessert, so dass die Suche wesentlich schneller ist. Nach der Eingabe von mindestens drei Zeichen werden bereits die ersten Suchergebnisse angezeigt. Auch die Sortierung der Suchergebnisliste haben wir verbessert, so dass bei der Ergebnisliste eine logische Unterscheidung bei der Eingabe von Text und Zahlen berücksichtigt wird. Bei der jeweiligen Zeicheneingabe werden die Treffer anhand der einzelnen Spalten aufgelistet. Wird keine andere Sortierreihenfolge der Spalten gewählt, werden bei der Eingabe von Buchstaben zuerst die Nachnamen und dann die Vornamen aufgelistet. Bei der Eingabe von Zahlen wird zuerst die Spalte Nr. und dann die Spalte Geburtstag aufgelistet.

# 8 Formulare

#### 8.1 Formular Muster 6 - Überweisungsschein

#### 8.1.1 Anpassung an den Standards

Ab sofort wird der Inhalt des Feldes AU bescheinigt bis: nicht in die Standards übernommen.

#### 8.1.2 Erweiterung der Zeilen im Bereich Auftrag

Ab sofort haben wir das Textfeld auf dem Formulardialog in dem Bereich <u>Auftrag</u> erweitert. Es besteht ab sofort die Möglichkeit, vier Zeilen auf das Formular zu drucken.

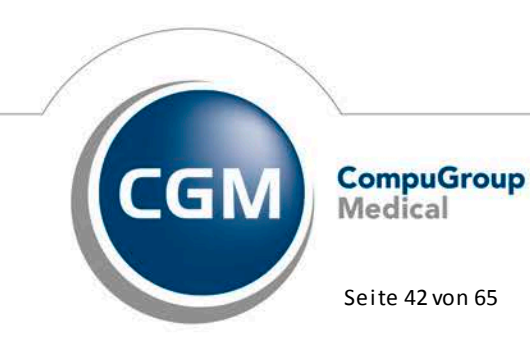

Synchronizing Healthcare

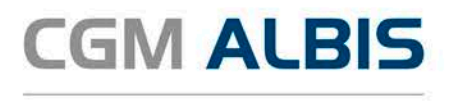

#### 8.2 Formular Muster 10 – Überweisung Labor

#### 8.2.1 Alte Daten

Ab sofort wird das Quartal auf dem Formular Muster 10 – Überweisung Labor nicht mehr aus den alten Daten übernommen, sondern es wird das jeweils aktuelle Quartal übernommen. Bei Übernahme aus den alten Daten werden alle Informationen außer Abnahmedatum und Abnahmezeit auf das neue Formular übernommen.

#### 8.2.2 Standards - Diagnosenübernahme

Ab sofort besteht die Möglichkeit, die Diagnosenübernahme aus Optionen Formulare auf das Formular Muster 10 – Überweisung Labor bei den Standards zu übernehmen. Setzen Sie hierzu bitte den Haken bei Diagnosenübernahme aus Optionen / Formulare.

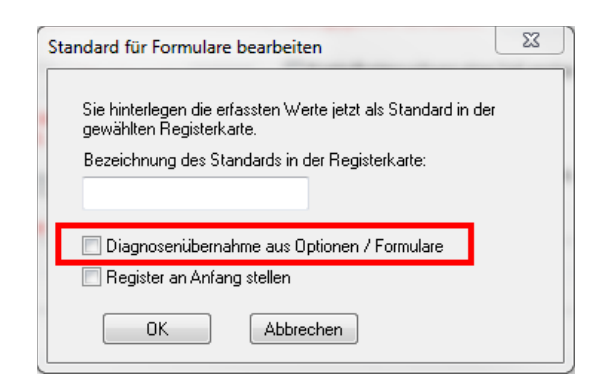

#### 8.3 Formular Muster 10a – Anforderungsschein Labor

Wir haben auf dem Formular Muster 10 a – Anforderungsschein Labor, bei dem Feld Diagnose drucken als ICD-Code mehr Platzfür Textzeichen geschaffen. Bei der gewählten Einstellung unter Optionen Formulare Muster 10adrucken als ICD-Code besteht nun die Möglichkeit, mehr als vier Diagnosen auszudrucken.

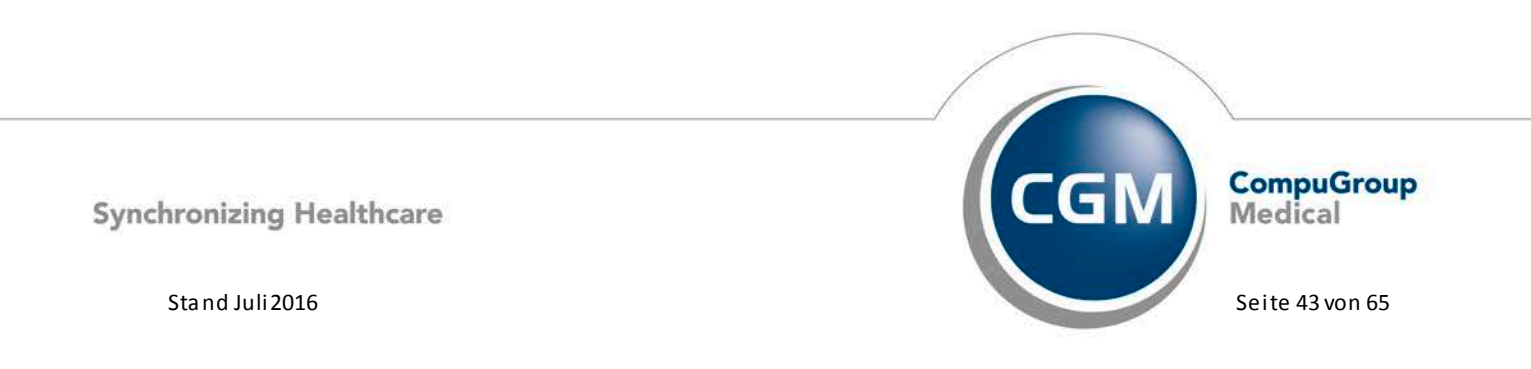

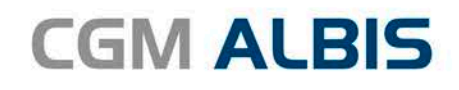

| ormulare:                                                      | Einstellungen<br>Individuell (nur für diesen Arbeitsplatz) |
|----------------------------------------------------------------|------------------------------------------------------------|
| Ba - HMV Phys. Therapie                                        | Arztbezogene Druckereinstellung                            |
| 9a - HMV Ergotherapie<br>9a                                    | Arztwahl: Alle                                             |
| prechnungsschein                                               |                                                            |
| nbulantes   Inerieren 🗧                                        | Drucker ZDDCD:                                             |
| htrage bei Fortbestehen der Ar                                 | Drucker: 7-PDF Printer                                     |
| ifrage zum Zusammenhang vc                                     | Papierzufuhr:                                              |
| age zur∠ustandigkeit einer<br>age zurZuständigkeit eines       |                                                            |
| gaben des Therapeuten                                          |                                                            |
| regung einer ambulanten Vor:                                   |                                                            |
| ikoaguiantien-Pass<br>trag des Versicherten auf Psu            | entferne Arzt-Drucker                                      |
| trag Kostenüb. Reha-Sport (M                                   |                                                            |
| anfrage - Bericht des behan-<br>licher Kurzbericht - Patientor |                                                            |
| tliches Gutachten                                              | A-Achse: U mm Y-Achse: U mm                                |
| ma bronchiale - Erst-Doku                                      | Blanko voreingestellt Menüpunkt ausblenden                 |
| ima bronchiale - Folge-Doku                                    | ✓ Blankoformularbedruckung ✓ Farbig anzeigen               |
| rag an eine Laborgemeinscł                                     | Drucken = Spooler (Drucken immer über den Spooler)         |
| undbericht Rehabilitationsan                                   |                                                            |
| angiungsplan tur Maßnahme<br>atung Beha (Muster 61 - Teil      | Bildschirmposition: Zurücksetzen Barcode drucken           |
| icht an den Gutachter - Psyc                                   |                                                            |
| icht an den Gutachter - Psyc                                   | Einstellungen exportieren Einstellungen importieren        |
| icht an den Gutachter - VT 8                                   | Clabel (Girella Astronolitica)                             |
| icht Psychotherapie PT8                                        | Giodai (rur alle Ardeitsplatze)                            |
| icht Psychotherapie PTV5<br>scheinigung für die Krankeng 🔻     |                                                            |
| cheinigung für die Krankeng                                    | In Karteikarte übertragen                                  |
|                                                                | I Diagnose automatisch auf Schein weitere Optionen         |
|                                                                |                                                            |
|                                                                |                                                            |
|                                                                | Diagnosen drucken als                                      |
|                                                                | Text ID-Lode Text und ICD-Code                             |
|                                                                |                                                            |
|                                                                |                                                            |
|                                                                |                                                            |
|                                                                |                                                            |
|                                                                |                                                            |

#### 8.4 Muster 61 – Teil A und B-D - Beratung und Verordnung von medizinischer Rehabilitation

In dieser Version von CGM ALBIS haben wir die Darstellung in dem Spooler für die beiden
Formularteile überarbeitet. In der Darstellung erkennen Sie, welchen Teil des Formulars Musters 61
- Beratung und Verordnung von medizinischer Rehabilitation Sie ausdrucken
können.

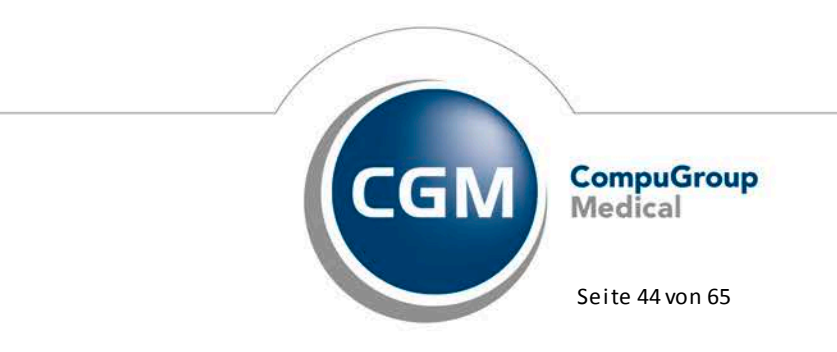

Synchronizing Healthcare

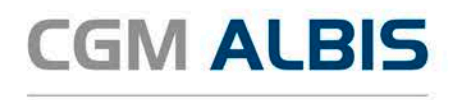

| Formular-S                                       | poc 🗵 Albinus. Sarah 🗵 |                                        |                    |              |                   |  |  |  |
|--------------------------------------------------|------------------------|----------------------------------------|--------------------|--------------|-------------------|--|--|--|
| Alle Ärzte     Alle Tage     Filter zurücksetzen |                        |                                        |                    |              |                   |  |  |  |
| Kürzel                                           | Arzt                   | Bezeichnung                            | Patient            | Arbeitsplatz | Datum/Uhrzeit     |  |  |  |
| ALBIS                                            | Dr. med. Jochen ALBIS  | BFB-Beratung Reha (Muster 61 - Teil A) | Albinus, Sarah (1) | Anmeldung    | 09.05.2016, 12:26 |  |  |  |
| ALBIS                                            | Dr. med. Jochen ALBIS  | Muster 61 Teil B                       | Albinus, Sarah (1) | Anmeldung    | 09.05.2016, 12:28 |  |  |  |
| ALBIS                                            | Dr. med. Jochen ALBIS  | Muster 61 Teil C                       | Albinus, Sarah (1) | Anmeldung    | 09.05.2016, 12:28 |  |  |  |
| ALBIS                                            | Dr. med. Jochen ALBIS  | Muster 61 Teil D                       | Albinus, Sarah (1) | Anmeldung    | 09.05.2016, 12:28 |  |  |  |
|                                                  |                        |                                        |                    |              |                   |  |  |  |

## 8.5 Muster 61 – Teil A und B-D - Beratung und Verordnung von med. Rehabilitation

In dieser Version von CGM ALBIS haben wir alle Dialoge auf beiden Formularteilen mit der Ihnen bekannten Statuszeile ausgestattet.

F2 ICD Zusätze | SHIFT+F2 Ausn. | F3 Diagnosencenter| SHIFT+F3 kL Liste Dia | STRG+SHIFT+F3 ICD | STRG+F3 alte Dia | F4 Textb. | SHIFT+F4 ICD-Thes. | F5 DD-Liste | SHIFT+F5 neue DD | STRG+F5 neue kL Liste Dia

Sie können die Funktionen entweder direkt per Maustaste anklicken oder über die angegebenen Funktionstasten ausführen.

#### 8.6 Formular Muster 1a – AU – Vorselektieren des Datums

Die Auswahlliste Datum wird ab sofort bei dem Öffnen des Formulars, sowie beim Anlegen eines neuen/leeren Reiters vorselektiert. Somit wird ausgeschlossen, dass im Feld Vor. bis einschl.: das Wort stationär hinterlegt wird.

## 8.7 Formular F1204 – Rentenversicherung Befundbericht Rehabilitationsantrag

In dieser Version von CGM ALBIS haben wir den Ausdruck auf dem Formular F1204 – Rentenversicherung Befundbericht Rehabilitationsantrag hinsichtlich der Informationen im Diagnosetext, ICD, Seitenlokalisation sowie Diagnosesicherheit in die entsprechenden Felder aufgegliedert und nicht mehr gesamthaft in das Feld für den Diagnosetext übernommen.

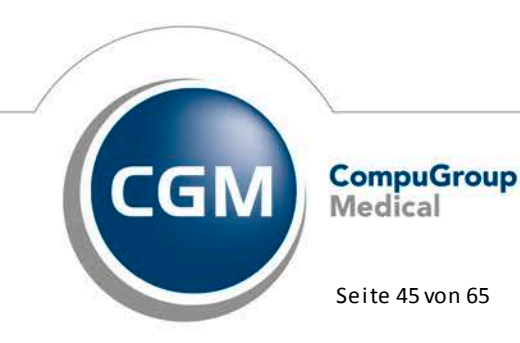

Synchronizing Healthcare

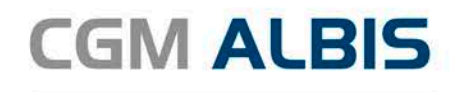

| Diag | nosen in der Reihenfolge ihrer med. Bedeutung (möglichst als Funktionsdiagnoser | n) | ICD-10-GM (bitte linksbün-<br>dig ohne Punkt ausfüllen) | Seiten-<br>lokali. | Diagn.<br>Sicherh. |
|------|---------------------------------------------------------------------------------|----|---------------------------------------------------------|--------------------|--------------------|
| 1.   | Pannikulitis in der Nacken- und Rückenregion                                    |    | M540-                                                   | В                  | G                  |

#### 8.8 Scrollen innerhalb mehrzeiliger Felder

#### 8.8.1 Formular F6050 - Hautarztbericht

Auf dem Formular F6050 – Hautarztbericht haben wir das Scrollen mit der Maus angepasst. Ab sofort ist das Scrollen auch aus mehrzeiligen Feldern möglich.

#### 8.8.2 Formular F6150 – Hautarztbericht BK5101

Auf dem Formular F6150 – Hautarztbericht BK5101 haben wir das Scrollen mit der Maus angepasst. Ab sofort ist das Scrollen auch aus mehrzeiligen Feldern möglich.

## 8.9 Formular F2100 – Zwischenbericht

In dieser Version von CGM ALBIS haben wir das Formular F2100 – Zwischenbericht hinsichtlich sporadischer Abstürze bei Betätigung der Druckknöpfe überarbeitet. Es treten ab sofort keine Abstürze mehr auf.

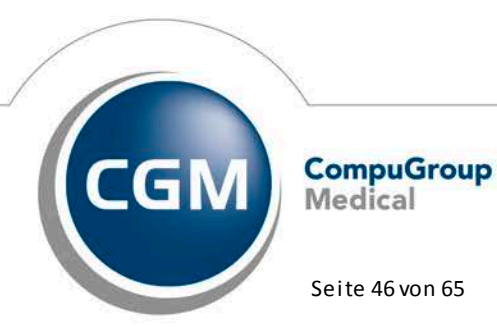

Synchronizing Healthcare

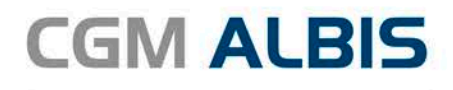

# 9 CGM LIFE eSERVICES

## 9.1 Symbolleiste in CGM ALBIS.YOU

Liegen in Ihrem CGM LIFE eSERVICES Termin-, Rezept- oder Kontaktanfragen vor, erhalten Sie ab diesem Update von CGM ALBIS eine visuelle Benachrichtigung in Ihrer Symbolleiste. Liegt eine der o.g. Anfragen vor, wird der betreffende Bereich in der Symbolleiste mit einem kleinen roten Punkt markiert. In dem unten genannten Beispiel sehen Sie dies anhand der Rezepte.

| 5 d | <b>a</b> 1. |     | - |   |     |
|-----|-------------|-----|---|---|-----|
| 2 E | B           | R 1 | R | 5 | R 1 |
| - 1 |             |     |   | - | -   |

Sobald Sie auf das entsprechende Symbol klicken und die Anfrage bearbeitet haben, wird der rote Punkt entfernt.

## 9.2 Befundsymbol bei identifizierten Patienten falsch angezeigt

 $Nach \ der \ Identifizier ung \ eines \ CGM \ LIFE \ eSER VICES \ Patienten \ kam \ es \ in \ der \ Vergangen heit \ vor, \ dass$ 

das Befundsymbol en nicht angezeigt wurde und somit auch nicht verwendet werden konnte. Dies haben wir korrigiert, die Befundübermittlung funktioniert wieder wie gewohnt für identifizierte Patienten.

## 9.3 Patientenidentifikation löschen

Nimmt ein Patient nicht mehr an CGM LIFE eSERVICES teil oder Sie dem Patienten keine CGM LIFE eSERVICE-Funktionalität mehr zur Verfügung stellen möchten, erhalten Sie mit dieser Version von CGM ALBIS die Möglichkeit, die Patientenidentifikation zu entfernen. Öffnen Sie hierzu bitte die Patientenstammdaten und klicken auf den Druckknopf eSERVICES. Sie erhalten eine Hinweismeldung, in der Sie über den Druckknopf Abmelden eine De-Identifikation durchführen können. Der Patient wird anschließend nicht mehr als "bekannt" geführt und hat keine CGM LIFE eSERIVICES-Funktionalitäten in Ihrer Praxis.

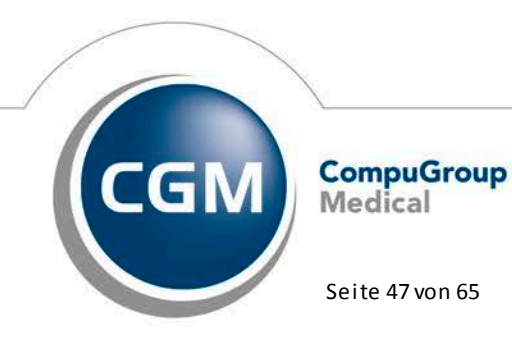

Synchronizing Healthcare

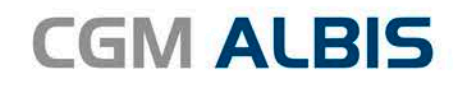

| ersonalien:                                                                                | n:                                                                                                    |                                                                                                    | Versicherung:                                                                                                    |  |  |
|--------------------------------------------------------------------------------------------|----------------------------------------------------------------------------------------------------|----------------------------------------------------------------------------------------------------|----------------------------------------------------------------------------------------------------|--|--|
|                                                                                            | w      m      unbestimmt      unbekannt     Frau Titet                                                                                                    |                                                                                                    | 🔿 Kassenversicherter 💿 Privat 🗔 Ausland                                                                                                    |  |  |
| nrede:                                                                                     |                                                                                                    |                                                                                                    | Pers-Nr.:<br>PKV: AXA Krankenversicherung                                                                                                    |  |  |
| usal?                                                                                      |                                                                                                    | Vors Wort                                                                                                    | Kataster: 4095                                                                                                    |  |  |
| 2000                                                                                       | Hauzingx                                                                                                    |                                                                                                    | RegSt.: 000<br>Vets.ID.: 1159250 IK-Nr.: 8140950<br>Gillia way bir:                                                                                                    |  |  |
| omame :                                                                                    |                                                                                                    |                                                                                                    |                                                                                                    |  |  |
| ab Datum                                                                                   | Loia                                                                                                    |                                                                                                    | Einlesetaa                                                                                                    |  |  |
| eb.Datum:                                                                                  | 26.06.1976                                                                                                    | (samstag)                                                                                                    | Details                                                                                                    |  |  |
| suadenádí:                                                                                 | Technica                                                                                                    | Nr 2                                                                                                    | Educate                                                                                                    |  |  |
| uade:                                                                                      | restweg                                                                                                    | INE 3                                                                                                    | Enassung                                                                                                    |  |  |
| usatz:                                                                                     |                                                                                                    |                                                                                                    | Unipkarte manuelL.                                                                                                    |  |  |
| and                                                                                        | D Pt+ 56626                                                                                                    | Out: Andemach                                                                                                    |                                                                                                    |  |  |
| 5                                                                                          |                                                                                                    |                                                                                                    |                                                                                                    |  |  |
| Die I<br>Wer                                                                               | Patienten ist angen<br>in Sie die Identifika<br>- Patient kann<br>- onlineSprech<br>- Patient kann<br>- Befundüberm                                                | veldet und identifiziert.<br>tion des Patienten entfernen, sind<br>evtl. keine onlineTerminbuchung (<br>stunde mit dem Patienten ist richt<br>keine Rezepter mehr bestellen<br>ittlung an Patienten ist nicht mehr                                                                    | I folgende Funktionen nicht mehr oder eingeschränkt verfü<br>durchführen<br>mehr möglich<br>möglich.                                                                                                    |  |  |
| Die I<br>Wer                                                                               | Patienten ist angem<br>In Sie die Identifika<br>- Patient kann<br>- onlineSprech<br>- Patient kann<br>- Befundüberm                                                | eldet und identificiert.<br>tion des Patienten entfernen, sind<br>evtl. keine onlineTerminbuchung<br>stunde mit dem Patienten ist nicht<br>keine Rezepte mehr bestellen<br>ittlung an Patienten ist nicht mehr                                                                        | l folgende Funktionen nicht mehr oder eingeschränkt verfü<br>durchführen<br>möglich<br>möglich                                                                                                    |  |  |
| Die I<br>Wer                                                                               | Patienten ist angem<br>in Sie die Identifika<br>- Patient kann<br>- onlineSprech-<br>- Patient kann<br>- Befundübermi                                              | eldet und identificiert.<br>tion des Patienten entfesnen, sind<br>evtt, keine onlineTerminbuchung a<br>stunde mit dem Patienten ist nicht<br>keine Rezepte mehr bestellen<br>ittlung an Patienten ist nicht mehr<br>Abbrechen                                                         | folgende Funktionen nicht mehr oder eingeschränkt verfü<br>durchführen<br>mehr möglich<br>möglich.                                                                                                    |  |  |
| Die I<br>Wer                                                                               | Patienten ist angem<br>in Sie die Identifika<br>- Patient kann<br>- onlineSprech-<br>Patient kann<br>- Befundüberm                                                 | eldet und identificiert.<br>tion des Patienten entfernen, sind<br>evtt. keine onlineTerminbuchung u<br>stunde mit dem Patienten ist nicht<br>keine Rezepte mehr bestellen<br>ittung an Patienten ist nicht mehr<br>Abbrechen                                                          | I folgende Funktionen nicht mehr oder eingeschränkt verfü<br>durchführen<br>mehr möglich<br>möglich.<br>Abmelden                                                                                                    |  |  |
| Die I<br>Wer                                                                               | Patienten ist angem<br>n Sie die Identifika<br>- Patient kann<br>- onlineSprech<br>- Patient kann<br>- Befundüberm<br>04.05.2016                                   | eldet und identificiert.<br>tion des Patienten entfernen, sind<br>evtt. keine onlineTerminbuchung u<br>stunde mit dem Patienten ist nicht-<br>keine Rezepte mehr bestellen<br>ittung an Patienten ist nicht mehr<br>Abbrechen<br>Entfernung:                                          | I folgende Funktionen nicht mehr oder eingeschränkt verfü<br>durchführen<br>mehr möglich<br>möglich.<br>Abmelden<br>Unbek, – Kinder. Unbek, –<br>Geb : Unbek, – All bir                                                                                                    |  |  |
| Die I<br>Wer<br>Ibeitgeben<br>abient seit:<br>Jausarzt:                                    | Patienten ist angern<br>n Sie die Identifika<br>- Patient kann<br>- onlineSprech<br>- Patient kann<br>- Befundüberm<br>04.05.2016                                  | eldet und identificiert.<br>tion des Patienten entfernen, sind<br>evtt, keine onlineTerminbuchung e<br>stunde mit dem Patienten ist nicht-<br>keine Rezepte mehr bestellen<br>ittung an Patienten ist nicht mehr<br>Abbrechen<br>Entfernung:                                          | I folgende Funktionen nicht mehr oder eingeschränkt verfü<br>durchführen<br>mehr möglich<br>möglich.<br>Abmelden<br>Unbek. + Kinder.<br>Unbek. + AU bis:                                                                                                    |  |  |
| Die I<br>Wer<br>Ibeitgeben<br>abient seit:<br>ausarzt:<br>sterne Zuon                      | Patienten ist angern<br>n Sie die Identifika<br>- Patient kann -<br>- onlineSprech<br>- Patient kann i<br>- Befundübermi<br>04.05.2016   I<br>dnung: JA Dr         | eldet und identificiert.<br>tion des Patienten entfernen, sind<br>evtt. keine onlineTerminbuchung e<br>stunde mit dem Patienten ist nicht-<br>keine Rezepte mehr bestellen<br>ittung an Patienten ist nicht mehr<br>Abbrechen<br>Entfernung:                                          | I folgende Funktionen nicht mehr oder eingeschränkt verfü<br>durchführen<br>mehr möglich<br>Möglich.<br>Unbek. + Kinder.<br>Unbek. + AU bis:<br>Röntgen-Nr.:                                                                                                    |  |  |
| Die I<br>Wer<br>Ibeitgeben<br>abient seit:<br>ausarzt:<br>iterne Zuon                      | Patienten ist angern<br>n Sie die Identifika<br>- Patient kann<br>- Patient kann<br>- Befundüberm<br>04.05.2016<br>dnung: JA Dr                                    | veldet und identificient.<br>tion des Patienten entfernen, sind<br>evit, keine online Terminbuchung<br>stunde mit dem Patienten ist nicht<br>keine Rezepte mehr bestellen<br>titlung an Patienten ist nicht mehr<br>Abbrechen<br>Entfernung:<br>r med. Justus ALBIS                   | I folgende Funktionen nicht mehr oder eingeschränkt verfü<br>durchführen<br>mehr möglich<br>Möglich.<br>Unbek. = Kinder: Unbek. =<br>Geb.: Unbek. = AU bis:<br>Röntgen-Nr.:<br>Tag der Entbindung: Markierung                                                                          |  |  |
| Die I<br>Wer<br>Wer<br>rbeitgeben<br>alient seit<br>ausarzt:<br>kenne Zuon                 | Patienten ist angern<br>n Sie die Identifika<br>- Patient kann<br>- Patient kann<br>- Befundüberm<br>04.05.2016<br>dnung: JA Dr                                    | veldet und identifiziert.<br>tion des Patienten entfernen, sind<br>evit, keine online Terminbuchung<br>stunde mit dem Patienten ist nicht<br>keine Rezepte mehr bestellen<br>titlung an Patienten ist nicht mehr<br>Abbrechen<br>Entfernung:<br>r. med. Justus ALBIS                  | Holgende Funktionen nicht mehr oder eingeschränkt verfü<br>durchführen<br>möglich<br>möglich.<br>Abmelden<br>Unbek. + Kinder. Unbek. +<br>Geb.: Unbek. + AU bis:<br>Röntgen-Nr.:<br>Tag der Entbindung: Markierung<br>Chroniker Blutgruppe: nicht erfasst +                            |  |  |
| Die I<br>Wer<br>Noertgeber<br>abient seit:<br>ausarzt:<br>kreme Zuon<br>G/KH:              | Patienten ist angern<br>n Sie die Identifika<br>- Patient kann<br>- online Sprech<br>- Patient kann<br>- Befundüberni<br>04.05.2016<br>dnung: JA Dr                | veldet und identificient.<br>tion des Patienten ent/fernen, sind<br>evelt, keine onfineTerminbuchung ;<br>stunde mit dem Patienten ist nicht<br>keine Rezepte mehr bestellen<br>ittlung an Patienten ist nicht mehr<br>Abbrechen<br>Ent/fernung:<br>r med. Justus ALBIS               | Ifolgende Funktionen nicht mehr oder eingeschränkt verfü<br>durchführen<br>möglich<br>Möglich.<br>Abmelden<br>Unbek, * Kinder. Unbek, *<br>Geb.: Unbek, * AU bis:<br>Röntgen-Nr.:<br>Tag der Entbindung: Markierung<br>Chroniker Blutgruppe: nicht erfasst *<br>Weitere Informationen  |  |  |
| Die I<br>Wer<br>Nertgeber<br>abient seit<br>ausarzt:<br>werne Zuon<br>G/KH:<br>tankverbinc | Patienten ist angern<br>n Sie die Identifika<br>- Patient kann<br>- Patient kann<br>- Patient kann<br>- Befundiabern<br>04.05.2016<br>                             | eldet und identifiziert.<br>tion des Patienten ent/fernen, sind<br>evtl. keine onlineTerminbuchung e<br>stunde mil dem Patienten ist nicht<br>keine Rezepter mehr bestellen<br>ittlung an Patienten ist nicht mehr<br>Abbrechen<br>Ent/fernung:<br>t med. Justus ALBIS •<br>esERVICES | Ifølgende Funktionen nicht mehr oder eingeschränkt verfu<br>durchfullven<br>möglich<br>möglich.<br>Abmelden<br>Unbek. = Kinder: Unbek. =<br>Geb.: Unbek. = AU bis:<br>Röntgen-Nr.:<br>Tag der Entbindung: Markierung<br>Chroniker Blutgruppe: nicht erfasst =<br>Weitere Informationen |  |  |
| Die I<br>Wer<br>beitgeber<br>abient seit<br>ausarzt:<br>kerne Zuon<br>G/KH:<br>ankverbino  | Patienten ist angern<br>n Sie die Identifika<br>- Patient kann<br>- Patient kann<br>- Patient kann<br>- Befundiabern<br>04.05.2016<br>dnung: JA Dr<br>dnung: JA Dr | eldet und identifiziert.<br>tion des Patienten ent/fernen, sind<br>evtl. keine onlineTerminbuchung e<br>stunde mit dem Patienten ist richt<br>keine Rezepte mehr bestellen<br>ittlung an Patienten ist nicht mehr<br>Abbrechen<br>Ent/fernung:<br>t. med. Justus ALBIS •<br>eSERVICES | Ifolgende Funktionen nicht mehr oder eingeschränkt verfü<br>duschführen<br>möglich<br>möglich.<br>Abmelden<br>Unbek. = Kinder: Unbek. =<br>Geb.: Unbek. = AU bis:<br>Röntgen-Nr.:<br>Tag der Entbindung: Markierung<br>Chroniker Blutgruppe: nicht erfasst •<br>Weitere Informationen  |  |  |

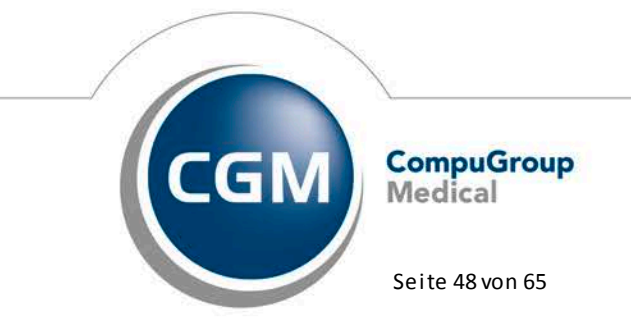

Synchronizing Healthcare

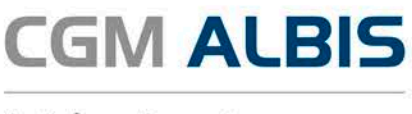

# 10 CGM eRECHNUNG - Registrieren und digitale Brücken für PKV-Patienten bauen

CGM ALBIS bietet Ihnen mit der CGM eRECHNUNG die Möglichkeit, Rechnungen digital in einem ePortal bereitzustellen, auf das Patienten mit einer privaten Krankenvollversicherung (PKV) direkten Zugriff haben. Die Versicherten, die sich für die Nutzung des ePortals entschieden haben, können hier unter anderem Ihre Rechnungen verwalten und entscheiden, ob und wann sie Rechnungen an ihre PKV online zur Bearbeitung und Erstattung weiterleiten. Registrieren Sie sich jetzt für die CGM eRECHNUNG, damit Sie Ihren Patienten Ihre Privatliquidation elektronisch zur Verfügung stellen und auch Sie vom Ressourcen schonenden, digitalen Versand von Rechnungen profitieren können. Alle Rechnungen sind inklusive Eingangsstatus nachverfolgbar. Ein weiterer Vorteil: Mit Ihrer Registrierung können Sie künftig für Privatpatienten als CGM eRECHNUNGs-Anbieter bei der Arztsuche gefunden werden. Die CGM eRECHNUNG ist für Sie – ausgenommen der üblichen Providerkosten – kostenlos. Mit der CGM eRECHNUNG helfen Sie, Ihrem privatversicherten Patienten am Zukunftstrend der papierlosen Privatliquidation teilzunehmen. Dieser Dienst ist derzeit ein exklusiver PKV-Patienten-Service für AXA Patienten (weitere Versicherer folgen).

Detailinformationen finden Sie in CGM ALBIS über den Menüpunkt? Infoseiten Dokumentationen CGM eRECHNUNG

# 11 Verschiedenes

## 11.1 Service-Mail an Hotline

Der Menüpunkt Extern Telemed Service-Mail an Hotline ist verschoben worden. Sie finden den Punkt Service-Mail an Hotline jetzt unter dem Menüpunkt?

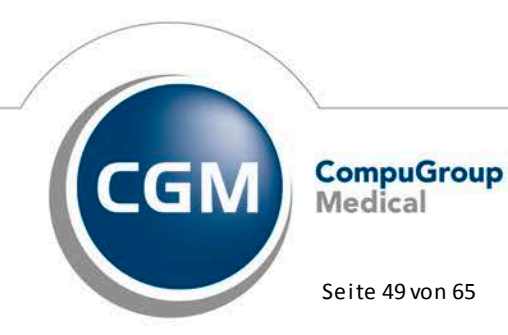

Synchronizing Healthcare

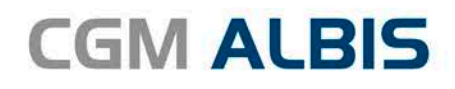

| ? |                                     |
|---|-------------------------------------|
|   | Inhalt                              |
|   | Index                               |
|   | Tipp des Tages                      |
| 1 | Handbuch                            |
|   | Infoseiten                          |
|   | KV Spezifika                        |
|   | EBM 2009                            |
|   | Heilmittelkatalog 🔹 🕨               |
|   | CGM LABORDER Praxischeck            |
|   | ALBIS Vertriebs- und Servicepartner |
|   | Service-Mail an Hotline 🦊           |
|   | Über                                |
|   | PC-Leistung                         |

## 11.2 IK-Steuerung in der Hausarztzentrierten Versorgung

Ab dem 01.07.2016 gibt es bei den HzV-Verträgen "BKK Bayern hausarztzentrierte Versorgung", "BKK Nordrhein hausarztzentrierte Versorgung", "BKK Westfalen-Lippe hausarztzentrierte Versorgung" und "Ersatzkassen Baden-Württemberg hausarztzentrierte Versorgung" größere Änderungen bzgl. des Regelwerks der Leistungsziffern und somit für die Abrechnung zum Q3/2016. Daher ist ein zeitnahes Einspielen dieses Updates erforderlich! Nähere Informationen entnehmen Sie bitte der Update-Dokumentation.

## 11.3 Antikoagulantien-Pass

Fehlen Dosierangaben in den Wochentagen, werden diese nicht mehr automatisch mit einer Null aufgefüllt. Diese Felder bleiben stattdessen beim Drucken leer.

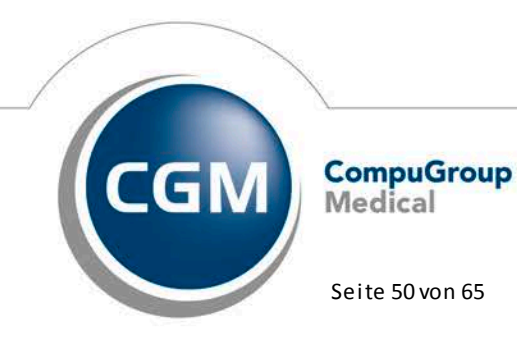

Synchronizing Healthcare

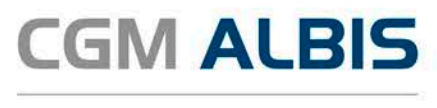

#### 11.4 Abrechnungsassistent

In dem Abrechnungsassistent gibt es die Regel Bei vorliegender Ziffer X abzurechnen. Bisher wurde geprüft, ob die Ziffer "irgendwann" bei dem Patienten eingetragen wurde. Ab der CGM ALBIS Version Q3/2016 (12.20) wird die Ziffernprüfung auf den im Bezugszeitraum eingestellten Zeitraum eingegrenzt.

#### 11.5 **DALE-UV - Versanddatum fehlt**

Bei Nutzung von CGM ALBIS-XXL wurde das Versanddatum von DALE-UV-Berichten nicht direkt geschrieben. Wurde mehrmals an einem Tag versendet, wurden auch bereits versendete Berichte für den Versand angeboten. Dieses Fehlverhalten haben wir korrigiert.

#### 11.6 Deaktivierung CSD Patienten Langzeitstudie

Nach Übernahme der CSD (ehemals Thales) durch IMS, hat IMS Health beschlossen, das CSD Panel einzustellen. Die "CSD Patienten Langzeitstudie" diente der Erforschung von Zusammenhängen in den Bereichen Epidemiologie, Wirtschaftlichkeit im Gesundheitswesen und Qualität der medizinischen Information. Aus diesem Grund haben wir mit dem CGM ALBIS Update in der Version Q3/2016 (12.20) alle Menüpunkte und Funktionen von CSD Patienten Langzeitstudie entfernt.

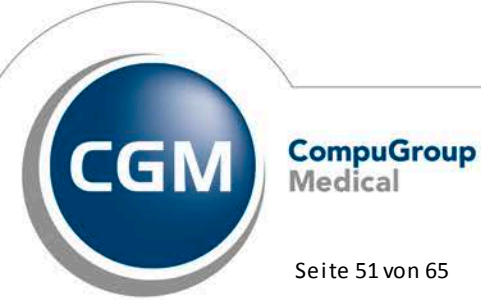

Synchronizing Healthcare

Stand Juli 2016

Seite 51 von 65

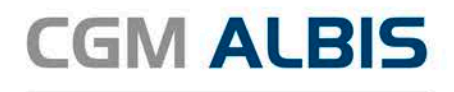

## 11.7 Privatliquidation / BG-UV

#### 11.7.1 Neue BG-UV-Daten

Durch die Installation des CGM ALBIS Updates in der Version Q3/2016 (12.20), stehen Ihnen automatisch die Änderungen des BG-UV-Stamms zur Verfügung. Bitte beachten Sie, dass Sie ihren BG/UV-Stamm über den Menüpunkt Stammdaten GOÄ Aktualisieren BG/UV aktualisieren. Es wurden an folgenden Ziffern Änderungen vorgenommen:

#### 11.7.2 Datum auf der Scheinrückseite von Privatpatienten

Auf der Scheinrückseite von Privat oder BG Scheinen wurde bislang beim Ändern des Leistungserfassers automatisch das aktuelle Datum auf das des vorherigen Eintrages geändert. Ab sofort wird bei einer neuen Leistungserfassung immer das heutige Datum als Voreinstellung erfasst. Dieses Datum kann im Nachhinein selbstverständlich über den Ihnen bekannten Weg geändert werden.

#### 11.73 Rechnungssumme auf Privatrechnung

Bei der Erstellung einer Privatrechnung mit Mehrwertsteuer konnte der Endbetrag in einigen Fällen nicht korrekt gerundet werden. Dies haben wir korrigiert.

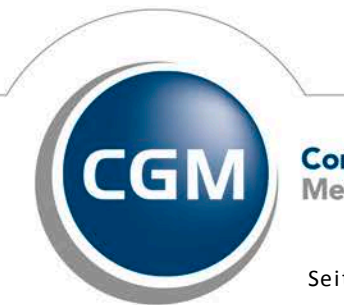

CompuGroup Medical

Seite 52 von 65

Synchronizing Healthcare

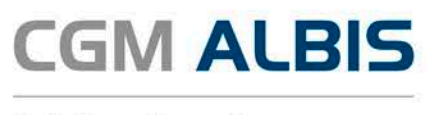

#### 11.7.4 Rechnungsart EBM an Empfänger von Gesundheitsleistungen

Wir empfehlen, den Punktwert bei der Rechnungsart EBM aktuell zu halten. Die Einstellungen hierzu können Sie über den Menüpunkt Stammdaten Rechnungsarten vornehmen. Hintergrund ist, dass einige Landkreise für die Abrechnung der Empfänger von Gesundheitsleistungen eine Privatrechnung auf Basis der EBM Leistungsziffern haben wollen. Hierzu muss der korrekte regional gültige Punktwert unter Stammdaten Rechnungsarten hinterlegt sein.

#### Karteikartenkürzel bei CGM ALBIS PRINT& SAFE 11.8

#### 11.8.1 Formularaufruf per Karteikartenkürzel

Wurde mit der aktivierten Funktion CGM ALBIS PRINT & SAFE (Briefe, Formulare und Karteikarteneinträge revisionssicher in dem CGM PRAXISARCHIV speichern) ein Formular in der Karteikarte über sein Karteikarten-Kürzel aufgerufen, ausgefüllt und gedruckt, blieb das Formularkürzel zusätzlich zum Formulareintrag in der Karteikarte stehen. Dies haben wir korrigiert.

#### 11.8.2 Fehlende Aufruffunktion aus der Karteikarte

Wurde in dem Menü Optionen CGM PRAXISARCHIV der Schalter Karteikarteneintrag erzeugenim Register PRINT & SAFE gesetzt, wurde in der Karteikarte des Patienten kein Karteikarteneintrag zum Aufruf des Formulars in dem CGM PRAXISARCHIV erzeugt. Ab dieser Version von CGM ALBIS werden die Karteikarteneinträge korrekt erzeugt

#### 11.9 Verax-Liste - neue Daten

Mit Einspielen dieses CGM ALBIS Updates werden die neuen Verax-Daten automatisch für Sie aktualisiert.

Bei Verax handelt es sich um ein Verfahren, das es ermöglicht, Missbrauch von Versichertenkarten zu unterbinden. Weiter erlaubt es, gleichzeitig den Zuzahlungsstatus der Versicherten zu ermitteln. Dies wird durch den von uns integrierten Datenstamm gewährleistet, in dem gesperrte Krankenkassenkarten und zuzahlungsbefreite Versicherte gelistet sind.

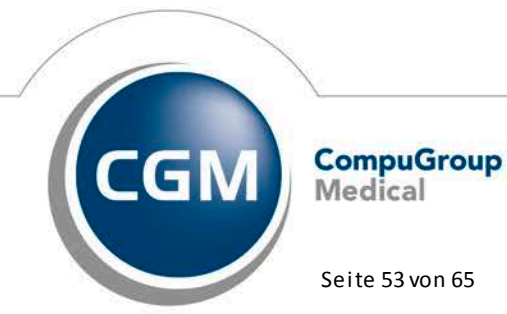

Synchronizing Healthcare

Stand Juli 2016

Seite 53 von 65

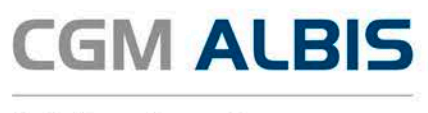

#### 11.10 Bankdatenprüfung - Aktualisierte Daten

Mit der aktuellen Version von CGM ALBIS haben wir neue Daten für die Prüfung von Bankdaten ausgeliefert.

Betätigen Sie in den Patientenstammdaten den Druckknopf Bankverbindung und tragen in dem Dialog Bankverbindung des Patienten Bankdaten ein, so werden diese mit den aktuellen Daten auf Gültigkeit geprüft. Sollten die eingegebenen Bankdaten nicht korrekt sein, so erhalten Sie eine Meldung hierüber.

## 11.11 PRAXISWELT

Mit Einspielen des CGM ALBIS Updates in der Version Q3/2016 (12.20), steht Ihnen automatisch die neue Version der PRAXISWELT zur Verfügung. Aufrufen können Sie die PRAXISWELT über das Symbol

## 11.12 Aktualisierung der CGM Java Runtime 1.8

Mit dem CGM ALBIS Update in der Version Q3/2016 (12.20) wird Ihnen die neue CGM Java Runtime Version 1.8 mitgeliefert. Hierbei prüft Ihr System automatisch beim ersten Start von CGM ALBIS, ob Sie bereits die aktuellste CGM Java Version installiert haben. Ist dies nicht der Fall, installiert CGM ALBIS dies automatisch im Hintergrund.

#### 11.13 CGM eARZTBRIEF

#### 11.13.1 Austausch via KV-Connect mit anderem Arztinformationssystem

In der Vergangenheit gab es häufiger Auffälligkeiten, CGM eARZTBRIEFe von einem anderen Arztinformationssystem zu verarbeiten. Hier traten Probleme aufgrund zu langer Dateinamen und Pfade auf. Dies haben wir behoben, Sie können CGM eARZTBRIEFe ab sofort wieder wie gewohnt empfangen. Der Versand funktioniert weiterhin wie gewohnt.

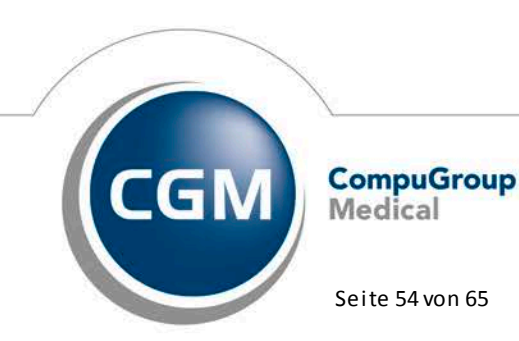

Synchronizing Healthcare

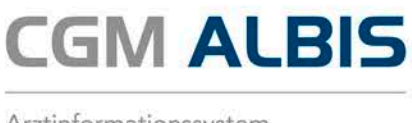

#### 11.13.2 Abschließende Umstellung von telemed.net auf CGM CONNECT

Bereits im Zuge der letzten Quartalsupdates wurde der Versand von CGM eARZTBRIEFen über das KV-Safenet via KV-CONNECT und KVSH-Mail auf die CGM eigene Transportschnittstelle CGM CONNECT umgestellt. Um diese Umstellung abzuschließen und eine Vereinheitlichung herbeizuführen, wurde Ihre Versandmöglichkeit von CGM eARZTBRIEFen über telemed.net abgeschaltet und durch das Versandmedium CGM CONNECT ersetzt. Dies bietet Ihnen weiterhin die Möglichkeit, kostenfrei und unkompliziert Arztbriefe an Kollegen zu senden, die ein Arztinformationssystem innerhalb des CompuGroup Konzerns nutzen. Um Ihnen die Umstellung mit dem CGM ALBIS Q3 Update so einfach wie möglich zu gestalten, wird beim ersten Versand eines CGM eARZTBRIEFes geprüft, ob Sie bereits ein CGM CONNECT Arztkonto besitzen. Sollte dies nicht der Fall sein, werden Sie durch die Registrierung geleitet und im Anschluss erhalten Sie die Möglichkeit, Ihre Favoriten aus telemed.net zu importieren; sofern Sie diese bereits in CGM CONNECT nutzen.

#### Wichtiger Hinweis:

Um Ihre Favoriten aus telemed.net in CGM CONNECT zu importieren, muss ihr telemed.net Arztkonto erfolgreich gestartet sein. Im Rahmen der Registrierung wird automatisch versucht, dieses Konto zu starten.

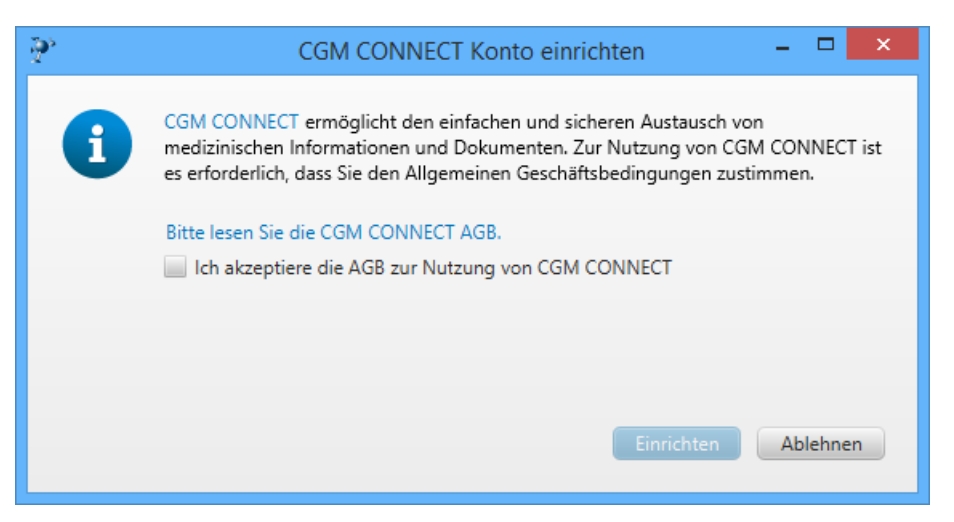

Im Zuge der Registrierung werden Sie im Anschluss gefragt, ob Sie bestehende telemed.net Kontakte in Ihr neues CGM CONNECT Konto migrieren möchten.

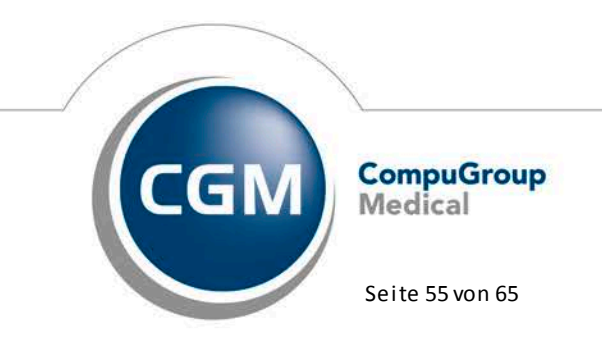

Synchronizing Healthcare

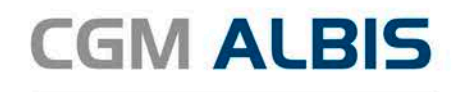

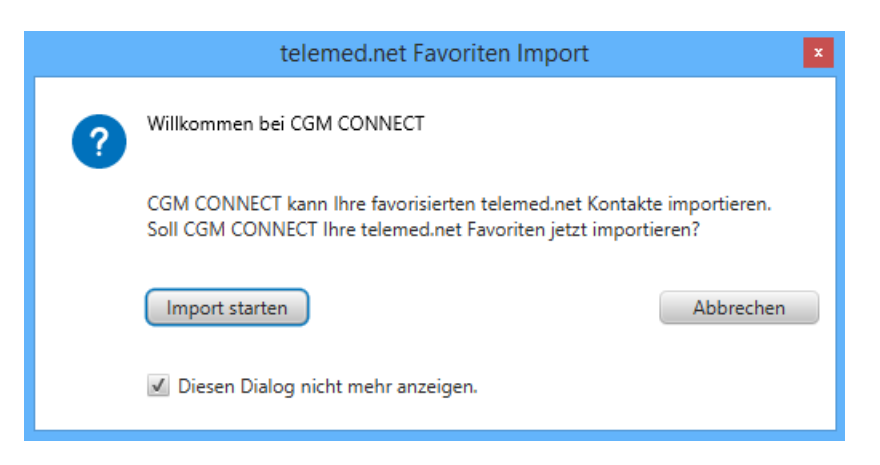

Klicken Sie auf Import starten, werden die Kontakte aus Ihrem bestehenden Account migriert. Wir empfehlen, den Haken Bei der nächsten Anmeldung erneut den Import starten zu setzen. Somitist gewährleistet, dass Ihnen keiner Ihrer Kontakte verloren geht.

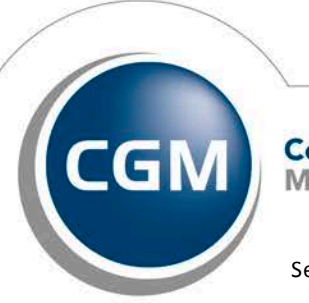

CompuGroup Medical

Seite 56 von 65

Synchronizing Healthcare

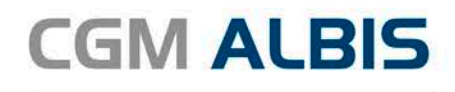

|                        | t                  | telemed.net Favoriten li | mport Ergebnis           | x |
|------------------------|--------------------|--------------------------|--------------------------|---|
| i Importergebnis       |                    |                          |                          |   |
| telemed.net Favorit    | Import erfolgreich | CGM CONNECT Nr.          | Bemerkung                |   |
| AOKHZV AOKHZV          | Ja                 | 01-3-090503              | Kontokatanfrage gesendet |   |
| AOKHZV AOKHZV          | Ja                 | 01-3-131847              | Kontokatanfrage gesendet |   |
|                        |                    |                          |                          |   |
|                        |                    |                          |                          |   |
|                        |                    |                          |                          |   |
|                        |                    |                          |                          |   |
|                        |                    |                          |                          |   |
|                        |                    |                          |                          |   |
|                        |                    |                          |                          |   |
|                        |                    |                          |                          | _ |
|                        |                    |                          |                          |   |
| Bei der nächsten Anmel | dung erneut den Im | port starten.            |                          |   |
|                        |                    |                          | ОК                       |   |

Im Anschluss an diese Migration hat Ihr Favorit eine entsprechende Kontaktanfrage in CGM CONNECT empfangen. Sobald diese bestätigt wird, steht der Kontakt für den Empfang von CGM eARZTBRIEFen zur Verfügung. Anderenfalls wird Ihr bereits registriertes CGM CONNECT Arztkonto gestartet. Aus technisch bedingten Gründen ist es notwendig, den telemed.net Versand bei dem CGM eARZTBRIEF mit diesem Update von CGM ALBIS ohne Übergangsfrist abzuschalten. In diesem Zuge haben wir die Menüpunkte für die Nutzung des CGM eARZTBRIEFes neu angeordnet. Zukünftig wird der CGM eARZTBRIEF über das Menü Extern – CGM eARZTBRIEF gesteuert. Die Funktionalität der bisher genutzten Symbolleiste Nachrichten bleibt unverändert. Um Ihnen den Umstieg einfacher zu gestalten, sind die bisher genutzten Menüpunkte unter Extern – telemed.net noch vorhanden. Die für den CGM eARZTBRIEF relevanten Punkte werden mit dem CGM ALBIS Update Q4 / 2016 abgeschaltet. Möchten Sie den CGM eARZTBRIEF neu nutzen, benötigen Sie hierfür eine kostenfreie Freischaltung, bitte wenden Sie sich hierfür an Ihren zuständigen CGM ALBIS Vertriebsund Servicepartner. Bitte beachten Sie, dass die Nutzung von KV-CONNECT kostenpflichtig ist.

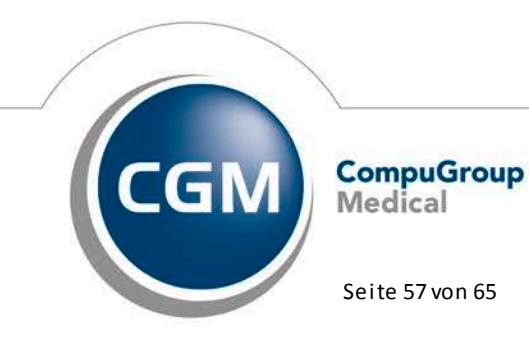

Synchronizing Healthcare

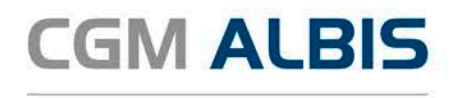

#### 11.13.3 Titel fehlt im Briefkopf

Auf den als CGM eARZTBRIEF generierten Dokumenten fehlte der Titel des Arztes in der Absender Adresse. Wir haben dies korrigiert, Ihre Adresse wird im Briefkopf vollständig mit Titel, Vorname und Nachname angezeigt. Diese Anpassung gilt sowohl für die PDF als auch die XML Datei im CGM eARZTBRIEF.

#### 11.14 CGM CONNECT

#### 11.14.1 Stammdatenkontrolle bei Arztkontoregistrierung

Für die Registrierung eines CGM CONNECT Arztkontos ist es erforderlich, dass die Stammdaten des zu registrierenden Arztes komplett sind. Sollten Daten wie Vorname oder der Nachname fehlen, erscheint eine Hinweismeldung und die Registrierung wird an diesem Punkt unterbrochen.

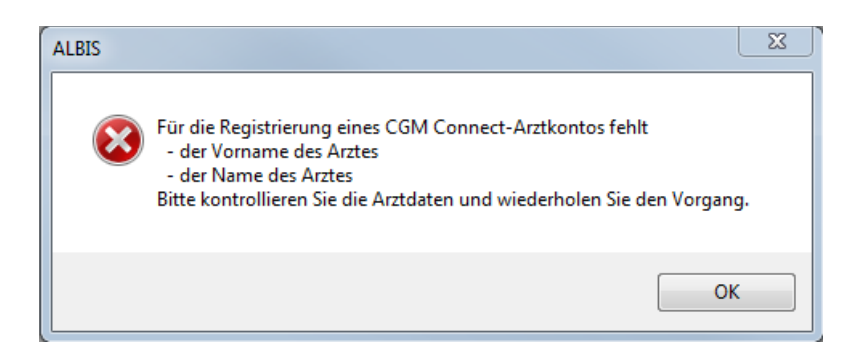

#### 11.14.2 Registrierungsprozess

Im Rahmen des Registrierungsprozess der CGM CONNECT Services haben wir die abschließende Erfolgsmeldung angepasst. War die Registrierung erfolgreich, erhalten Sie den nachfolgenden Dialog:

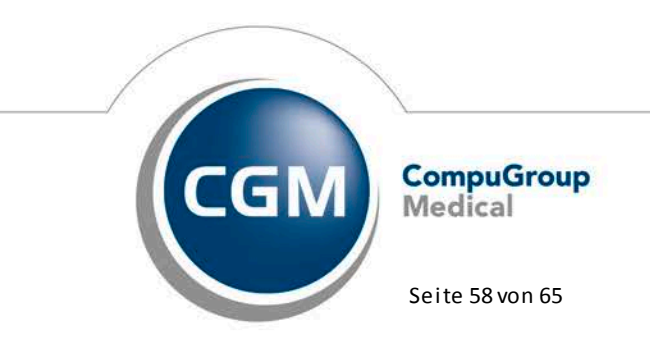

Synchronizing Healthcare

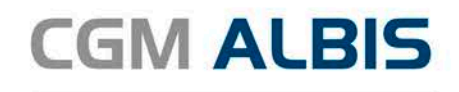

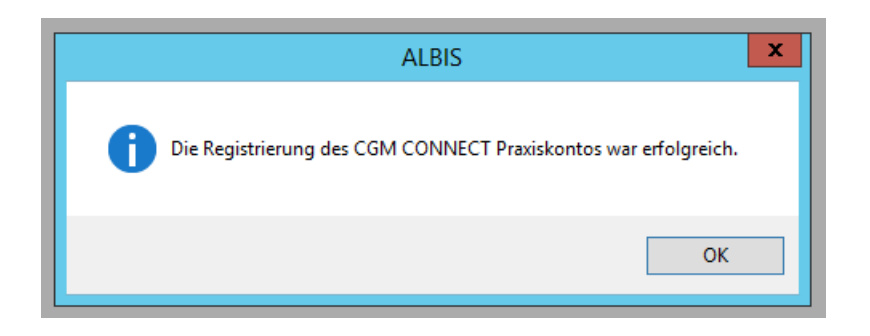

#### 11.15 CGM eABRECHNUNG

#### 11.15.1 Mailadressenüberprüfung bei Registrierung

Für die Registrierung und Einrichtung der CGM eABRECHNUNG ist eine Mailadresse zwingend erforderlich. Sollte keine Praxis-eMailadresse vorhanden oder diese syntaktisch falsch sein, erscheint in dem Freischaltprozess der folgende Eingabedialog.

| Ei | ngabe Praxis - eMailadresse                                                                                                    |  |  |  |  |  |  |  |
|----|----------------------------------------------------------------------------------------------------|--|--|--|--|--|--|--|
|    | Für die Registrierung wird eine Praxis - eMailadresse benötigt.<br>Tragen Sie eine Mailadresse ein um die Registrierung fortzusetzen. |  |  |  |  |  |  |  |
|    |                                                                                                    |  |  |  |  |  |  |  |
|    |                                                                                                    |  |  |  |  |  |  |  |
|    | OK Abbruch                                                                                                    |  |  |  |  |  |  |  |

Die Aktivierung kann nur nach Eingabe einer echten Mailadresse abgeschlossen werden. Die eMailadresse wird in den Praxisstammdaten angezeigt.

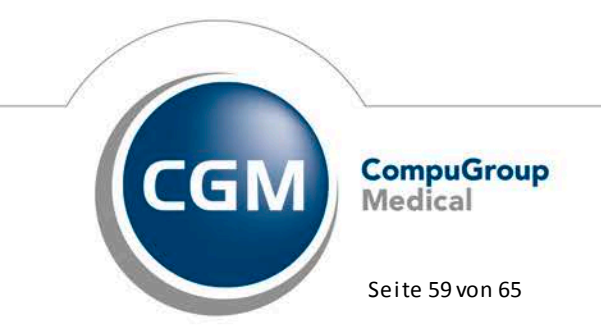

Synchronizing Healthcare

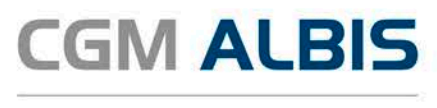

#### 11.15.2 CGM eABRECHNUNG - Neue Praxis- und Patienteninfo

Ob Allianz, Barmenia oder DKV: viele Krankenversicherungen stellen Apps zum beschleunigten Einreichen und Erstatten von Arztrechnungen zur Verfügung. Der Patient scannt seine Rechnung oder macht ein Foto davon. Noch komfortabler aber ist das Einlesen eines Barcodes auf der Rechnung. Nehmen Sie an der CGM eABRECHNUNG teil und drucken auch Sie für Ihre Privatpatienten Barcodes auf Ihre Rechnungen: Der erste Barcode (eA) enthält die verschlüsselten Patientendaten aus der Rechnung. Der zweite Barcode (eP) enthält einen Abrufcode, mit dem die Krankenversicherung die Daten der Rechnung elektronisch abrufen kann. Parallel zum Rechnungsdruck stellt CGM ALBIS die Daten für den elektronischen Versand bereit. Die Rechnungsdaten sind anonymisiert, werden verschlüsselt und via CGM CONNECT sicher an ein Rechenzentrum versendet. Hat Ihr Patient seine Rechnung bei seiner Krankenversicherung eingereicht, ruft diese die dazugehörigen elektronischen Daten aus dem Rechenzentrum ab. Einzig und allein die Krankenversicherung kann den Rechnungsempfänger sowie den Rechnungsdatensatz identifizieren. Und wie kommt der Barcode auf Ihre Rechnungen? Sie aktivieren die CGM eABRECHNUNG in CGM ALBIS über den Menüpunkt Privat CGM eABRECHNUNG aktivieren. Komplett überarbeitete Informationen für Sie und Ihre Patienten haben wirauf den CGM ALBIS Infoseiten (? Infoseiten) unter dem Punkt Dokumentationen CGM eABRECHNUNG Dokumentationen bereitgestellt. Mehr Informationen und einen Film zur beschleunigten Privatliquidation rufen Sie auf über www.cgmeabrechnung.de.

#### Bitte beachten:

Das Anklicken solcher Verknüpfungen (wie z.B. http://www.eabrechnung.com) führt – sofern vorhanden und korrekt konfiguriert – ggf. zum Aufbau einer Internetverbindung und zum Start eines Internetbrowsers. Bei Internetverbindungen beachten Sie bitte die Einhaltung notwendiger Sicherheitsmaßnahmen. Kompetente Beratung erhalten Sie hierzu durch Ihren zuständigen CGM ALBIS Vertriebs- und Servicepartner und der Ihnen bekannten Hotlinenummer.

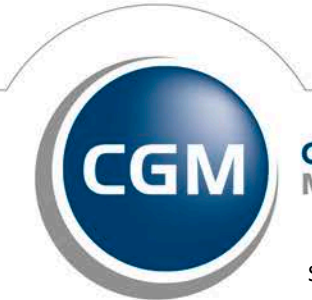

CompuGroup Medical

Seite 60 von 65

Synchronizing Healthcare

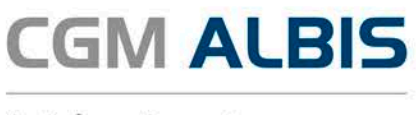

# 11.16 HzV Sachsen und Thüringen - Vereinbarung zur Einrichtung und Durchführung eines gemeinsamen Qualitätsmanagements

Die KV Sachsen/KV Thüringen und die AOK PLUS haben Mitte 2015 eine "Vereinbarung zur Einrichtung und Durchführung eines gemeinsamen Qualitätsmanagements" unterzeichnet. Ziel dieser Vereinbarung ist die Erhöhung der Qualität der Diagnosekodierung und damit verbunden die Verringerung des Aufwandes für nachträgliche Prüfungen in der Arztpraxis, bei der KV sowie beider AOK PLUS. Außerdem sollen Ärzte bei einer evidenzbasierten Wirkstoffverordnung und in ihrer wirtschaftlichen Verordnungsweise unterstützt werden. Mit Beginn des Vertrages haben wir unseren Anwendern eine kostenfreie Softwareprobe zur Verfügung gestellt. Diese Verprobung läuft zum 30.06.2016 aus. Sollten Sie Interesse am Erwerb der Funktionalitäten (Arzneimittelmanagement, Medikationskatalog und Kodierunterstützung) haben, wenden Sie sich bitte an Ihren zuständigen CGM ALBIS Vertriebs- und Servicepartner. Vergütet wird der Vertrag mit 1,25 € pro Behandlungsfall in Sachsen und 1,30 € pro Behandlungsfall in Thüringen.

# 11.17 ! Tipp - CGM ASSIST Archiv und Merkzettel

Der Alltag in der Praxis ist oft geprägt von intensiven Gesprächen, Zeitdruck und Notfällen. Der CGM ASSIST erscheint deswegen auch manchmal mit Hinweisen, die zwar von Ihnen als generell wichtig und hilfreich beurteilt werden würden, im aktuellen Behandlungsfall aber nicht wahrgenommen werden. Für diese Fälle wurde die Möglichkeit geschaffen, über die Archivfunktion des CGMASSIST die letzten 100 Meldungen einzusehen. Sie rufen das Archiv über das blaue CGM ASSIST Symbol © auf und wählen hier bitte den Unterpunkt Archiv. Auf dem gleichen Weg gelangen Sie zum "Merkzettel". Hier finden Sie die Meldungen, die Sie mittels des Symbols Speichern (Disketten Symbol im oberen Rand) aus der Meldung heraus für einen späteren Zeitpunkt vorgemerkt haben. Sie rufen das Archiv über das blaue CGM ASSIST Symbol © auf und wählen hier den UnterpunktMerkzettel. Das Archiv rufen Sie über den zweiten Reiter auf.

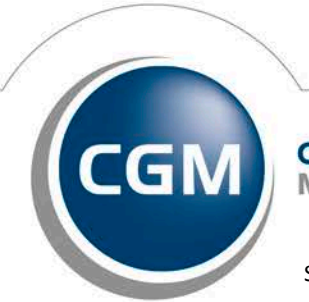

CompuGroup Medical

Seite 61 von 65

Synchronizing Healthcare

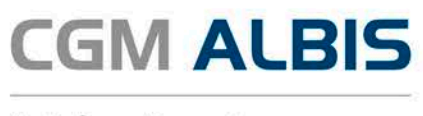

#### 11.18 Hilfreiche Präparate-Informationen

Mit diesem Update von CGM ALBIS stellen wir Ihnen wieder wichtige, patientennahe Präparat-Informationen zur Verfügung. Damit Sie diese umfassend nutzen können, finden Sie im Folgenden Erläuterungen, wie Sie unsere Zusatzfunktionen in Ihrem täglichen Arbeitsablauf unterstützen:

#### Patienteninformationen: Deutsch, Türkisch, Russisch

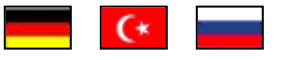

Die Patienteninfo ist ein toller Zusatznutzen für Arzt und Patienten!

Nicht nur die Diagnose, auch die gewählte Therapie ist oft erklärungsbedürftig. **Schriftliche Patienteninformationen** stellen sicher, dass die Patienten die gegebenen Informationen zu Hause nochmals in Ruhe nachlesen können. Bei ausgewählten Präparaten erhalten die Ärzte deshalb zum Zeitpunkt der Medikamentenauswahl die Information, dass zu diesem Präparat

**Patienteninformationen** verfügbar sind. Da Ärzte international heilen, weisen **Landesflaggen** darauf hin, in welchen Sprachen die Patienteninformationen verfügbar sind. Diese können direkt im Patientengespräch aufgerufen, ausgedruckt und ausgehändigt werden.

Für folgende Präparate haben wir in Q3/ 2016 Patienteninformationen hinterlegt:

| Hersteller           | Präparat             | PZN                          |
|----------------------|----------------------|------------------------------|
| Mylan Healthcare     | Kreon                | 1224753 /1224782 / 4437981   |
| Astellas Pharma GmbH | Formotop             | 5129885 / 6913925 / 9542582  |
| Chiesi GmbH          | Foster 100           | 00568172 / 06729452          |
| Chiesi GmbH          | Foster 200           | 11305435 / 11305441          |
| Chiesi GmbH          | Foster Nexthaler 200 | 11305464 / 11305470          |
| Chiesi GmbH          | Foster Nexthaler 100 | 09469098 / 09469106          |
| Dr. R. Pfleger GmbH  | Spasmex 5 mg         | 3758312 / 3758306            |
| Dr. R. Pfleger GmbH  | Spasmex 15 mg        | 3758335 / 3748532            |
| Dr. R. Pfleger GmbH  | Spasmex 20 mg        | 00557731 / 00558328          |
| Dr. R. Pfleger GmbH  | Spasmex 30 mg        | 0759877 / 0880099            |
| Dr. R. Pfleger GmbH  | Spasmex 45 mg        | 10088941 / 10088935          |
| Berlin-Chemie        | Brimica Genuair      | 09924119 /10744718 /10744724 |

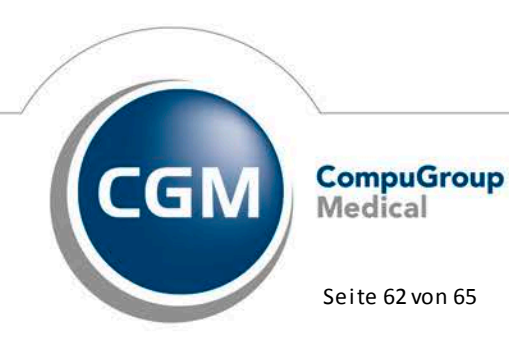

Synchronizing Healthcare

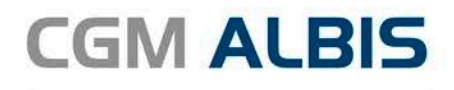

## 12 Externe Programme

#### 12.1 ifap praxisCENTER

#### 12.1.1 Neue Version 3.19.0.2757

Mit diesem CGM ALBIS Update steht Ihnen automatisch die ifap praxisCENTER Version **3.19.0.2757** mit dem Datenstand 01.06.2016 zur Verfügung.

#### Wichtiger Hinweis:

Mit dieser Version ändern sich die AGB! Die Nutzung von ifap praxisCENTER<sup>®</sup> ist nur nach Ihrer Zustimmung möglich. Sie erhalten die nachfolgende Hinweismeldung:

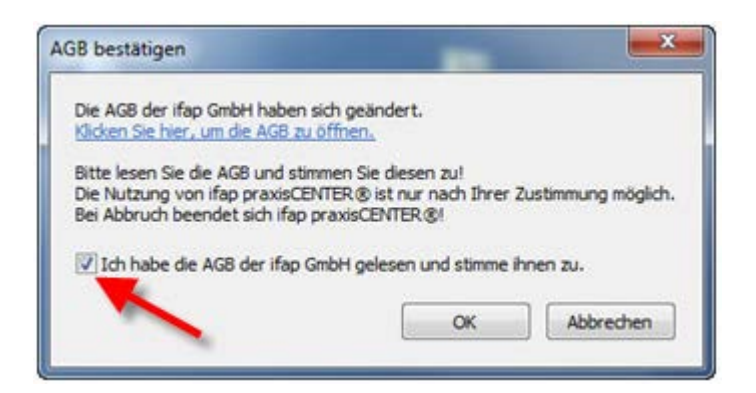

Bitte setzen Sie den Haken bei Ich habe die AGB der ifap GmbH gelesen und stimme ihnen zu. Anschließend betätigen Sie bitte den Druckknopf OK um die Hinweismeldung zu verlassen und Ihrifap praxisCENTER<sup>®</sup> wie gewohnt zu nutzen.

#### ACHTUNG:

Betätigen Sie den Druckknopf Abbrechen, wird das ifap praxisCENTER<sup>®</sup> deaktiviert. Es erscheinen entsprechende Hinweismeldungen bei Versuch das ifap praxisCENTER<sup>®</sup> zu öffnen. Nachfolgend die Hinweismeldung bei Öffnen eines Rezepts und Versuch das ifap praxisCENTER über die Funktionstaste F3 zu öffnen:

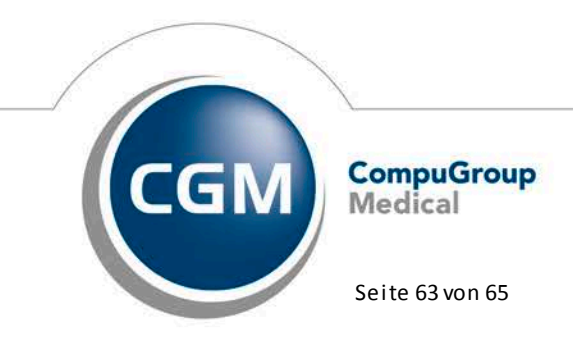

Synchronizing Healthcare

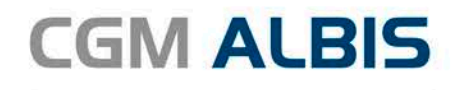

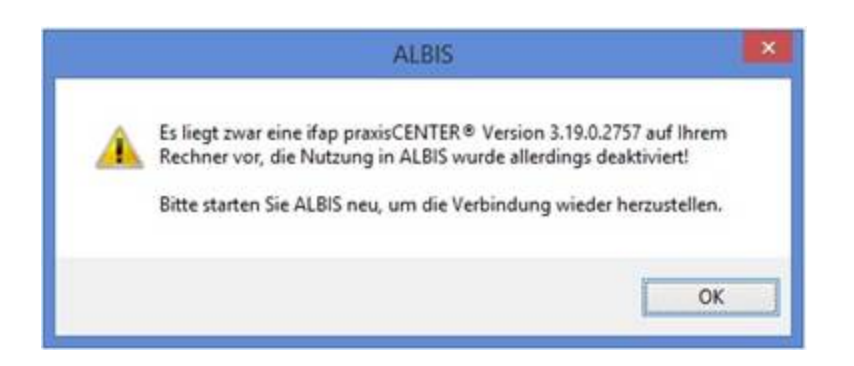

Um das ifap praxisCENTER<sup>®</sup> wieder zu aktivieren, starten Sie bitte CGMALBIS neu und bestätigen Sie wie beschrieben, die AGB.

#### 12.1.2 Neu: Biologicals – Kennzeichnung in den Stamminformationen

In den Stamminformationen der Bibliothek des praxisCENTER<sup>®</sup> werden Ihnen – frühestens ab dem Datenstand 01.07.2016 auf Grund der Datenlieferung seitens IFA GmbH – folgende neue Informationen zusätzlich im Bereich "Rechtsstatus" angezeigt:

- biotechnologisch hergestelltes Original-Arzneimittel
- Biosimilar
- biotechnologisch hergestelltes Arzneimittel, bezugnehmend zugelassen, Ausgangsstoffe und Herstellungsprozess identisch

#### 12.1.3 ifap praxisCENTER® Premium

Die Premiumversion des ifap praxisCENTER<sup>®</sup> bietet Ihnen zahlreiche Vorteile für einen geringen Aufpreis. Dazu gehören die beliebten Teilbarkeitsangaben und der Arzneimitteltherapiesicherheits-Check i:fox<sup>®</sup>. Darüber hinaus ermöglicht Ihnen, als Nutzer der Premiumversion, eine erweiterte Arzneimittelinfoleiste die schnelle Suche nach verschiedenen Kriterien. Weitere Details zu den Inhalten des ifap praxisCENTER<sup>®</sup> *Premium* können Sie dem Produktblatt in der Produktaktivierung entnehmen, die Sie durch Klick auf dieses Symbol erreichen:

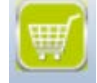

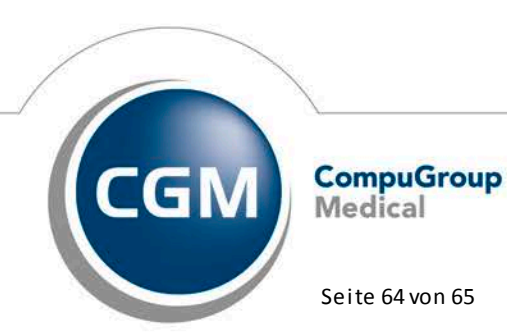

Synchronizing Healthcare

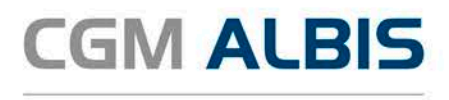

## 12.2 Impf-doc - Neues Update 1.44.1

Mit der neuen CGM ALBIS Version Q3/2016 (12.20) steht Ihnen automatisch das Update für die neue *Impf-doc* Version 1.44.1 zur Verfügung.

## 12.3 CGM-Assist - Neue Version 23598

Mit Einspielen der CGM ALBIS Version Q3/2016 (12.20) steht Ihnen automatisch die neue Version 23598 des CGM-ASSIST zur Verfügung.

## 12.4 CGM LIFE Client - Neue CGM LIFE Client Version 4.37.1

Sie erhalten mit diesem Update von CGM ALBIS automatisch die CGM LIFE Client Version 4.37.1. Die Aktualisierung des CGM LIFE Clients wird nach dem Update automatisch beim ersten Starten von CGM ALBIS durchgeführt.

## 12.5 CGM CONNECT - Neue Version 1.2.12.4.20160627

Mit Einspielen der CGM ALBIS Version Q3/2016 (12.20) steht Ihnen automatisch die aktuelle CGM CONNECT Version (1.2.12.4.20160627) zur Verfügung.

#### 12.6 telemed.net Version 2.39.463

Ab sofort steht Ihnen unter Optionen Wartung Installation das telemed.net Update in der Version 2.39.463 zur Verfügung.

An Arbeitsplätzen, an denen telemed.net bereits installiert ist, erfolgt beim Start von ALBIS automatisch eine entsprechende Aktualisierung.

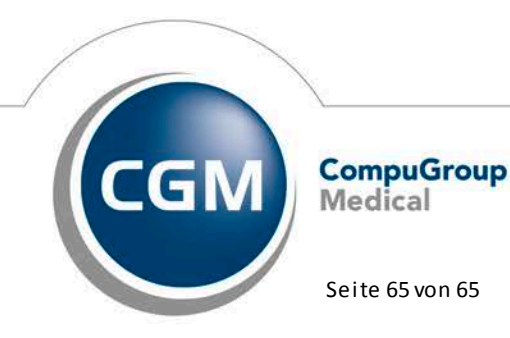

Synchronizing Healthcare